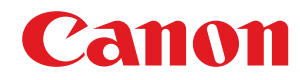

## Windows

## Generic Plus UFR II/LIPSLX/LIPS4/PCL6/PS3 Printer Driver

## **User's Guide**

## Contents

| How to Use the Manual<br>Notations Used in the Manual<br>Disclaimers<br>Copyright<br>Trademarks<br>About This Driver | 3<br>4<br>5<br>6<br>7<br>9    |
|----------------------------------------------------------------------------------------------------|-------------------------------|
| Notations Used in the Manual Disclaimers Copyright Trademarks About This Driver                                      | 4<br>5<br>6<br>7<br>9<br>. 12 |
| Disclaimers                                                                                                    | 5<br>6<br>7<br>9<br>. 12      |
| Copyright<br>Trademarks                                                                                              | 6<br>7<br>9<br>. 12           |
| Trademarks                                                                                                    | 7<br>9<br>. 12                |
| About This Driver                                                                                                    | 9<br>. 12                     |
|                                                                                                    | . 12                          |
| Before Use                                                                                                    | 14                            |
| How to Refer to the Manual of the Device                                                                             | . 14                          |
| Installing the Driver                                                                                                | . 16                          |
| Pre-installation Check                                                                                               | . 17                          |
| System Requirements                                                                                                  | . 18                          |
| Notes and Warnings Regarding Installation                                                                            | . 20                          |
| About the Readme File                                                                                                | . 21                          |
| Installation Using the Installer                                                                                     | . 22                          |
| Installer Types                                                                                                    | . 23                          |
| Installing by Discovering Devices on a Network                                                                       | . 25                          |
| Installing by Specifying a Port or IP Address                                                                        | . 30                          |
| Installing Using a USB Connection                                                                                    | . 38                          |
| Installing a Driver Using Master Setup                                                                               | . 42                          |
| Installation Without Using the Installer                                                                             | . 44                          |
| Installing by Specifying an inf File                                                                                 | . 45                          |
| Installing Using a WSD Port                                                                                          | . 47                          |
| Updating/Uninstalling the Driver                                                                                     | . 49                          |
| Updating the Driver                                                                                                  | . 50                          |
| Uninstalling the Driver                                                                                              | . 52                          |

| Changing Settings to Match the Usage Environment |
|--------------------------------------------------|
|--------------------------------------------------|

| Using a Shared Printer          |            | 56 |
|---------------------------------|------------|----|
| Installing as a Print Server    |            | 57 |
| Setting up Clients of a Sha     | ed Printer | 59 |
| Changing the Port               |            | 51 |
| Installing the PPD File (PS3) . |            | 55 |
| Printing                        |            | 57 |

| -                        |    |
|--------------------------|----|
| Printing from a Computer | 68 |

| caling                                     | 70 |
|--------------------------------------------|----|
| /atermark Printing                         | 71 |
| oster Printing                             | 72 |
| rinting Over a Fixed Form                  | 76 |
| ttaching Encryption When Printing          | 78 |
| utting Print Jobs on Hold                  | 79 |
| oring Print Data                           | 80 |
| riority Printing                           | 81 |
| hanging the Default Settings               | 82 |
| etting 1-sided Printing by Default         | 83 |
| etting Black-and-white Printing by Default | 84 |

#### 

|                                                                | ~ 7  |
|----------------------------------------------------------------|------|
| Booklet Printing                                               | . 87 |
| Creating a Booklet in Sets                                     | . 88 |
| Correcting Displacement During Booklet Printing                | 89   |
| Creating a Booklet with Different Paper for the Cover          | 90   |
| Saddle Stitched Booklet Printing                               | . 91 |
| Saddle Press Processing When Creating Saddle Stitched Booklets | 92   |
| Trimming Pages When Creating Saddle Stitched Booklets          | . 93 |
| Perfect Binding                                                | . 94 |

#### 

| Registering Custom Paper Sizes          | 97  |
|-----------------------------------------|-----|
| Inserting Sheets Between Transparencies | 98  |
| Inserting Sheets                        |     |
| Inserting Tab Paper                     | 100 |
| Printing on Tab Paper                   | 102 |
| Adding Cover Sheets                     | 103 |

# Printing Multiple Files Together 105 About the [Edit and Preview] Function 106 Printing Files Together 107 Checking the Print Preview 109 Changing the Print Settings of the Combined File 111

#### 

| Adjusting Colors (PS3)                                              | 115 |
|---------------------------------------------------------------------|-----|
| Cautions When Printing in Color from a PostScript Application (PS3) | 116 |

| Ec | Editing Favorite Settings          |     |
|----|------------------------------------|-----|
|    | Registering Favorite Settings      | 119 |
|    | Editing the Favorite Settings List | 120 |

| Linking the Driver and the Device                                          | 123 |
|----------------------------------------------------------------------------|-----|
| Setting Device Information                                                 | 124 |
| Device Functions Settings                                                  | 129 |
| Exporting a Configuration Profile                                          | 130 |
| Importing a Configuration Profile                                          | 132 |
| About Configuration Profile Type Settings                                  | 135 |
| Setting the Authentication Function                                        | 136 |
| Setting the User Name                                                      | 138 |
| Setting Exceptional Pages (PS3)                                            | 140 |
| Access Management System/Encrypted Secure Print                            |     |
| About the Access Management System/Encrypted Secure Print Function         | 143 |
| Using the Access Management System                                         | 144 |
| Enabling the AMS Function                                                  | 145 |
| Preparing to Print Using AMS                                               |     |
| Specifying the User Information to Be Used for AMS Authentication          | 148 |
| Specifying the Print Output Destination Device Using AMS                   | 150 |
| Retrieving Print Restriction Information Applied When Using AMS            | 151 |
| Configuring an Authentication Server to Be Used in AMS User Authentication | 152 |
| Using Encrypted Secure Print                                               | 153 |
| Enabling the Encrypted Secure Print Function                               | 154 |
| Enhancing the Security of the Encrypted Secure Print Function              | 157 |
| Printing Using the Encrypted Secure Print Function                         | 159 |
| Settings List                                                              | 163 |
| Common Settings for All Sheets                                             |     |
| [Basic Settings] Sheet                                                     |     |
| [Page Setup] Sheet                                                         | 171 |
| [Finishing] Sheet                                                          | 174 |
| [Paper Source] Sheet                                                       | 185 |
| [Quality] Sheet (UFR II/LIPSLX/LIPS4/PCL6)                                 |     |
| [Quality] Sheet (PS3)                                                      | 195 |
| [Color] Sheet (PS3)                                                        | 200 |
| [Exceptional Settings] Sheet (PS3)                                         | 204 |
| [Quick Settings Wizard] Sheet                                              | 208 |
| [Device Settings] Sheet                                                    | 209 |
| [Profile] Sheet                                                            | 214 |
| [AMS] Sheet                                                                | 216 |
| [Encrypted-P] Sheet                                                        | 222 |
| Canon PageComposer                                                         | 225 |

| roubleshooting                                                                | 229 |
|-------------------------------------------------------------------------------|-----|
| Cannot discover a device connected via a WSD port                             | 230 |
| Driver settings cannot be set                                                 | 231 |
| Print results are unsatisfactory                                              | 232 |
| Printing takes a long time                                                    | 234 |
| Print results are too dark or too bright                                      | 235 |
| Overlay printing will not execute                                             | 236 |
| Cannot use the acquire device information function or authentication function | 238 |
| Causes and Remedies for Access Management System Error Messages               | 240 |
| Cannot execute the Encrypted Secure Print function                            | 248 |
| Cannot print with the specified method using Encrypted Secure Print           | 249 |

| Int | roduction                    | 2   |
|-----|------------------------------|-----|
|     | How to Use the Manual        | 3   |
|     | Notations Used in the Manual | 4   |
|     | Disclaimers                  | . 5 |
|     | Copyright                    | 6   |
|     | Trademarks                   | 7   |

## Introduction

- How to Use the Manual(P. 3)
- Disclaimers(P. 5)
- Copyright(P. 6)
- C Trademarks(P. 7)

## How to Use the Manual

This explains things that you need to know in order to use this manual.

Notations Used in the Manual(P. 4)

## **Notations Used in the Manual**

This explains symbols and settings used in this manual.

#### Symbols Used in This Manual

In this manual, explanations of items and operations that must be followed while using the driver are set forth the symbols that indicate the following.

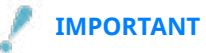

• Indicates operational requirements and restrictions. Be sure to read these items carefully to operate the product correctly, and avoid damage to the product.

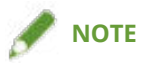

• Indicates a clarification of an operation, or contains additional explanations for a procedure. Reading these notes is highly recommended.

#### **About Settings**

In this manual, setting names displayed on the computer screen are represented as shown in the following examples.

Example:

[Print]

[OK]

## **Disclaimers**

The information in this document is subject to change without notice.

CANON INC. MAKES NO WARRANTY OF ANY KIND WITH REGARD TO THIS MATERIAL, EITHER EXPRESS OR IMPLIED, EXCEPT AS PROVIDED HEREIN, INCLUDING WITHOUT LIMITATION, THEREOF, WARRANTIES AS TO MARKETABILITY, MERCHANTABILITY, FITNESS FOR A PARTICULAR PURPOSE OF USE OR NON-INFRINGEMENT. CANON INC. SHALL NOT BE LIABLE FOR ANY DIRECT, INCIDENTAL, OR CONSEQUENTIAL DAMAGES OF ANY NATURE, OR LOSSES OR EXPENSES RESULTING FROM THE USE OF THIS MATERIAL.

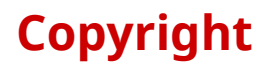

#### Copyright CANON INC. 2024

No part of this publication may be reproduced, transmitted, transcribed, stored in a retrieval system, or translated into any language or computer language in any form or by any means, electronic, mechanical, magnetic, optical, chemical, manual, or otherwise, without the prior written permission of Canon Inc.

## **Trademarks**

All brand names and product names appearing on this document are registered trademarks or trademarks of their respective owners.

All other trademarks are the property of their respective owners.

## **About This Driver**

| About This Driver | • | 9 |
|-------------------|---|---|
|-------------------|---|---|

## **About This Driver**

This is a generic printer driver that supports various devices. You can use the same driver for all printer models by changing the settings for the printing port and device information.

#### Features

- Information regarding the functions and options of the device are collectively defined in a "configuration profile." By switching "configuration profiles," you can switch the driver settings screen to match the functions of the device.
- You do not need to reinstall the driver when you add or replace a device.

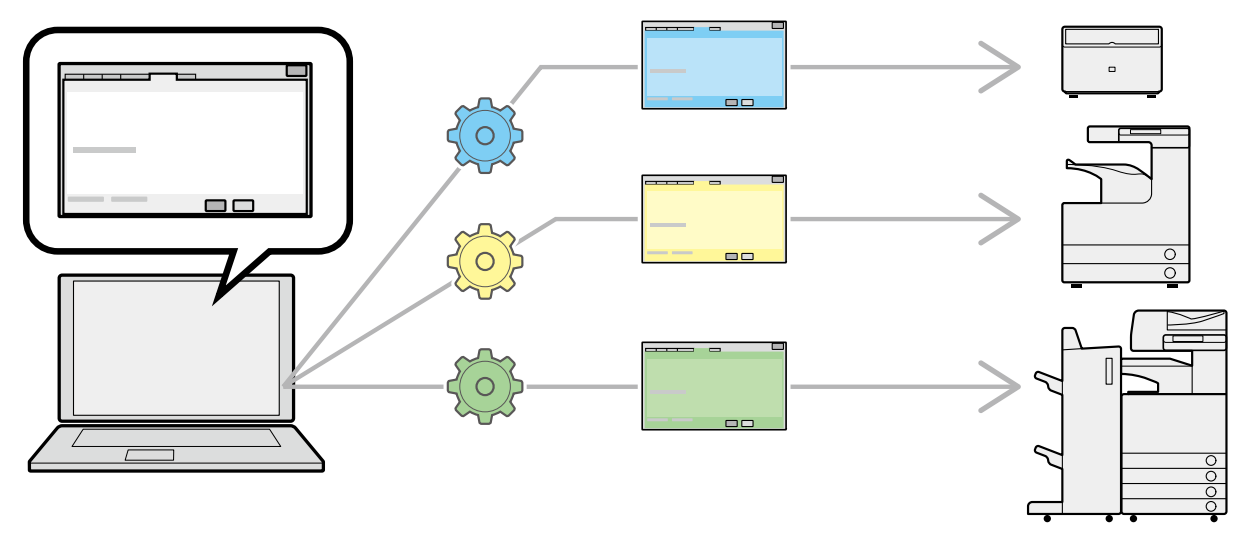

#### **Utilizing Configuration Profiles**

Configuration profiles corresponding to each printer model have been prepared beforehand. You can customize and use a configuration profile corresponding to your printer operation management.

By applying a configuration profile to the driver, the settings in the [Device Settings] sheet can be changed and the functions specific to the device can be set. You can also export and save the function and option settings for the device in the [Device Settings] sheet as a configuration profile.

#### **Examples of How to Utilize Configuration Profiles**

#### • Making a driver settings screen for the printer model you are using

When you can acquire the printer model information from the device, a configuration profile is applied automatically and the settings screen changes to match the device. When you cannot acquire the information, apply a configuration profile manually.

#### • Efficiently configuring driver settings for multiple computers

You can export and save the device function and options settings of the [Device Settings] sheet as a configuration profile. The device information of drivers used in other computers can be easily batch set by importing the exported configuration profile.

If you cannot acquire the device information, you can apply it by importing a configuration profile exported in an environment where the information could be acquired.

#### **Related Topics**

Setting Device Information(P. 124)

About This Driver

Simporting a Configuration Profile(P. 132)

**O** Exporting a Configuration Profile(P. 130)

## **Before Use**

| efore Use |
|-----------|
|-----------|

## **Before Use**

- When using this driver, the following restrictions apply.
  - In order to set and print with the functions supported by the printer model you are using, you need to set a configuration profile suitable for the printer model and set the option status of the device. You can configure these settings in the [Device Settings] sheet.
  - If you set functions that are not supported by this driver on the control panel of the device you are using, those functions are enabled when printing.
- The newest driver software is posted on the Canon web site. Please verify the operating environment etc. and download the appropriate software as required. Canon Global Site: https://global.canon/
- The functions that you can use may vary according to the following conditions.
  - The device you are using and its settings
  - The firmware version of the device
  - The option structure of the device
  - The driver you are using
  - The driver version
  - The computer environment you are using
- The applications used and computer environment, etc. may affect the operating speed of the computer.
- When printing from a Windows Store app, because you cannot display the print settings screen of the driver, the number of functions you can set is limited.
- The screen content, procedures, etc. displayed and described in the manual may differ from those actually displayed.
- In this manual, examples using Windows 11 are explained.

## How to Refer to the Manual of the Device

| How to Refer to the Manual of the Device | 14 | 4 |
|------------------------------------------|----|---|
|------------------------------------------|----|---|

## How to Refer to the Manual of the Device

There are cases when, in order to use the functions of this driver, operations must be carried out at the device beforehand.

For information about how to operate the device, refer to the manual of the device.

| nstalling the Driver                           | 16   |
|------------------------------------------------|------|
| Pre-installation Check                         | 17   |
| System Requirements                            | 18   |
| Notes and Warnings Regarding Installation      | . 20 |
| About the Readme File                          | . 21 |
| Installation Using the Installer               | . 22 |
| Installer Types                                | . 23 |
| Installing by Discovering Devices on a Network | . 25 |
| Installing by Specifying a Port or IP Address  | 30   |
| Installing Using a USB Connection              | 38   |
| Installing a Driver Using Master Setup         | . 42 |
| Installation Without Using the Installer       | 44   |
| Installing by Specifying an inf File           | 45   |
| Installing Using a WSD Port                    | 47   |
| Updating/Uninstalling the Driver               | . 49 |
| Updating the Driver                            | 50   |
| Uninstalling the Driver                        | 52   |
|                                                |      |

This explains items to check and various methods regarding driver installation.

Refer to the items to check before installing the driver.

The installation method differs according to the connection method and environment of the device to use. Select the appropriate method for installation.

Also, refer to the procedure indicated here when updating or uninstalling the driver.

- Pre-installation Check(P. 17)
- **O** Installation Using the Installer(P. 22)
- **O** Installation Without Using the Installer(P. 44)
- **O** Updating/Uninstalling the Driver(P. 49)

## **Pre-installation Check**

This explains what to confirm beforehand in order to install the driver correctly.

- System Requirements(P. 18)
- **O** Notes and Warnings Regarding Installation(P. 20)
- About the Readme File(P. 21)

## System Requirements

This driver can be used with the following system environments.

#### **Operating Systems**

Windows 10/11 Windows Server 2016/2019/2022

#### For server-based computing environments:

#### **Operating systems in a server environment:**

Windows Server 2016/2019/2022

#### Server components:

Citrix Virtual Apps and Desktops 7 1912(LTSR)/2203(LTSR)/2303/2305/2308/2311 VMware vSphere 7.0/8.0 Microsoft Application Virtualization (App-V) Remote Desktop Service on Windows Server 2016/2019/2022

#### Operating systems for a clustering server:

Windows Server 2016/2019/2022

#### Computer

A computer that runs any of the above operating system software properly.

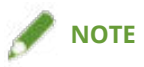

- For the support status of the newest operating systems and service packs, check the Canon web site (https:// global.canon/).
- The ARM architecture is not supported.

#### Combinations of Driver and Operating System Display Languages

Depending on the combination of supported driver languages and the display language of the operating system, correct operation may not be guaranteed. It is recommended that you install with the language selected by default when the installer starts.

#### **Supported Driver Languages**

#### For the UFR II/LIPSLX/PCL6/PS3 driver

English / Arabic / Basque / Catalan / Chinese (Simplified) / Chinese (Traditional) / Czech / Danish / Dutch / Finnish / French / German / Hebrew / Hungarian / Italian / Japanese \* / Korean / Malay / Norwegian / Polish / Portuguese / Russian / Slovak / Spanish / Swedish / Thai / Turkish / Ukrainian / Vietnamese

\* The PCL6 driver is not supported.

#### For the LIPS4 driver

English / Japanese

#### **Scope of Guaranteed Operation**

|                                                                          | Language of operating<br>system included in<br>supported driver<br>languages | Language of operating system<br>not included in supported<br>driver languages |
|--------------------------------------------------------------------------|------------------------------------------------------------------------------|-------------------------------------------------------------------------------|
| Installed with language matching the operating system                    | Guaranteed                                                                   |                                                                               |
| Installed with language not matching the operating system                | Guaranteed <sup>*1</sup>                                                     | Not guaranteed <sup>*2</sup>                                                  |
| Changed to language not matching the operating system after installation | Guaranteed <sup>*1</sup>                                                     | Not guaranteed <sup>*2</sup>                                                  |

\*1 The layout may be broken or the driver may not be displayed correctly.

\*2 Operation is only guaranteed when installed with English. However, the layout may be broken or the driver may not be displayed correctly.

#### Services Required for the Acquire Device Information Function

If you want to use the acquire device information function, you need the following services and environments.

#### **Operating System Services**

- Remote Procedure (RPC)
- TCP/IP NetBIOS Helper Service
- Workstation

All the above services must be installed in the operating system. A setting other than disabled must be selected for the [Startup type] setting of each service.

#### Protocols

UDP or TCP (IPv4 or IPv6)

#### **Supported Device Connection Configurations**

When connected to a network: TCP/IP

When connected locally: USB \*

\* May not be supported, depending on the driver, device, and architecture of the computer you are using.

## **Notes and Warnings Regarding Installation**

Take care of the following items when installing.

- If a screen requiring you to allow changes to the computer is displayed, allow the changes with an administrator account.
- If a Windows Security screen indicating that the publisher of the driver cannot by verified is displayed, allow installation.
- When acquiring driver information using the Canon Driver Information Assist Service, if a warning regarding removing Windows Firewall blocking is displayed, remove the block.
- If you use the installer to install a driver, you can update existing drivers at the same time that you install the new driver.

## **About the Readme File**

Restrictions and precautions regarding installing drivers or using drivers are included in the Readme file.

The Readme file is stored under the following name within the package folder of the driver.

Readme\_en-US.hta

Also, if you are installing using the installer, you can refer to the Readme in the screen for selecting [Printer Setup].

## **Installation Using the Installer**

- **O** Installer Types(P. 23)
- Sinstalling by Discovering Devices on a Network(P. 25)
- Sinstalling by Specifying a Port or IP Address(P. 30)
- **O** Installing Using a USB Connection(P. 38)
- Sinstalling a Driver Using Master Setup(P. 42)

## **Installer Types**

The installer that starts depends on the target device to install and how the installer was obtained.

For information on the suitable installer for a device, see the notice included with the device.

Either an integrated installer or Master Setup is used, depending on the device.

There are multiple methods for installing a device, which depend on the type of installer and the connection method and environment of the device. Select the appropriate procedure to perform the installation process.

#### **Driver-Specific Installer**

An installer provided for one driver. Installs a single driver.

| 🮯 Generic Plus | Printer Driver                                                             | ×   |
|----------------|----------------------------------------------------------------------------|-----|
|                | Welcome to the Setup Wizard for the Generic Plus Printe<br>Driver          | r - |
|                | This wizard will install the Generic Plus printer driver on y<br>computer. | our |
|                | Select a language to use for setup.                                        |     |
|                | Language: Use OS Language Settings                                         | ) > |
|                | To continue with setup, click [Next].                                      |     |
|                | Next > Cance                                                               |     |

- Obtained from : Supplied CD-ROM, or downloaded from the website indicated in the notice included with the device
- Executable name : [Setup.exe]

#### **Integrated Installer**

An installer that installs multiple drivers.

| Canon | Setup                                                                                                    |
|-------|----------------------------------------------------------------------------------------------------|
|       | Installation                                                                                                    |
|       | Installs the programs required to use the device.  Start Software Programs Starts programs required for configuring settings, etc. |
|       | Manuals<br>Displays manuals.                                                                                                    |
|       | Click here to access Canon's home page to register online and answer a<br>questionnaire.                                           |
|       | Exit                                                                                                    |

- Obtained from : Supplied CD-ROM
- Executable name : [MInst.exe]

#### **Master Setup**

An installer used for installing some target devices.

| Stater Setup                           |                                                                                                    |
|----------------------------------------|----------------------------------------------------------------------------------------------------|
|                                        |                                                                                                    |
|                                        |                                                                                                    |
| Setting                                | Up Your New Printer                                                                                                    |
| This softw<br>your print<br>Follow the | are guides you through preparing<br>er for use.                                                                                      |
|                                        |                                                                                                    |
| S                                      | tart Setup                                                                                                    |
|                                        |                                                                                                    |
| If your securi<br>on your secu         | ty software displays a warning during setup, allow this software to continue.The actual setting will vary depending<br>ity software. |
|                                        |                                                                                                    |

- Obtained from : Downloaded from the website indicated in the notice included with the device
- Executable name : [Msetup4.exe]

#### **Installation Procedure**

When using a driver-specific installer or integrated installer

- S Installing by Discovering Devices on a Network(P. 25)
- Sinstalling by Specifying a Port or IP Address(P. 30)
- Installing Using a USB Connection(P. 38)

When using Master Setup

Sinstalling a Driver Using Master Setup(P. 42)

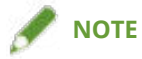

In either of the following cases, an installer for MF drivers is running.

- If "MF Drivers" is displayed as the title of an installer started with [Setup.exe].
- If [Easy Installation]/[Custom Installation] is displayed instead of [Installation] on the menu screen of an integrated installer.

For details, see the installation guide for the MF driver.

## **Installing by Discovering Devices on a Network**

You can search for devices on TCP/IP networks when installing the driver.

During installation, the configuration profile and device functions corresponding to the printer model are automatically set. You can also change or import a configuration profile if necessary.

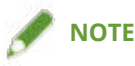

- For network environments other than TCP/IP, refer to the procedure for installing by specifying a port or IP address.
- If you do not know the network environment you are using, check with your network administrator.

#### **Prerequisites**

- System Requirements(P. 18)
- Enabling settings for both [Use WSD Printing] and [Multicast Discovery Settings] at the device (for network environments that use WSD)
- Page description language selection (Plug & Play) function setting of the device

Set [PDL Selection (Plug and Play)] at the device to match the driver you are using. For details about the setting method, refer to the manual of the device.

- The device is one that is on the same subnet as the computer you are using
- Notes and Warnings Regarding Installation(P. 20)
- When starting the computer, log on as a user with administrator privileges.

#### **Procedures**

#### **1** Start the installer.

#### If you are using an installer downloaded from the web site:

Double-click the downloaded file to decompress it. If the installer does not start automatically after it is decompressed, double-click [Setup.exe].

#### If you are using the accompanying CD-ROM:

(1) Set the CD-ROM in the computer.

If the CD-ROM menu is not displayed, click the subsequent "Open details."

Start the installer by following the procedure below.

- If a message prompting you to insert a CD-ROM is displayed or if Windows Explorer is displayed: Execute [MInst.exe].
- If nothing is displayed: Double-click the CD-ROM icon.
- If the above [MInst.exe] does not exist: Execute [Setup.exe] in the driver folder of the CD-ROM.
- If you executed [Setup.exe], proceed to step 2.(P. 26)
- (2) If the language selection screen is displayed, select a language  $\rightarrow$  click [OK].
- (3) Click [Installation] from the menu screen.
- (4) If the [Select the Type of Connection] screen is displayed, select [Network Connection]  $\rightarrow$  click [Next].
- (5) In the displayed screen, confirm that the driver(s) to be installed have been selected  $\rightarrow$  click [Install].
- (6) Confirm the content of the CANON SOFTWARE LICENSE AGREEMENT  $\rightarrow$  click [Yes].

#### **2** Select a language $\rightarrow$ click [Next].

## 3 When the CANON SOFTWARE LICENSE AGREEMENT is displayed, confirm the content → click [Yes].

#### **4** Select [Standard] $\rightarrow$ click [Next].

[Reactivate Printers in the Sleep Mode and Search]: Select this when you want to detect devices on the network that are in sleep mode.

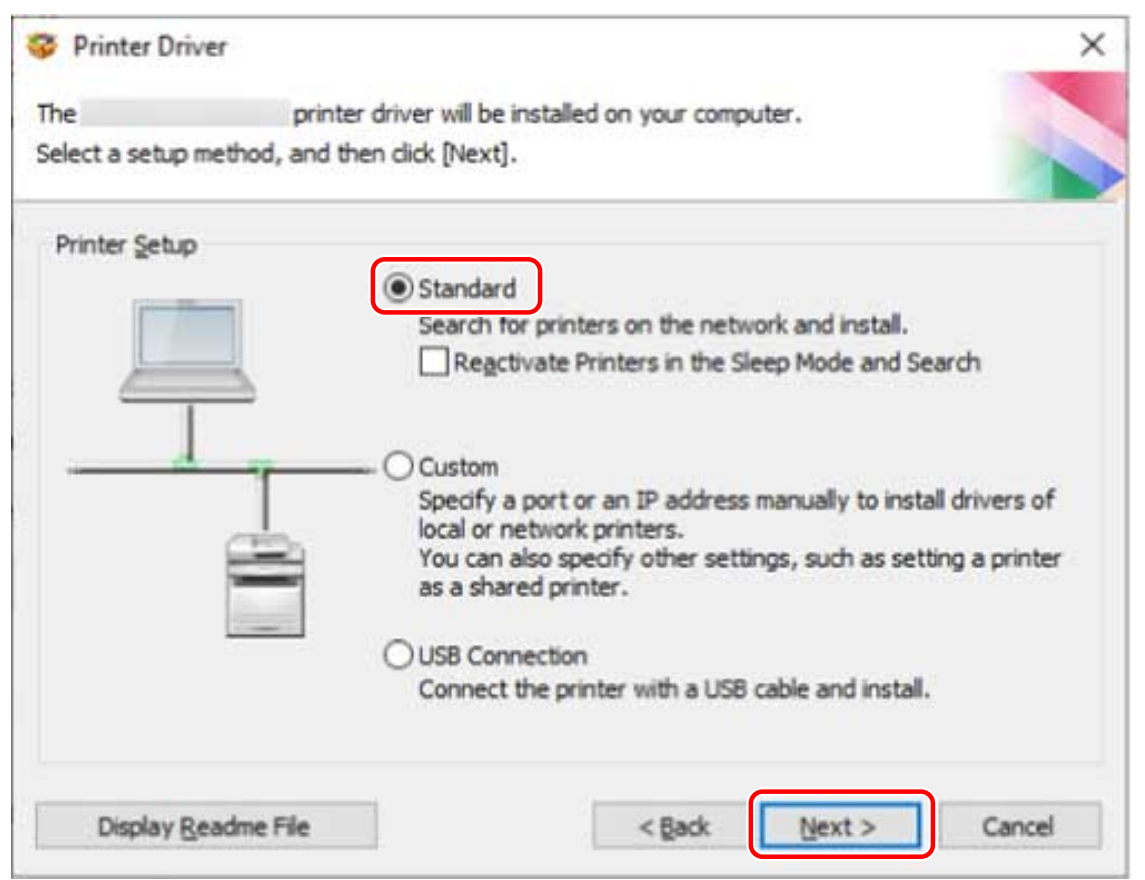

#### **5** Select the required items $\rightarrow$ click [Next].

[Canon Driver Information Assist Service]: Select this when you want to use the acquire device information function in a print server environment.

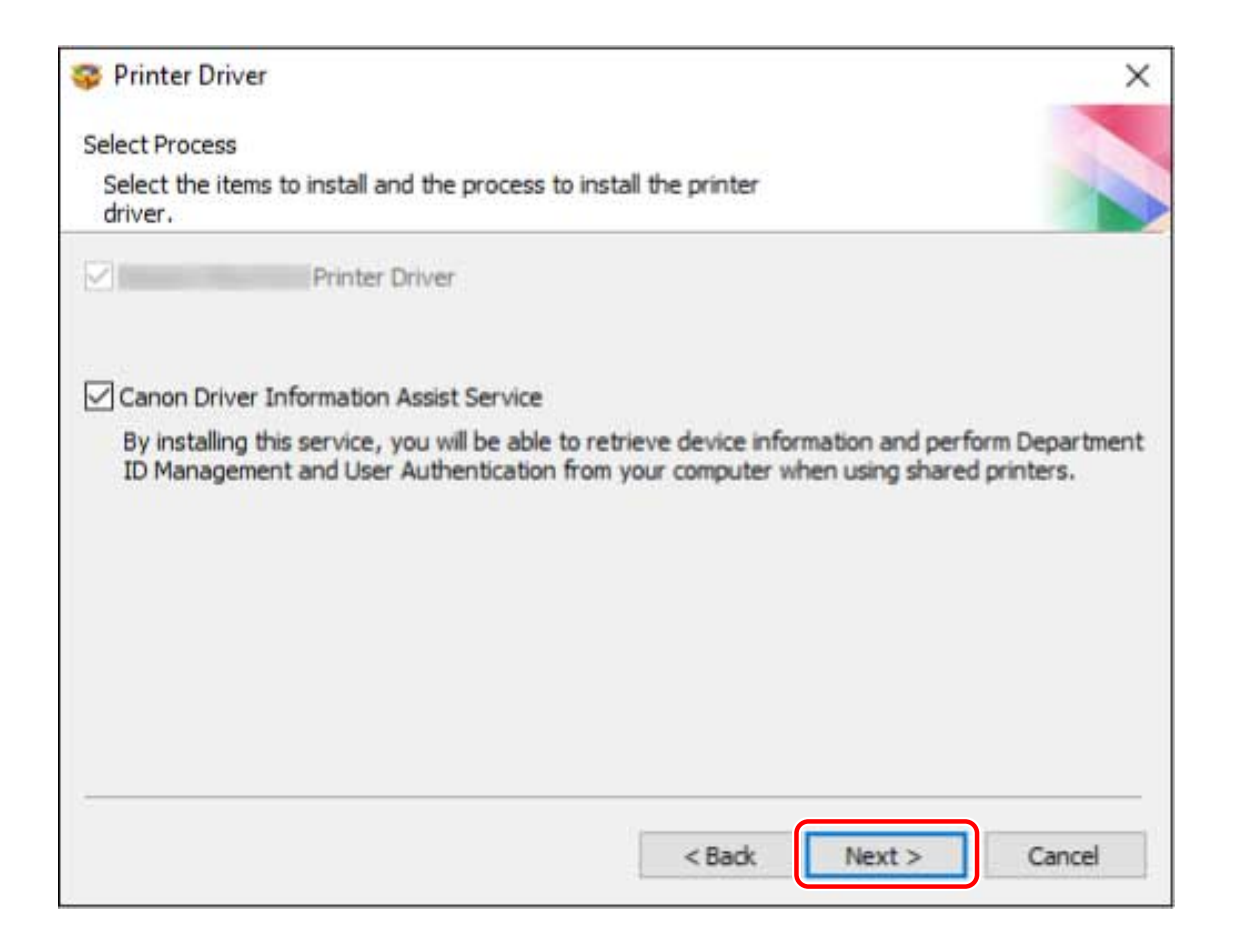

#### **6** Select the device to install from [Printer List].

[IPv4 Devices]/[IPv6 Devices]/[WSD Devices]: The search results are displayed on the sheet corresponding to the connection method of the device. Click a sheet to switch to it.

[Search Options]: Change the time for searching for devices. This enables you to extend the time spent searching for devices when devices are not displayed in [Printer List].

You can enter the SNMP community name specified in the device to display the discovery results on the [IPv4 Devices]/[IPv6 Devices] sheet.

Set this when a name other than the default name "public" is specified in the device.

[Search Again]: Click this if the device is not displayed in [Printer List]. If the device is still not displayed after researching, select [Custom] and install by specifying a port or IP address.

7 If you want to change the name of the device, set it as the default device or change the configuration profile, select [Set Printer Information] → click [Next]. Otherwise, click [Next] and proceed to step 9.(P. 29)

| Select the print | ers to add, a | and then dick [N | vext].     |           | 1            |
|------------------|---------------|------------------|------------|-----------|--------------|
| Printer List:    |               |                  |            |           |              |
| Device Nan       | ne F          | Product Name     | IP Address | MAG       | C Address    |
|                  |               |                  |            |           |              |
|                  |               |                  |            |           |              |
| ۲.               |               |                  |            |           | >            |
| < Search (       | Intions       | 1                |            | Clear All | Search Anain |

#### **R** Change [Printer Name] $\rightarrow$ click [Next].

[Configuration Profile] > [Change]: Click this only when you need to change or import a configuration profile. Click the subsequent "Open details" and perform the necessary operations.

Select a configuration profile.

#### When manually selecting a configuration profile:

Select a configuration profile from [Select Config. Profile]  $\rightarrow$  click [OK].

#### When importing a configuration profile:

Click [Import]  $\rightarrow$  select a configuration profile file (\*.typ)  $\rightarrow$  click [OK].

#### IMPORTANT

• If the device is connected to the computer you are using, under normal circumstances, set the installer so that the configuration profile is automatically selected. If the computer cannot be connected to the device and device information cannot be retrieved, or if it is necessary to customize the configuration profile, manually select the configuration profile or import an exported profile.

[Create a shortcut on the desktop for Remote UI]: Creates a shortcut to the Remote UI of the device on the desktop.

To update the IP address of the device set in the shortcut after installing the driver, or delete the shortcut, do so manually.

[Set as Default]: Select this to set the device as the device that is normally used.

[Use as Shared Printer]: Select this if you want to share the device.

| 💝 Printer Driver                                                                                         |                       |           | ×                                           |
|----------------------------------------------------------------------------------------------------|-----------------------|-----------|---------------------------------------------|
| Printer Information<br>Set the port to be used for the selecte<br>Also, you can specify a name for the p | d printer.<br>rinter. |           |                                             |
| Selected Printer:                                                                                        | Canon                 |           |                                             |
| Use Driver:                                                                                              | Canon                 | Printer [ | Driver                                      |
| Port:                                                                                                    |                       |           | ~                                           |
|                                                                                                    |                       |           | Add Por <u>t</u>                            |
| Printer N <u>a</u> me:                                                                                   | Canon Device          |           |                                             |
| Configuration Profile:                                                                                   | Auto Select           |           | <u>C</u> hange                              |
| Create a shortcut on the desktop for                                                                     | <u>R</u> emote UI     |           |                                             |
| IP Address:                                                                                              |                       |           |                                             |
| Set as Defa <u>u</u> lt                                                                                  |                       |           |                                             |
| Use as <u>S</u> hared Printer                                                                            |                       |           |                                             |
| Shared Name:                                                                                             |                       |           |                                             |
|                                                                                                    |                       |           | Drivers to Add                              |
|                                                                                                    |                       | Number o  | Current Printer: 1<br>of Printers to Set: 1 |
|                                                                                                    | < <u>B</u> ack        | Next      | > Cancel                                    |

#### **9** Check [Printer List for Driver Installation] → click [Start].

[Select Printers to Update]: Click this when there are printers you do not need to update. Proceed with the installation according to the instructions on the screen.

#### **10** Click [Restart] or [Exit].

If device information cannot be acquired during installation, set the device information before printing. You can also change or import a configuration profile while setting the device information.

#### **Related Topics**

- Installing by Specifying a Port or IP Address(P. 30)
- Installing as a Print Server(P. 57)
- Updating the Driver(P. 50)
- Setting Device Information(P. 124)

## Installing by Specifying a Port or IP Address

You can manually specify the port or IP address to use for network connected or locally connected devices and install the driver. Install according to this procedure when you cannot discover a device on the network or when unique settings are required.

As well as using an existing port, you can add a new port.

If the device is connected during installation, a configuration profile corresponding to the printer model is set. You can also change or import the configuration profile if necessary.

A device is installed for each applied configuration profile. You can also change the number of devices during installation to simultaneously install multiple devices to which the same configuration profile is applied.

#### **Prerequisites**

- System Requirements(P. 18)
- Notes and Warnings Regarding Installation(P. 20)
- Confirm the port to be specified.

Specify a network connection port (standard TCP/IP port or WSD port) or local port. You can specify an already registered port. You can select a temporary port ([LPT1] etc.) and set it after installation is complete.

• Confirm the name or IP address of the device (if adding a standard TCP/IP port or WSD port).

If you are installing by adding a network connection port (standard TCP/IP port or WSD port), you need to enter the name (or host name) and IP address of the device. For the name of the device, use the name by which the device is known on the network. If you do not know the value to set, check with your network administrator.

• When starting the computer, log on as a user with administrator privileges.

#### **Procedures**

#### Start the installer.

#### If you are using an installer downloaded from the web site:

Double-click the downloaded file to decompress it. If the installer does not start automatically after it is decompressed, double-click [Setup.exe].

#### If you are using the accompanying CD-ROM:

(1) Set the CD-ROM in the computer.

If the CD-ROM menu is not displayed, click the subsequent "Open details."

Start the installer by following the procedure below.

- If a message prompting you to insert a CD-ROM is displayed or if Windows Explorer is displayed: Execute [MInst.exe].
- If nothing is displayed: Double-click the CD-ROM icon.
- If the above [MInst.exe] does not exist: Execute [Setup.exe] in the driver folder of the CD-ROM.

If you executed [Setup.exe], proceed to step 2.(P. 31)

(2) If the language selection screen is displayed, select a language  $\rightarrow$  click [OK].

(3) Click [Installation] from the menu screen.

- (4) If the [Select the Type of Connection] screen is displayed, select [Network Connection]  $\rightarrow$  click [Next].
- (5) In the displayed screen, confirm that the driver(s) to be installed have been selected  $\rightarrow$  click [Install].

(6) Confirm the content of the CANON SOFTWARE LICENSE AGREEMENT  $\rightarrow$  click [Yes].

- **2** Select a language  $\rightarrow$  click [Next].
- 3 When the CANON SOFTWARE LICENSE AGREEMENT is displayed, confirm the content → click [Yes].
- **4** Select [Custom]  $\rightarrow$  click [Next].

| Printer Dri    | ver             | >                                                                                                    |
|----------------|-----------------|----------------------------------------------------------------------------------------------------|
| The            | printer         | driver will be installed on your computer.                                                                                                    |
| Select a setup | method, and the | en dick [Next].                                                                                                    |
| Printer Setu   | p               |                                                                                                    |
|                |                 | ◯ Standard                                                                                                    |
|                |                 | Search for printers on the network and install.                                                                                                    |
|                | _               | Reactivate Printers in the Sleep Mode and Search                                                                                                    |
|                |                 | <ul> <li>Custom</li> <li>Specify a port or an IP address manually to install drivers of local or network printers.</li> <li>You can also specify other settings, such as setting a printer as a shared printer.</li> <li>USB Connection</li> </ul> |
|                |                 | Connect the printer with a Uso cable and install.                                                                                                    |
| Display I      | Readme File     | < Back Next > Cancel                                                                                                    |

5 If the following screen is displayed, select [Add New Printers]  $\rightarrow$  click [Next].

[Update Existing Printer Drivers]: Select this if you want to update drivers only. When you select this, in the next screen, click [Select Printers to Update]  $\rightarrow$  select the device to update from [Printer List]  $\rightarrow$  click [OK]. Then click [Start]  $\rightarrow$  skip to step **11.(P. 36)** 

[Canon Driver Information Assist Service]: Select this when you want to use the acquire device information function in a print server environment.
| 😵 Printer Driver                                                                                                    | ×                                                 |
|----------------------------------------------------------------------------------------------------|---------------------------------------------------|
| Select Process                                                                                                    |                                                   |
| Select the items to install and the process to install the printer<br>driver.                                                                 |                                                   |
| Printer Driver                                                                                                    |                                                   |
| Process to Install Printer Driver                                                                                                    |                                                   |
| Add New Printers                                                                                                    |                                                   |
| Any existing printer drivers will be updated at the same                                                                                      |                                                   |
| O Update Existing Printer Drivers                                                                                                    |                                                   |
|                                                                                                    |                                                   |
| Canon Driver Information Assist Service                                                                                                    |                                                   |
| By installing this service, you will be able to retrieve device informatio<br>ID Management and User Authentication from your computer when u | n and perform Department<br>sing shared printers. |
|                                                                                                    |                                                   |
| < Back                                                                                                    | lext > Cancel                                     |

**6** Select a configuration profile  $\rightarrow$  click [Next].

#### Installing the Driver

| Genericitus                  |                                                                                                    |          |
|------------------------------|----------------------------------------------------------------------------------------------------|----------|
| elect Configuration          | Profile                                                                                                    |          |
| Select a configurati         | on profile suitable for the printer type to add or its intended use, a                                       | nd       |
| then dick [Next].Th          | e profile can be changed after installation.                                                                 |          |
| elect Configuration          | Profile:                                                                                                    |          |
| Auto Select                  |                                                                                                    | ^        |
| Basic Configurat             | ion                                                                                                    |          |
| imagePRESS                   |                                                                                                    |          |
| R-ADV PRO                    |                                                                                                    |          |
| R-ADV                        |                                                                                                    |          |
| Laser Printers               |                                                                                                    |          |
| All-in-One Printe            | rs                                                                                                    |          |
| imagePRESS (Ty               | pe 001)                                                                                                    |          |
| imagePRESS (Ty               | pe 002)                                                                                                    |          |
| imagePRESS (Ty               | pe 003)                                                                                                    |          |
| imagePRESS (Ty               | pe 004)                                                                                                    |          |
| imagePRESS (Ty               | pe 005)                                                                                                    |          |
| imagePRESS (Ty               | pe 006)                                                                                                    |          |
| imagePRESS (Ty               | pe 007)                                                                                                    |          |
| imagePRESS (Ty               | pe 008)                                                                                                    |          |
| R-ADV PRO (Ty                | pe 001)                                                                                                    |          |
| R-ADV PRO (Ty                | pe 002)                                                                                                    |          |
| IR-ADV PRO (Ty               | pe 003)                                                                                                    | ~        |
| <                            |                                                                                                    | >        |
| 'omment:                     |                                                                                                    |          |
| onine n.                     |                                                                                                    | ~        |
|                              |                                                                                                    |          |
| and the second second second |                                                                                                    | Non Cor  |
| ach profile separate         | upie configuration profiles, it is necessary to set the printer informative<br>ly in the subsequent screens. | suon tor |
|                              |                                                                                                    |          |
| Help                         | < Back Next >                                                                                                | Cancel   |

### 

• If the device is connected to the computer you are using, set [Auto Select] under normal circumstances. Select the configuration profile manually only if the computer cannot be connected to the device and device information cannot be retrieved, or if it is necessary to customize the configuration profile.

**7** Set the port.

#### Installing the Driver

| Sector Printer Driver                                          | ×                                                  |
|----------------------------------------------------------------|----------------------------------------------------|
| Printer Information<br>Set the port to be used for the selecte | ed printer.                                        |
| Also, you can specify a name for the p                         | printer.                                           |
| Selected Printer:                                              | Canon                                              |
| Use Driver:                                                    | Canon Printer Driver                               |
| Port:                                                          | Not Set 🗸                                          |
|                                                                | Add Por <u>t</u>                                   |
| Printer N <u>a</u> me:                                         | Canon Device                                       |
| Configuration Profile:                                         | Auto Select Change                                 |
| Create a shortcut on the desktop for                           | r <u>R</u> emote UI                                |
| IP Address:                                                    |                                                    |
| Set as Defa <u>u</u> lt                                        |                                                    |
| Use as Shared Printer                                          |                                                    |
| S <u>h</u> ared Name;                                          |                                                    |
|                                                                | Drivers to Add                                     |
| De <u>v</u> ices: 1 (1 to 200)                                 | Current Printer: 1<br>Number of Printers to Set: 1 |
| Help                                                           | < <u>B</u> ack <u>N</u> ext > Cancel               |

#### When adding a port

(1) Click [Add Port]  $\rightarrow$  select the type of port to add in [Port to Add]  $\rightarrow$  click [OK].

You can add the following types of ports.

Standard TCP/IP / Local / WSD

(2) Follow the instructions in the displayed dialog box or wizard.

If you selected local port or WSD port, enter the value to set, then click [OK] and proceed to step **8.(P. 34)** If you selected standard TCP/IP port, a wizard is displayed. Follow the instructions in the wizard and proceed to the next step.

(3) Enter the device name or IP address.

[Port Name] is automatically entered. Change the port name if required.

If the [Additional port information required] screen is displayed, click the subsequent "Open details" and perform the necessary operations.

Perform one of the following.

- Return to the previous screen in the wizard → re-enter the information for [Printer Name or IP Address] → click [Next].
- Select [Device Type] > [Standard] > [Canon Network Printing Device with P9100] → click [Next].

Depending on the device you are using, the name you select in [Device Type] > [Standard] may differ from [Canon Network Printing Device with P9100].

#### When using an existing port

Select a port from [Port].

#### 8 Set [Printer Name] if necessary.

[Configuration Profile] > [Change]: Click this only when you need to change or import a configuration profile.

Click the subsequent "Open details" and perform the necessary operations.

Select a configuration profile.

When manually selecting a configuration profile:

Select a configuration profile from [Select Config. Profile]  $\rightarrow$  click [OK].

#### When importing a configuration profile:

Click [Import]  $\rightarrow$  select a configuration profile file (\*.typ)  $\rightarrow$  click [OK].

[Create a shortcut on the desktop for Remote UI]: Creates a shortcut to the Remote UI of the device on the desktop. Enter the IP address of the device in [IP Address].

To update the IP address of the device set in the shortcut after installing the driver, or delete the shortcut, do so manually.

[Set as Default]: Select this to set the device as the device that is normally used.

[Use as Shared Printer]: Select this if you want to share the device.

If you selected a network printer port, you cannot set [Printer Name] and [Use as Shared Printer].

| 🍣 Printer D                                                                                  | Driver                              | ×                                                  |
|----------------------------------------------------------------------------------------------|-------------------------------------|----------------------------------------------------|
| Printer Information<br>Set the port to be used for the s<br>Also, you can specify a name for | selected printer.<br>r the printer. |                                                    |
| Selected Printer:                                                                            | Canon                               |                                                    |
| Use Driver:                                                                                  | Canon                               | Printer Driver                                     |
| Port:                                                                                        | LPT1:                               | ~                                                  |
|                                                                                              |                                     | Add Por <u>t</u>                                   |
| Printer N <u>a</u> me:                                                                       | Canon Device                        |                                                    |
| Configuration Profile:                                                                       | Auto Select                         | <u>C</u> hange                                     |
| Create a shortcut on the deskt                                                               | top for <u>R</u> emote UI           |                                                    |
| IP Address:                                                                                  |                                     |                                                    |
| Set as Default                                                                               |                                     |                                                    |
| Shared Name:                                                                                 |                                     |                                                    |
|                                                                                              |                                     | Drivers to Add                                     |
| De <u>v</u> ices: 1 (1 to 200)                                                               |                                     | Current Printer: 1<br>Number of Printers to Set: 1 |
| Help                                                                                         | < <u>B</u> ack                      | Next > Cancel                                      |

#### **9** If necessary, change the number of devices to be installed in [Devices] $\rightarrow$ click [Next].

You can change the number of devices for each configuration profile selected in step **6.(P. 32)** When you click [Next], the change to [Devices] is applied to [Current Printer] and [Number of Printers to Set]. [Current Printer] shows which number device is currently being set.

For an example of the number of devices being applied to [Current Printer]/[Number of Printers to Set], click and refer to the subsequent "Open details."

An example where the following two configuration profiles are selected and the number of devices is changed is shown below.

- Configuration profile A: changing from one device to three devices

- Configuration profile B: one device
- (1) For the devices to which configuration profile A is applied, the following values are initially displayed.

[Current Printer]: 1 / [Number of Printers to Set]: 2

(2) Change [Devices] from 1 to 3  $\rightarrow$  click [Next].

The information for devices to which configuration profile A is applied is updated as follows.

[Current Printer]: 2 / [Number of Printers to Set]: 4

This indicates that the device currently being set is the second device and that the total number of devices installed is now four (The number of devices to which configuration profile A is applied is three, and the number of devices to which configuration profile B is applied is one).

| 💝 Printer Driver                                                                                           |                      |           | ×                                           |
|----------------------------------------------------------------------------------------------------|----------------------|-----------|---------------------------------------------|
| Printer Information<br>Set the port to be used for the selected<br>Also, you can specify a name for the pr | d printer.<br>inter. |           |                                             |
| Selected Printer:                                                                                          | Canon                |           |                                             |
| Use Driver:                                                                                                | Canon                | Printer [ | Driver                                      |
| Port:                                                                                                    | LPT1:                |           | ~                                           |
|                                                                                                    |                      |           | Add Por <u>t</u>                            |
| Printer N <u>a</u> me:                                                                                     | Canon Device         |           |                                             |
| Configuration Profile:                                                                                     | Auto Select          |           | Change                                      |
| Create a shortcut on the desktop for                                                                       | <u>R</u> emote UI    |           |                                             |
| IP Address:                                                                                                |                      |           |                                             |
| Set as Defa <u>u</u> lt                                                                                    |                      |           |                                             |
| Use as <u>S</u> hared Printer                                                                              |                      |           |                                             |
| S <u>h</u> ared Name;                                                                                      |                      |           |                                             |
|                                                                                                    |                      |           | Drivers to Add                              |
| De <u>v</u> ices 1 (1 to 200)                                                                              |                      | Number o  | Current Printer: 1<br>of Printers to Set: 1 |
| Help                                                                                                    | < <u>B</u> ack       | Next      | > Cancel                                    |

If multiple configuration profiles were selected in step **6.(P. 32)**, or multiple devices were specified in [Devices], the [Printer Information] screen is repeatedly displayed the number of times corresponding to [Number of Printers to Set]. Repeat steps **7.(P. 33)** to **9.(P. 35)** for each device.

#### **10** Check [Printer List for Driver Installation] → click [Start].

Proceed with the installation according to the instructions on the screen.

#### **11** Click [Restart] or [Exit].

If device information cannot be acquired during installation, set the device information before printing. You can also change or import a configuration profile while setting the device information.

#### **Related Topics**

- Installing as a Print Server(P. 57)
- Changing the Port(P. 61)
- **O** Updating the Driver(P. 50)
- Setting Device Information(P. 124)

## **Installing Using a USB Connection**

You can connect the device and computer with a USB cable and install the driver.

During installation, the configuration profile corresponding to the printer model is automatically set. You can change or import the configuration profile if necessary.

#### **Prerequisites**

- System Requirements(P. 18)
- Installation of the optional USB interface board (if required with the device you are using)
- Page description language selection (Plug & Play) function setting of the device (if required with the device you are using)

Set [PDL Selection (Plug and Play)] at the device to match the driver you are using. For details about the setting method, refer to the manual of the device.

- Notes and Warnings Regarding Installation(P. 20)
- When starting the computer, log on as a user with administrator privileges.

#### **Procedures**

**1** Turn off the device.

#### **2** Start the installer.

#### If you are using an installer downloaded from the web site:

Double-click the downloaded file to decompress it. If the installer does not start automatically after it is decompressed, double-click [Setup.exe].

#### If you are using the accompanying CD-ROM:

(1) Set the CD-ROM in the computer.

If the CD-ROM menu is not displayed, click the subsequent "Open details."

Start the installer by following the procedure below.

- If a message prompting you to insert a CD-ROM is displayed or if Windows Explorer is displayed: Execute [MInst.exe].
- If nothing is displayed: Double-click the CD-ROM icon.
- If the above [MInst.exe] does not exist: Execute [Setup.exe] in the driver folder of the CD-ROM.

If you executed [Setup.exe], proceed to step 3.(P. 38)

(2) If the language selection screen is displayed, select a language  $\rightarrow$  click [OK].

(3) Click [Installation] from the menu screen.

(4) If the [Select the Type of Connection] screen is displayed, select [USB Connection]  $\rightarrow$  click [Next].

(5) In the displayed screen, confirm that the driver(s) to be installed have been selected  $\rightarrow$  click [Install]. (6) Confirm the content of the CANON SOFTWARE LICENSE AGREEMENT  $\rightarrow$  click [Yes].

#### **3** Select a language $\rightarrow$ click [Next].

- 4 When the CANON SOFTWARE LICENSE AGREEMENT is displayed, confirm the content → click [Yes].
- **5** Select [USB Connection]  $\rightarrow$  click [Next].

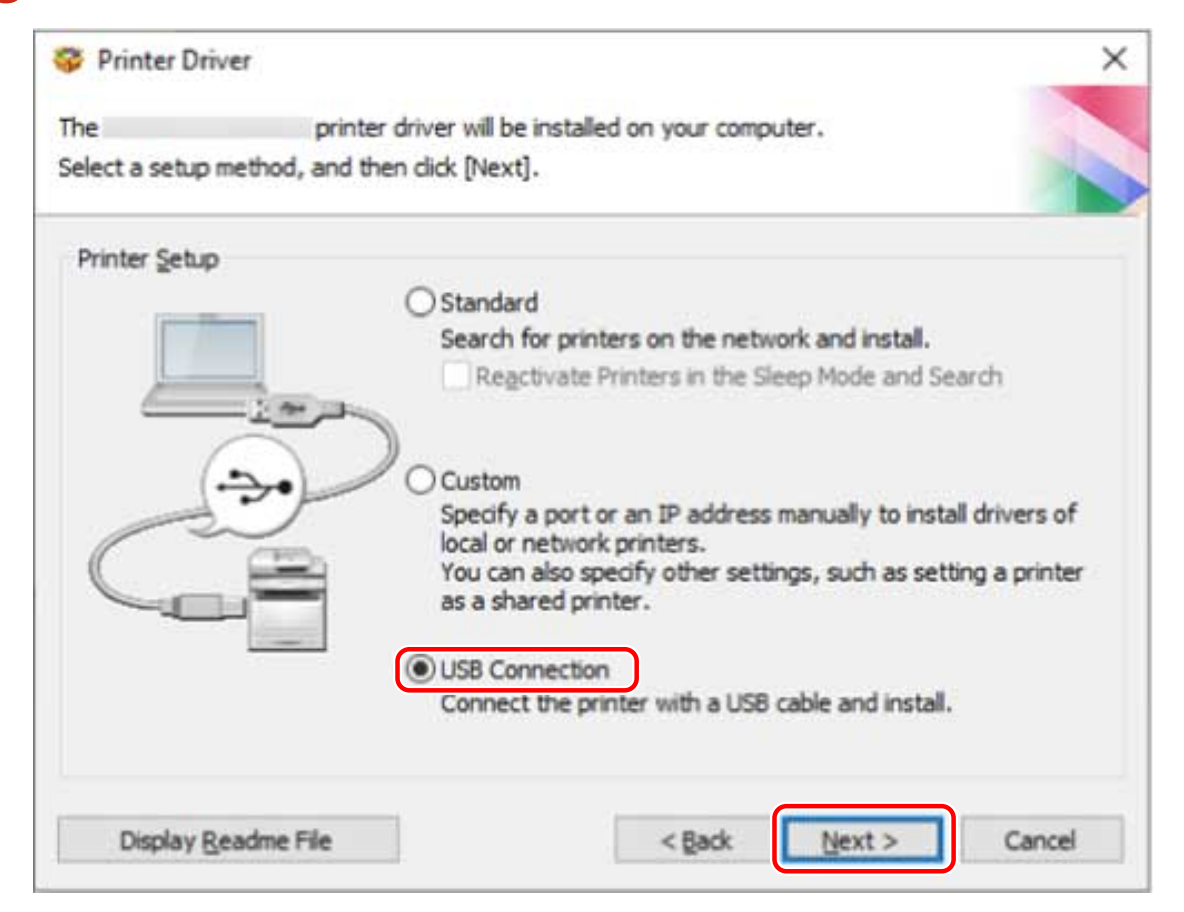

6 When the following screen appears, connect the device and computer with a USB cable → turn on the device.

 $\rightarrow$  **turn on the device.** [Skin]: If correctly connected by USB in this s

[Skip]: If correctly connected by USB, in this screen you can finish the installation without waiting for automatic completion.

#### Installing the Driver

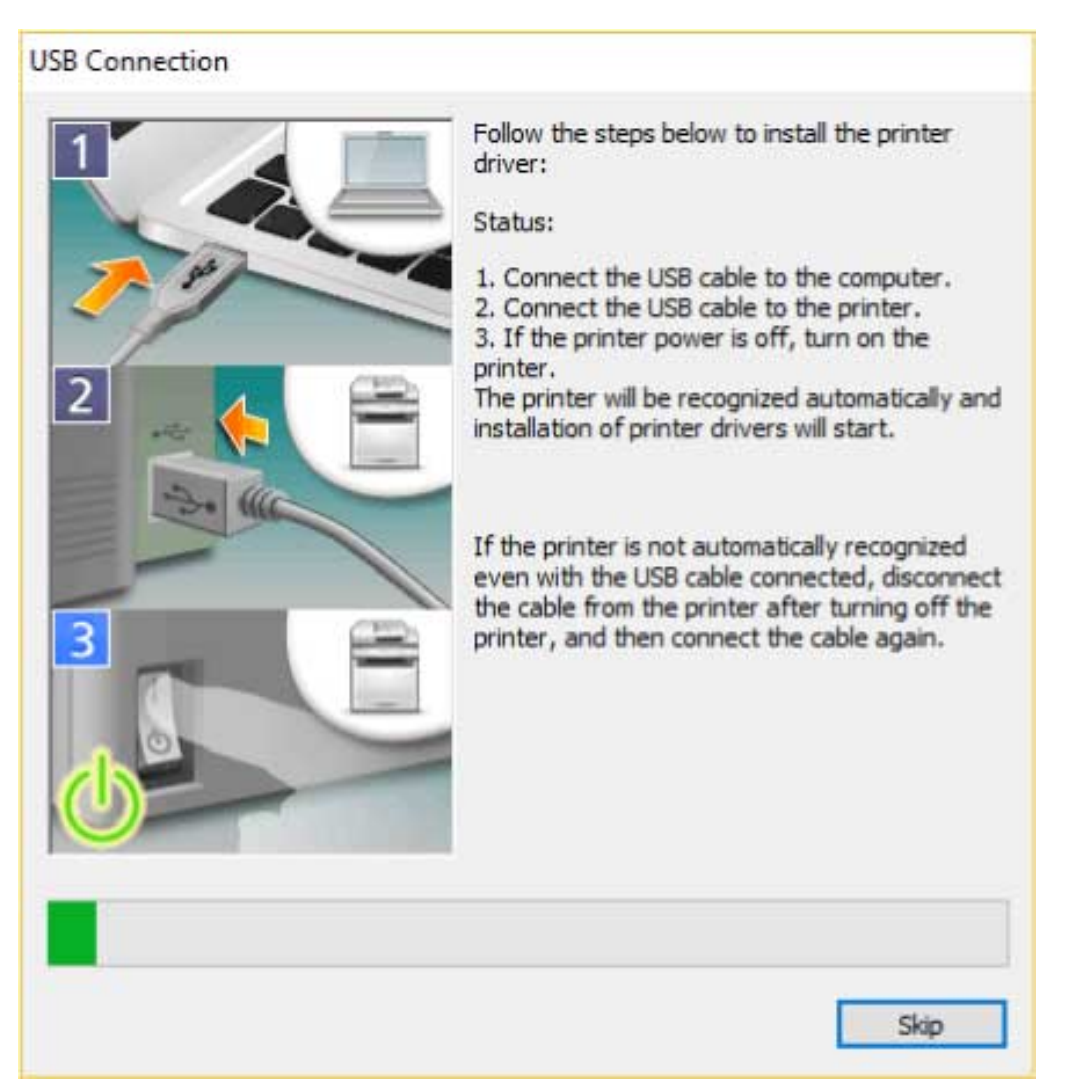

Proceed with the installation according to the instructions on the screen.

If installation fails in the above screen, click the subsequent "Open details" and perform the necessary operations.

Reinstall the driver after performing the following procedure.

(1) Connect the device and computer with a USB cable  $\rightarrow$  turn on the device.

(2) Right-click the icon of the Start menu in Windows  $\rightarrow$  select [Device Manager] from the menu.

(3) Right-click the target device in [Other devices]  $\rightarrow$  select the menu for uninstalling the device.

(4) Confirm the device name.

Canon + <model name being used>

## In the screen indicating the printer information, check whether the configuration profile is suitable for the device.

[Configuration Profile] > [Change]: Click this only when you need to change or import a configuration profile. Click the subsequent "Open details" and perform the necessary operations.

Select a configuration profile.

#### When manually selecting a configuration profile:

Select a configuration profile from [Select Config. Profile]  $\rightarrow$  click [OK].

#### When importing a configuration profile:

Click [Import]  $\rightarrow$  select a configuration profile file (\*.typ)  $\rightarrow$  click [OK].

#### **IMPORTANT**

• If the device is connected to the computer you are using, under normal circumstances, set the installer so that the configuration profile is automatically selected. If the computer cannot be connected to the device

#### Installing the Driver

and device information cannot be retrieved, or if it is necessary to customize the configuration profile, manually select the configuration profile or import an exported profile.

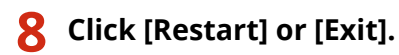

If device information cannot be acquired during installation, set the device information before printing. You can also change or import a configuration profile while setting the device information.

#### **Related Topics**

Setting Device Information(P. 124)

## **Installing a Driver Using Master Setup**

Master Setup can install the driver for a device without worrying about the connection environment of the target device (whether the device uses a network connection or USB connection).

Install the driver by following the instructions on the screen.

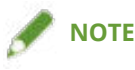

- Master Setup does not support the following functions. Use an installer other than Master Setup if these functions are required.
  - Discovery of devices connected via IPv6
  - Identification of multiple devices of the same model connected via USB
  - Shared printer settings
  - Installation of alternate drivers

#### **Prerequisites**

- The environment is connected to the Internet
- System Requirements(P. 18)

Installation using Master Setup is only supported with Windows 10/11.

• Page description language selection (Plug & Play) function setting of the device (if required with the device you are using)

Set [PDL Selection (Plug and Play)] at the device to match the driver you are using. For details about the setting method, refer to the manual of the device.

- The device is one that is on the same subnet as the computer you are using (when discovering a device connected via a network)
- Notes and Warnings Regarding Installation(P. 20)
- When starting the computer, log on as a user with administrator privileges.

#### **Procedures**

#### **1** Start the installer.

Extract the downloaded file, and double-click [Msetup4.exe].

If the combination of selected language and region is not supported by the driver, the driver is installed in the language set for Windows.

#### **2** Proceed with the installation according to the instructions on the screen.

#### 3 Click [Finish], [Restart Now], or [Later].

A shortcut to the online manual is created on your desktop.

If device information cannot be acquired during installation, set the device information before printing. You can also change or import a configuration profile while setting the device information.

#### **Related Topics**

Setting Device Information(P. 124)

Installing the Driver

## **Installation Without Using the Installer**

**O** Installing by Specifying an inf File(P. 45)

Installing Using a WSD Port(P. 47)

## Installing by Specifying an inf File

You can install a driver by specifying an inf file with the add printer function of Windows. The following explanation will be given with respect to installation with a standard TCP/IP port.

#### Prerequisites

- System Requirements(P. 18)
- Confirm the IP address of the device.
- Prepare the inf file.

Acquire the driver from the Canon web site (https://global.canon/) or the accompanying CD-ROM, and prepare the inf file.

The inf file is stored in the [Driver] folder and [etc] folder in the folder of the driver you have acquired. When updating all drivers installed on your computer

- Use the inf file in the [Driver] folder

When separately installing a new driver without updating the driver already installed on your computer

- Use the inf file in the [etc] folder
- Notes and Warnings Regarding Installation(P. 20)
- When starting the computer, log on as a user with administrator privileges.

#### **Procedures**

**1** Start the Windows add printer wizard.

(1) Display [Bluetooth & devices] (or [Devices]) from [ 🚳 Settings] in the Start menu.

(2) In [Printers & scanners], click [Add a printer or scanner] > [Add device] (or [Add a printer or scanner]).
(3) Click [The printer that I want isn't listed] > [Add manually] (or [The printer that I want isn't listed]).

- **2** Select local printer addition and proceed to the next screen.
- 3 Select [Create a new port] → select [Standard TCP/IP Port] from [Type of port] → click [Next].

#### 4 Enter the IP address of the device in [Hostname or IP address] → proceed according to the instructions on the screen.

If the device cannot be found, it may be recognized as an unknown device. If so, click the subsequent "Open details."

(1) Right-click the icon of the Start menu in Windows  $\rightarrow$  select [Device Manager] from the menu.

(2) Select and right-click [Other devices] > [Unknown device]  $\rightarrow$  select the menu for updating the driver.

(3) In the driver software update wizard, click [Browse my computer for drivers]  $\rightarrow$  click [Let me pick from a list of available drivers on my computer].

(4) Select [Printers] from [Common hardware types]  $\rightarrow$  click [Next].

- **5** In the [Install the printer driver] screen, click [Have Disk].
- 6 Click [Browse] → select the prepared inf file.
- **7** Select the device to use from [Printers]  $\rightarrow$  click [Next].
- **8** Install the driver according to the instructions on the screen  $\rightarrow$  click [Finish].

During installation, either one of [Basic Configuration] and [Basic Configuration (Compatible)] configuration profiles will be set.

Set the device information after installation is complete. To enable the functions of the device, change to the configuration profile that matches the device you are using and set the device function and option information.

#### **Related Topics**

- Changing the Port(P. 61)
- Setting Device Information(P. 124)

## **Installing Using a WSD Port**

This explains the procedure for searching for devices on a network from the Windows printer list using a WSD (Web Services on Devices) port, and installing the driver.

#### / IMPORTANT

• If you want to install multiple drivers, share a standard TCP/IP port. You cannot install multiple drivers using a WSD port.

#### **Prerequisites**

- System Requirements(P. 18)
- Page description language selection (Plug & Play) function setting of the device Set [PDL Selection (Plug and Play)] at the device to match the driver you are using. For details about the setting method, refer to the manual of the device.
- Installing by Specifying a Port or IP Address(P. 30)
   Specify a temporary port ([LPT1] etc.) and install the driver.

#### **Procedures**

- 1 Display [Bluetooth & devices] (or [Devices]) from [🔯 Settings] in the Start menu.
- 2 In [Printers & scanners], click [Add a printer or scanner] > [Add device] (or [Add a printer or scanner]).

#### **3** Click [Add device] for the target device.

During installation, either one of [Basic Configuration] and [Basic Configuration (Compatible)] configuration profiles will be set.

Set the device information after installation is complete. To enable the functions of the device, change to the configuration profile that matches the device you are using and set the device function and option information.

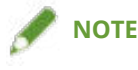

- If you install using a WSD port, you may not be able to retrieve device information, depending on the connected device.
- After installation using the WSD port is complete, the device added to the printer list of Windows during installation specifying the temporary port is unnecessary.

Select the device to be removed in the printer list of Windows, then select [Remove device] or click [Remove] on the management screen for the device.

Refer to the above procedure for how to display the printer list of Windows.

#### **Related Topics**

- Setting Device Information(P. 124)
- Cannot discover a device connected via a WSD port(P. 230)

Installing the Driver

## **Updating/Uninstalling the Driver**

This explains the driver updating and uninstalling methods.

Updating the Driver(P. 50)

**O** Uninstalling the Driver(P. 52)

## **Updating the Driver**

You can update installed drivers to their newer versions.

It is recommended that you download the latest drivers corresponding to new functions and/or operating systems, and update them.

You can update already installed drivers at the same time as installing a driver for a new device, but here the procedure for updating installed drivers only is explained.

#### **Prerequisites**

• Acquire the installer

You can download the update installer from the Canon web site (https://global.canon/).

- Connect the device by USB cable and turn the power on (when updating a driver installed with a USB connection).
- When starting the computer, log on as a user with administrator privileges.

#### **Procedures**

- **1** Start the installer  $\rightarrow$  proceed according to the instructions on the screen.
- **2** Select [Custom] for [Printer Setup]  $\rightarrow$  click [Next].
- **3** Select [Update Existing Printer Drivers]  $\rightarrow$  click [Next].

| 🦻 Printer Driver                  |                                                                                                    | ×                 |
|-----------------------------------|----------------------------------------------------------------------------------------------------|-------------------|
| Select Process                    |                                                                                                    |                   |
| Select the items<br>driver.       | to install and the process to install the printer                                                                                                  |                   |
|                                   | Printer Driver                                                                                                    |                   |
| Process to Ins                    | stall Printer Driver                                                                                                    |                   |
| O Add New                         | Printers                                                                                                    |                   |
| Any existi                        | ing printer drivers will be updated at the same time.                                                                                              |                   |
| Update E:                         | xisting Printer Drivers                                                                                                    |                   |
| Canon Driver In                   | Iformation Assist Service                                                                                                    |                   |
| By installing the<br>ID Managemen | s service, you will be able to retrieve device information and perform De<br>t and User Authentication from your computer when using shared printe | epartment<br>ers. |
|                                   | < Back Next > C                                                                                                    | ancel             |

#### **4** Check [Printer List for Driver Installation] → click [Start].

If there are devices whose drivers you do not intend to update, click [Select Printers to Update]  $\rightarrow$  deselect the devices from [Printer List]  $\rightarrow$  click [OK].

#### **5** Click [Exit].

Restart your computer when a message is displayed prompting you to do so.

When updating a driver on a print server, update the drivers on clients as well, referring to the procedure for setting computers as shared printer clients.

#### **Related Topics**

- Installing by Discovering Devices on a Network(P. 25)
- Installing by Specifying a Port or IP Address(P. 30)
- Installing Using a USB Connection(P. 38)
- Setting up Clients of a Shared Printer(P. 59)

## **Uninstalling the Driver**

This explains the procedure for uninstalling a driver that is no longer needed. There are two methods: starting the uninstaller from Windows, and using the uninstaller in the accompanying CD-ROM or downloaded driver folder.

#### Prerequisites

• When starting the computer, log on as a user with administrator privileges.

#### **Procedures**

#### Start the uninstaller of the driver.

#### • When using Windows functions

(1) Display [Apps] (or [System]) > [Installed apps] (or [Apps & features]) from [ 🚳 Settings] in the Start menu.

(2) Click [...] for the driver you want to uninstall (or select the driver)  $\rightarrow$  click [Uninstall].

#### • When using the uninstall file provided with the driver

Double-click one of the following files.

#### When using a file in an installed driver folder

Use [UNINSTAL.exe] corresponding to the driver in the following folder.

<install folder>\Canon\PrnUninstall

#### When using the file in the accompanying CD-ROM or downloaded driver folder

Use the following file in the folder of the driver you have acquired.

misc\UNINSTAL.exe

An uninstall file is not provided if Master Setup is used for installation. In that case, use the Windows function to uninstall the driver.

#### **2** Select the name of the device you want to uninstall $\rightarrow$ click [Delete].

[Cleanup]: Click this to simultaneously delete all files and registry information relating to all of the drivers displayed in the list, not just the selected driver. Click [Delete] to perform a normal uninstallation of the driver.

Installing the Driver

| Delete Printer              | ×                                                      |
|-----------------------------|--------------------------------------------------------|
| To start deleting, select t | he printer you want to delete and then click [Delete]. |
| Printer Name                | Driver Name                                            |
| Canon Device                | Canon                                                  |
|                             |                                                        |
|                             |                                                        |
|                             |                                                        |
|                             |                                                        |
|                             |                                                        |
|                             |                                                        |
|                             | Cleanup Select All Delete                              |

**3** In the screen for confirming whether to delete the printer, click [Yes].

A confirmation message asking whether you want to delete the driver package as well may be displayed.

**4** In the [Delete Printer] screen, click [Exit].

# Changing Settings to Match the Usage Environment

| Changing Settings to Match the Usage Environment | 55 |
|--------------------------------------------------|----|
| Using a Shared Printer                           | 56 |
| Installing as a Print Server                     | 57 |
| Setting up Clients of a Shared Printer           | 59 |
| Changing the Port                                | 61 |
| Installing the PPD File (PS3)                    | 65 |

## **Changing Settings to Match the Usage Environment**

This explains shared printer settings, switching ports, and installing the PPD files.

- Using a Shared Printer(P. 56)
- Changing the Port(P. 61)
- S Installing the PPD File (PS3)(P. 65)

## **Using a Shared Printer**

This explains the setting procedure for sharing a device with computers on the same network.

- Sinstalling as a Print Server(P. 57)
- Setting up Clients of a Shared Printer(P. 59)

## **Installing as a Print Server**

This explains how to configure the share settings of and install the driver in order to use a computer connected to the device as a print server.

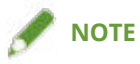

• When [Department ID] and [PIN] are set for the department ID management function in the server side print settings, they are not reflected in the client side print settings.

#### **Prerequisites**

• When starting the computer, log on as a user with administrator privileges.

#### **Procedures**

- **1** Start the installer  $\rightarrow$  proceed according to the instructions on the screen.
- 2 If the [Select Process] screen is displayed, select [Add New Printers] and [Canon Driver Information Assist Service] → click [Next].
- **3** Select the device to install from [Printer List]  $\rightarrow$  click [Next].
- **4** Select [Use as Shared Printer]  $\rightarrow$  change [Shared Name] if necessary  $\rightarrow$  click [Next].

If a client computer with an operating system that differs from the print server is connected to a shared printer, click [Drivers to Add] and select an alternate driver to automatically download an alternate driver.

| 💝 Printer Drive                                                                                      | er                         | ×                                                  |
|----------------------------------------------------------------------------------------------------|----------------------------|----------------------------------------------------|
| Printer Information<br>Set the port to be used for the selec<br>Also, you can specify a name for the | ted printer.<br>9 printer. |                                                    |
| Selected Printer:                                                                                    | Canon                      |                                                    |
| Use Driver:                                                                                          | Canon                      | Printer Driver                                     |
| Port:                                                                                                | LPT1:                      | ~                                                  |
|                                                                                                    |                            | Add Por <u>t</u>                                   |
| Printer N <u>a</u> me:                                                                               | Canon Device               |                                                    |
| Configuration Profile:                                                                               | Auto Select                | <u>C</u> hange                                     |
| Create a shortcut on the desktop f                                                                   | or <u>R</u> emote UI       |                                                    |
| IP Address:                                                                                          |                            |                                                    |
| Set as Defa <u>u</u> lt                                                                              |                            |                                                    |
| └─ Use as <u>S</u> hared Printer                                                                     |                            |                                                    |
| S <u>h</u> ared Name:                                                                                | Canon Device               |                                                    |
|                                                                                                    |                            | Drivers to Add                                     |
| De <u>v</u> ices: 1 (1 to 200)                                                                       |                            | Current Printer: 1<br>Number of Printers to Set: 1 |
| Help                                                                                                 | < <u>B</u> ack             | Next > Cancel                                      |

**5** Follow the instructions on the screen  $\rightarrow$  click [Exit].

#### **Related Topics**

- Sinstalling by Discovering Devices on a Network(P. 25)
- Installing by Specifying a Port or IP Address(P. 30)
- Setting up Clients of a Shared Printer(P. 59)

## **Setting up Clients of a Shared Printer**

This explains the procedure for enabling printing from a client computer (hereafter referred to an "a client") using a print server on the same network.

In environments where Windows Update can be used, it is not necessary to use the installer in order for the newest driver to be installed when selecting a print server.

#### **Prerequisites**

• Configure the share settings of the print server driver.

If the types of operating systems on the print server and clients differ, install the drivers for operating systems supported by the clients on the print server.

To enable device information on the print server to be retrieved when creating a shared printer, enable the following function in the driver on the print server side.

[Device Settings] sheet > [Details] > [Other Settings] > [Retrieve Device Information When Creating Shared Printer]

• When starting the computer, log on as a user with administrator privileges.

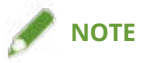

- If you are configuring the settings of a client in a workgroup environment, the user name and password for logging onto the client must match the user name and password registered in the server.
- The driver settings of the server may not be reflected in the clients. If this happens, the driver version of the clients may be older than that of the print server. Always update the client drivers to the newest version together with print server updates.

#### **Procedures**

- Display [Network] in Windows Explorer.
- **2** Double-click the computer (print server) you have set for print sharing.
- **3** Double-click the icon of the device for installation.
- **4** Click [Yes] in the displayed message.
- **5** Configure the settings according to the instructions in the wizard.
- **6** Restart the computer after installation is complete.

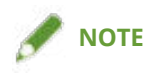

• When [Department ID] and [PIN] are set for the department ID management function in the server side print settings, they are not reflected in the client side print settings.

#### **Related Topics**

- Installing as a Print Server(P. 57)
- Updating the Driver(P. 50)

## **Changing the Port**

This explains the procedure for changing the port used by a device connected to a network.

If you temporarily set a port for the device when installing the driver, change it to the correct port by following this procedure.

Here, the method for creating a Raw or LPR port using a standard TCP/IP port is explained.

#### **Prerequisites**

- Driver installation
- Confirm the name or IP address of the device (if adding a standard TCP/IP port).

To add a standard TCP/IP port, you need to enter the name or IP address of the device. For the name of the device, use the name by which the device is known on the network. If you do not know the device name or IP address, check with your network administrator.

• Determining the protocol to use

Raw: A protocol that can be used with Windows. It transmits data at a higher speed than LPR.

LPR: The protocol commonly used by TCP/IP.

• When starting the computer, log on as a user with administrator privileges.

#### **Procedures**

**1** Display the printer properties screen.

(1) Display [Bluetooth & devices] (or [Devices]) from [ 👸 Settings] in the Start menu.

(2) In [Printers & scanners], display the management screen for the device to set.

To display the management screen, click the device or click [Manage] for the corresponding device. (3) Click [Printer properties] for the device to set.

**2** Display the [Ports] sheet  $\rightarrow$  set the port.

| Canon Devi                       | ice Properties            |                         |               |                 |         |        |       | ×    |
|----------------------------------|---------------------------|-------------------------|---------------|-----------------|---------|--------|-------|------|
| ieneral Sharin                   | Ports Idvar               | nced Color Management   | Security      | Device Settings | Profile |        |       |      |
|                                  | anon Device               |                         |               |                 |         |        |       |      |
|                                  | anon Device               |                         |               |                 |         |        |       |      |
| D                                |                           |                         |               |                 |         |        |       |      |
| Print to the for<br>checked port | ollowing port(s). l<br>t. | Documents will print to | the first fre | ee              |         |        |       |      |
| Port                             | Description               | Printer                 |               | ^               |         |        |       |      |
| LPT1:                            | Printer Port              | Canon Device            |               |                 |         |        |       |      |
| LPT2:                            | Printer Port              |                         |               |                 |         |        |       |      |
| LPT3:                            | Printer Port              |                         |               |                 |         |        |       |      |
| COM1:                            | Serial Port               |                         |               |                 |         |        |       |      |
| COM2:                            | Serial Port               |                         |               |                 |         |        |       |      |
| COM3:                            | Serial Port               |                         |               |                 |         |        |       |      |
| COM4:                            | Serial Port               |                         |               | ~               |         |        |       |      |
|                                  |                           |                         | -             |                 |         |        |       |      |
| Add P                            | Port                      | Delete Port             | Config        | gure Port       |         |        |       |      |
| <b>—</b> ••••••                  | an a la la                |                         |               |                 |         |        |       |      |
| Enable bid                       | directional suppor        | t                       |               |                 |         |        |       |      |
| Enable pri                       | nter pooling              |                         |               |                 |         |        |       |      |
|                                  |                           |                         |               |                 |         |        |       |      |
|                                  |                           |                         |               |                 |         |        |       |      |
|                                  |                           |                         |               |                 |         |        |       |      |
|                                  |                           |                         |               |                 |         |        |       |      |
|                                  |                           |                         |               |                 |         |        |       |      |
|                                  |                           |                         |               | 10              |         | W      |       |      |
|                                  |                           |                         |               |                 | OK      | Cancel | Apply | Help |

#### When using an existing port:

Select a port from [Port].

#### When adding a standard TCP/IP port:

(1) Click [Add Port]  $\rightarrow$  select [Standard TCP/IP Port] from [Available port types]  $\rightarrow$  click [New Port].

(2) Enter the device name or IP address according to the instructions of the wizard.

[Port Name] is automatically entered. Change the port name if required.

If the [Additional port information required] screen is displayed, click the subsequent "Open details" and perform the necessary operations.

Perform one of the following.

- Return to the previous screen in the wizard → re-enter the information for [Printer Name or IP Address] → click [Next].
- Select [Device Type] > [Standard] > [Canon Network Printing Device with P9100] → click [Next].
- Depending on the device you are using, the name you select in [Device Type] > [Standard] may differ from [Canon Network Printing Device with P9100].
- (3) Click [Finish]  $\rightarrow$  click [Close] in the [Printer Ports] dialog box.

#### **3** If you want to configure the standard TCP/IP port, click [Configure Port].

| Canon Dev     | ice Propen   | les          |                       |             |                 |         |       |  |
|---------------|--------------|--------------|-----------------------|-------------|-----------------|---------|-------|--|
| neral Shari   | ng Ports     | Advanced     | Color Management      | Security    | Device Settings | Profile |       |  |
|               |              |              |                       |             |                 |         |       |  |
|               | anon Devi    | ce           |                       |             |                 |         |       |  |
|               |              |              |                       |             |                 |         |       |  |
| rint to the f | ollowing p   | ort(s). Docu | ments will print to t | he first fr | ee              |         |       |  |
| necked por    | t.           |              | E in Contractio       |             | 1000            |         |       |  |
| Port          | Descript     | ion          | Printer               |             | ^               |         |       |  |
| LPT3:         | Printer P    | ort          |                       |             |                 |         |       |  |
|               | Serial Po    | ort<br>ort   |                       |             |                 |         |       |  |
| COM3:         | Serial Po    | rt           |                       |             |                 |         |       |  |
| COM4:         | Serial Po    | ort          |                       |             |                 |         |       |  |
| FILE:         | Print to     | File         |                       |             |                 |         |       |  |
| ≤             | Standard     | I TCP/IP Por | t Canon Device        | : 02        | ~               |         |       |  |
| Add           | Port         | D            | elete Port            | Confi       | gure Port       |         |       |  |
|               |              |              | U                     | 200.00      |                 |         |       |  |
| Enable bi     | directional  | support      |                       |             |                 |         |       |  |
| Enable pr     | inter poolir | ng           |                       |             |                 |         |       |  |
|               |              |              |                       |             |                 |         |       |  |
|               |              |              |                       |             |                 |         |       |  |
|               |              |              |                       |             |                 |         |       |  |
|               |              |              |                       |             |                 |         |       |  |
|               |              |              |                       |             | 1               |         | <br>Q |  |
|               |              |              |                       |             |                 | 010     | <br>  |  |

#### **4** Configure the port.

#### When using Raw:

Select [Raw] for [Protocol]  $\rightarrow$  click [OK].

#### When using LPR:

(1) Select [LPR] for [Protocol]  $\rightarrow$  specify one of the following print queues for [LPR Settings] > [Queue Name]. LP: Outputs according to the spool setting of the device. This is the setting that is normally used.

SPOOL: Always outputs after spooling to the hard disk, regardless of the device settings.

DIRECT: Always outputs without spooling to the hard disk, regardless of the device settings.

(2) Click [OK].

| at Settings              |        |      |  |
|--------------------------|--------|------|--|
| it betangs               |        |      |  |
| Port Name:               | 1.000  |      |  |
| rinter Name or IP Addres |        |      |  |
| Desta col                |        |      |  |
| Raw                      |        |      |  |
| O nom                    |        | @LFK |  |
| Raw Settings             | 11     |      |  |
| Port Number:             | 9100   |      |  |
| LPR Settings             |        |      |  |
| Queue Name:              |        |      |  |
| LPR Byte Counting E      | nabled |      |  |
| SNMP Status Enable       | d      |      |  |
| Community Name:          | public |      |  |
| SNMP Device Index        | 0      |      |  |
|                          |        |      |  |

Click [Close].

## **Installing the PPD File (PS3)**

This explains the procedure for installing the PPD (PostScript Printer Description) file used by the PS3 driver.

If you print with the driver from an application according to this operation, you can use the functions specific to the device.

#### **Prerequisites**

• Acquire the PS3 driver from the Canon web site (https://global.canon/) or the accompanying CD-ROM.

#### **Procedures**

**1** Double-click the file [gpps3.cab] in one of the following folders of the driver.

PS3\32BIT\Driver PS3\x64\Driver

**2** Copy [cns3gp.ppd] into the appropriate folder for the application you want to use.

For the PPD file copy destination, refer to the manual of each application.

## Printing

| Printing                                    | 67 |
|---------------------------------------------|----|
| Printing from a Computer                    |    |
| Scaling                                     |    |
| Watermark Printing                          |    |
| Poster Printing                             |    |
| Printing Over a Fixed Form                  |    |
| Attaching Encryption When Printing          |    |
| Putting Print Jobs on Hold                  |    |
| Storing Print Data                          | 80 |
| Priority Printing                           | 81 |
| Changing the Default Settings               | 82 |
| Setting 1-sided Printing by Default         | 83 |
| Setting Black-and-white Printing by Default |    |

Printing

## **Printing**

- Printing from a Computer(P. 68)
- Scaling(P. 70)
- Section 2017 Watermark Printing(P. 71)
- Poster Printing(P. 72)
- **Printing Over a Fixed Form(P. 76)**
- Attaching Encryption When Printing(P. 78)
- Putting Print Jobs on Hold(P. 79)
- Storing Print Data(P. 80)
- Priority Printing(P. 81)
- Changing the Default Settings(P. 82)
- Setting 1-sided Printing by Default(P. 83)
- Setting Black-and-white Printing by Default(P. 84)
### **Printing from a Computer**

This explains the basic procedure for printing configuring the printer driver settings.

### 

• When using a device connected via a WSD port, enable [Use WSD Printing] at the device.

Open a document in the application  $\rightarrow$  display the print screen.

### **2** Select the device you are using $\rightarrow$ click [Preferences].

Depending on the application, [Preferences] may be called "Printer properties" or "Properties."

| Canon Device                           |                             |
|----------------------------------------|-----------------------------|
| ٢                                      | >                           |
| Status: Error<br>Location:<br>Comment: | Preferences<br>Find Printer |
| Page Range<br>All<br>Selection<br>Page | Number of copies: 1         |

#### **3** In the print settings screen of the driver, set the required items.

If necessary, switch sheets and configure relevant settings.

| Printing |
|----------|
|----------|

| Printing Preferences                  |                                                                                                    | ×                                                                                                    |
|---------------------------------------|----------------------------------------------------------------------------------------------------|----------------------------------------------------------------------------------------------------|
| Basic Settings Page Setup Finishin    | g Paper Source Quality                                                                                                    |                                                                                                    |
| Profile:                              | Default Settings Add(1)                                                                                                    | Edit(2)                                                                                                    |
| Output Method: 🔄 🛱                    | Yrint 🗸                                                                                                    |                                                                                                    |
|                                       | Page Size:<br>A4<br>Output Size:<br>Match Page Size<br>Page Layout:<br>1 1 on 1<br>1-sided/2-sided/Booklet Printing:<br>2-sided Printing<br>Binding Location: | Copies(Q): 1 [1 to 999]<br>Orientation<br>A  Portrait A  Landscape Manual Scaling Scaling: 100  % [25 to 200] Origin at Center(5) |
| A4 [Scaling: Auto]                    | Staple/Collate/Group(H):                                                                                                    |                                                                                                    |
| View Settings<br>Language Settings(W) | Group                                                                                                    |                                                                                                    |
| Restore Defaults                      | Color Mode:<br>Auto [Color/B&W]                                                                                                    | Number of Colors Settings                                                                                                    |
|                                       |                                                                                                    | OK Cancel Help                                                                                                    |

### 

• If the function you want to use is not displayed in the print settings screen, configure the print settings after enabling the functions of the device by acquiring the device information etc.

### 4 Click [OK].

**5** In the print screen, click [Print] or [OK].

- About This Driver(P. 9)
- Changing the Default Settings(P. 82)
- Setting Device Information(P. 124)
- Oriver settings cannot be set(P. 231)

Printing

# Scaling

You can enlarge or reduce the print data when printing.

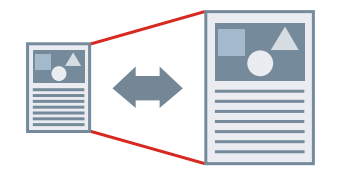

To Scale to the Output Page Size

- **1** Display the [Basic Settings] or [Page Setup] sheet.
- **2** Select the paper size set in the application from [Page Size].
- 3 Select the paper size you want to print on from [Output Size].

### To Specify a Desired Scale

- **1** Display the [Basic Settings] or [Page Setup] sheet.
- **2** Select [Manual Scaling]  $\rightarrow$  specify the magnification in [Scaling].

- [Basic Settings] Sheet(P. 167)
- [Page Setup] Sheet(P. 171)
- Registering Custom Paper Sizes(P. 97)
- Oriver settings cannot be set(P. 231)

Printing

### Watermark Printing

You can superimpose and print semi-transparent characters such as [TOP SECRET] or [DRAFT] over print data. You can also create new watermarks.

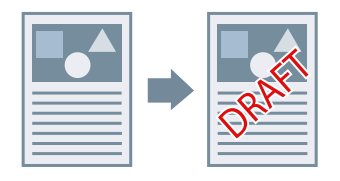

### To Attach and Print a Watermark

- **1** Display the [Page Setup] sheet.
- 2 Select [Watermark] → select a watermark name.

### To Create New Watermarks

- **1** Display the [Page Setup] sheet.
- 2 Select [Watermark] → click [Edit Watermark].
- **3** In the [Edit Watermark] dialog box, click [Add]  $\rightarrow$  enter a name in [Name].
- **4** In [Attributes], set the characters and attributes for the watermark.
- **5** In [Alignment], set the positioning of the watermark.
- **6** In [Print Style], set the border and superimposition of the watermark.
- 7 In the [Edit Watermark] dialog box, click [OK]. The created watermark is added to the list in the [Page Setup] sheet > [Watermark].

### **Related Topics**

[Page Setup] Sheet(P. 171)

### **Poster Printing**

You can enlarge the print data of one page and print it over multiple sheets of paper. When the output sheets are joined together, they form a large print like a poster.

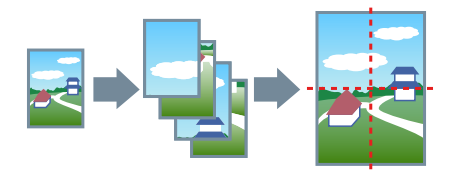

This topic also introduces poster printing setting and output examples.

Poster Printing Setting and Output Examples(P. 72)

### **To Perform Poster Printing**

- **1** Display the [Basic Settings] sheet.
- **2** Select [1-sided Printing] from [1-sided/2-sided/Booklet Printing].
- **3** Display the [Basic Settings] or [Page Setup] sheet.

#### 4 Select [Poster [N x N]] from [Page Layout].

N x N represents the number of sheets of paper over which the print data will be divided and printed. When printing with border lines, or when setting margins or the range of pages to be printed, perform the following procedure.

- **5** Click [Poster Details].
- **6** In the [Poster Details] dialog box, set any necessary items  $\rightarrow$  click [OK].

### Poster Printing Setting and Output Examples

This shows combinations of setting examples and output results relating to poster printing. The setting examples are shown in combination with the setting state in the [Poster Details] dialog box whenever required.

#### Setting Example 1.

- [Basic Settings] sheet > [Orientation]: [Portrait]
- [Basic Settings] or [Page Setup] sheet > [Page Layout]: [Poster [1 x 2]]

Printing

### **Output Result**

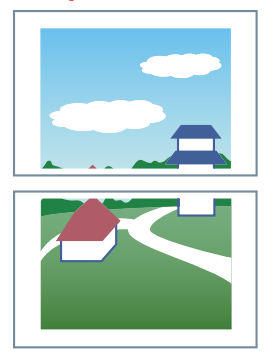

### Setting Example 2.

- [Basic Settings] or [Page Setup] sheet > [Page Layout]: [Poster [2 x 2]]
- [Poster Details] dialog box > [Pages to Print] > [Specify Pages]: [2] and [4]

| Poster Details    | 5                       |                              | Х |
|-------------------|-------------------------|------------------------------|---|
| Print Margi       | n <u>B</u> orders       |                              |   |
| Set Margin        | is for <u>C</u> utting/ | Pasting                      |   |
| Margin <u>W</u> i | dih:                    | Standard 🗸 🗸                 |   |
| Print M           | arks for <u>A</u> lignr | nent                         |   |
| Pages to Pri      | nt                      |                              |   |
|                   |                         | O All Pages                  |   |
| 1                 | 2                       | Specify Pages                |   |
|                   |                         |                              |   |
| 3                 | 4                       |                              |   |
|                   |                         |                              |   |
|                   |                         |                              | _ |
|                   | OK                      | Cancel Restore Defaults Help |   |

### **Output Result**

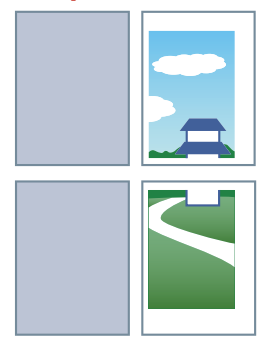

### Setting Example 3.

- [Basic Settings] or [Page Setup] sheet > [Page Layout]: [Poster [2 x 2]]
- [Poster Details] dialog box: [Print Margin Borders], [Set Margins for Cutting/Pasting], and [Print Marks for Alignment]

| Poster Deta                                       | iils                                                                                            |                                              | × |
|---------------------------------------------------|-------------------------------------------------------------------------------------------------|----------------------------------------------|---|
| Print Mar<br>Set Marg<br>Margin <u>V</u><br>Print | rgin <u>B</u> orders<br>gins for <u>C</u> utting/<br><u>V</u> idth:<br>Marks for <u>A</u> ligni | Pasting<br>Standard v<br>ment                |   |
| Pages to                                          | Print                                                                                           | All Panes                                    |   |
| 1                                                 | 2                                                                                               | O Specify Pages<br>□ 1 □ 2 □ 3 □ 4           |   |
| 3                                                 | 4                                                                                               |                                              |   |
|                                                   | OK                                                                                              | Cancel <u>R</u> estore Defaults <u>H</u> elp |   |

#### **Output Result**

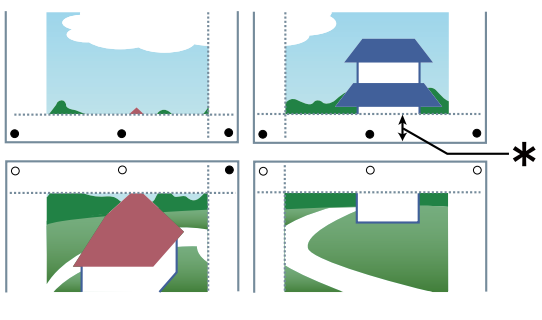

#### Legend

Broken line: border

- O: paste mark
- •: cut mark
- **\*** : the margin set for [Margin Width] (10 mm (0.39 inches) when [Standard] is selected.)

### **Related Topics**

[Basic Settings] Sheet(P. 167)

Printing

#### [Page Setup] Sheet(P. 171)

### **Printing Over a Fixed Form**

You can print data overlapping a fixed form stored in the device. This function is known as overlay printing.

With the LIPS4/PS3 driver, you can use fixed forms saved not only on the device, but on a computer (host side) as well.

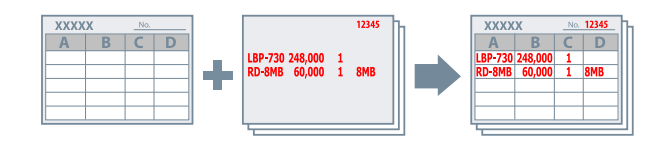

### To Save a Fixed Form in the Device or the Computer

- **1** Select the print menu of the application.
- 2 In the displayed print screen, select the device you are using → click [Preferences] to display the print settings screen of the driver.
- **3** Display the [Page Setup] sheet.
- **4** Click [Page Options].
- **5** In the [Page Options] dialog box, display the [Overlay] sheet.
- **5** Select [Processing Method] > [Create a Form File]  $\rightarrow$  specify a file name.

When you can select the save destination for a form file, select the save destination from [Store in], then specify a file name.

If you select [Host] from [Store in], fill in [Title] and [Sub-title] as required.

When using the PS3 driver and [Host] is selected in [Store in], only the local computer can be specified as the location to save the form file. Another computer on the same network cannot be specified.

### 7 Click [OK].

- **8** In the print settings screen, click [OK].
- **9** In the print screen, click [Print] or [OK].

### To Perform Overlay Printing

- **1** Display the [Page Setup] sheet.
- **2** Click [Page Options].
- **3** In the [Page Options] dialog box, display the [Overlay] sheet.
- 4 Select [Processing Method] > [Use Overlay Printing] → specify the file name of the form to be used.

#### When using a form file stored in the device:

Click [Retrieve Form File Information]  $\rightarrow$  select the file from [File List].

If you cannot retrieve the information from the device, enter a file name in [File Name].

When performing two-sided printing, select the application range from [Apply to].

If [Retrieve Form File Information] is not displayed, select [Form File on Device] from [Form File to Use].

#### When using a form file stored in a computer:

Select [Form File on Host] from [Form File to Use]  $\rightarrow$  click [Browse] and select the form file to be used. If necessary, enter information in [File Info].

### 5 Click [OK].

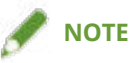

• With some applications, form data may not be printed because the document sent overwrites the previous document.

- [Page Setup] Sheet(P. 171)
- Overlay printing will not execute(P. 236)

Printing

# **Attaching Encryption When Printing**

You can attach a PIN to print data and save it in the device. When you print the saved data, enter the PIN in the control panel of the device. This function is useful when printing confidential documents etc.

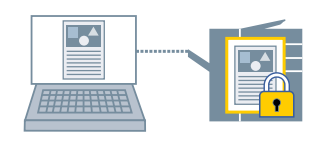

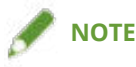

- If you register the PIN used in secured printing as a default setting, you can reduce the effort required to configure settings when printing.
- Display the appropriate sheet from the print settings screen of the driver.
- **2** Select [Secure Print] from [Output Method]  $\rightarrow$  click [OK].
- **3** In the [Secure Print Details] dialog box, enter [User Name] and [PIN]. If the [Confirm PIN] dialog box is displayed when actually printing, you can confirm or change the data name,

**4** Click [OK].

user name, and PIN.

- Common Settings for All Sheets(P. 164)
- Changing the Default Settings(P. 82)

### **Putting Print Jobs on Hold**

You can send print data to a hold queue (temporary storage area) in the device. You can also change the print order or settings of the stored data from the control panel of the device or the Remote UI.

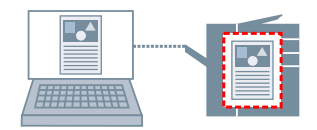

### **1** Display the appropriate sheet from the print settings screen of the driver.

**2** Select [Hold] from [Output Method]  $\rightarrow$  click [Details].

#### **3** In the [Hold Details] dialog box, set the name of data.

If you want to specify a desired name, select [Name of Data to Hold] > [Enter Name]  $\rightarrow$  enter the name in [Name].

The [Hold Details] dialog box is also displayed when actually printing, enabling you to confirm or change the specified name.

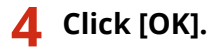

- Common Settings for All Sheets(P. 164)
- Changing the Default Settings(P. 82)

### **Storing Print Data**

You can store the print data in a box in the device. You can also change the settings of or combine the stored data with other stored data from the control panel of the device or the Remote UI.

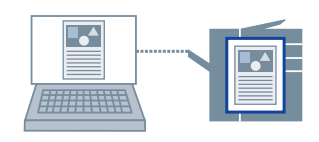

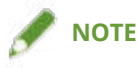

- If you register the box number used in stored printing as a default setting, you can reduce the effort required to configure settings when printing.
- Display the appropriate sheet from the print settings screen of the driver.
- **2** Select [Store] from [Output Method]  $\rightarrow$  click [OK].
- 3 In the [Store Details] dialog box, set the name of data.
  If you want to specify a desired name, select [Data Name] > [Enter Name] → enter the name in [Name].
- 4 Click [Retrieve Mail Box Information] → select a storage destination from [Mail Boxes].
  You can select multiple boxes by pressing the [Ctrl] or [Shift] key.
- 5 Click [OK].

- Common Settings for All Sheets(P. 164)
- Changing the Default Settings(P. 82)

# **Priority Printing**

You can print a document with higher priority than other print jobs that are in a standby state in the device.

When performing priority printing, if there is a print job being processed at the device, priority printing is started as soon as that job is finished.

**1** Display the appropriate sheet from the print settings screen of the driver.

**2** Select [Promote Print] from [Output Method].

### **Related Topics**

Common Settings for All Sheets(P. 164)

# **Changing the Default Settings**

You can change the default settings to desired print settings. If you change them to settings that you use frequently, you can reduce the effort required to configure settings when printing.

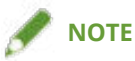

• Because Excel carries over settings even when a file is closed, the default driver settings may not be correctly reflected in cases such as when the print settings of other users remain.

When printing an Excel file, check the settings on the print settings screen before printing.

#### Display the print settings screen of the driver.

(1) Display [Bluetooth & devices] (or [Devices]) from [ 🚳 Settings] in the Start menu.

(2) In [Printers & scanners], display the management screen for the device to set.

To display the management screen, click the device or click [Manage] for the corresponding device.

(3) Click [Printing preferences] for the device to set.

If you are using the driver with multiple printer models, select the device to be set, then click [Printing preferences].

### **2** In the displayed print settings screen of the driver, set the required items.

If necessary, switch sheets and configure relevant settings.

Click [OK].

Printing

# **Setting 1-sided Printing by Default**

You can set 1-sided printing by default in order to eliminate the need to change the setting each time you print.

With this driver, 2-sided printing is set by default to meet the requirements of the International ENERGY STAR International Partners Program.

If you frequently use 1-sided printing, it is recommended that you follow this procedure to change the default setting.

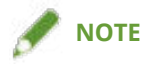

- Because Excel carries over settings even when a file is closed, the default driver settings may not be correctly
  reflected in cases such as when the print settings of other users remain.
   When printing an Excel file, check the settings on the print settings screen before printing.
- when printing an Excernic, check the settings on the print settings screen before prin
- Display the print settings screen of the driver.

(1) Display [Bluetooth & devices] (or [Devices]) from [ 🚳 Settings] in the Start menu.

(2) In [Printers & scanners], display the management screen for the device to set.

To display the management screen, click the device or click [Manage] for the corresponding device. (3) Click [Printing preferences] for the device to set.

**2** Display the [Basic Settings] or [Finishing] sheet.

**3** Select [1-sided Printing] from [1-sided/2-sided/Booklet Printing] or [Print Style].

4 Click [OK].

- [Basic Settings] Sheet(P. 167)
- [Finishing] Sheet(P. 174)

# **Setting Black-and-white Printing by Default**

You can set black-and-white printing by default in order to eliminate the need to change the setting each time you print.

With this driver, the color mode is set to [Auto [Color/B&W]] by default. When [Auto [Color/B&W]] is set, the driver automatically detects whether each page is in color or black-and-white.

If you frequently use black-and-white printing, it is recommended that you follow this procedure to change the default setting.

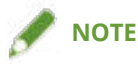

- Because Excel carries over settings even when a file is closed, the default driver settings may not be correctly
  reflected in cases such as when the print settings of other users remain.
   When printing an Excel file, check the settings on the print settings screen before printing.
- **1** Display the print settings screen of the driver.

(1) Display [Bluetooth & devices] (or [Devices]) from [ 🚳 Settings] in the Start menu.

(2) In [Printers & scanners], display the management screen for the device to set.

To display the management screen, click the device or click [Manage] for the corresponding device.

(3) Click [Printing preferences] for the device to set.

**2** Display the [Basic Settings], [Quality], or [Color] sheet.

3 Select [Black and White] from [Color Mode].

**4** Click [OK].

- [Basic Settings] Sheet(P. 167)
- [Quality] Sheet (UFR II/LIPSLX/LIPS4/PCL6)(P. 188)
- [Quality] Sheet (PS3)(P. 195)
- [Color] Sheet (PS3)(P. 200)

# **Creating a Booklet When Printing**

| Creating a Booklet When Printing                               | 86 |
|----------------------------------------------------------------|----|
| Booklet Printing                                               | 87 |
| Creating a Booklet in Sets                                     | 88 |
| Correcting Displacement During Booklet Printing                | 89 |
| Creating a Booklet with Different Paper for the Cover          | 90 |
| Saddle Stitched Booklet Printing                               |    |
| Saddle Press Processing When Creating Saddle Stitched Booklets |    |
| Trimming Pages When Creating Saddle Stitched Booklets          |    |
| Perfect Binding                                                |    |

# **Creating a Booklet When Printing**

- Booklet Printing(P. 87)
- Creating a Booklet in Sets(P. 88)
- Correcting Displacement During Booklet Printing(P. 89)
- Creating a Booklet with Different Paper for the Cover(P. 90)
- Saddle Stitched Booklet Printing(P. 91)
- Saddle Press Processing When Creating Saddle Stitched Booklets(P. 92)
- **O** Trimming Pages When Creating Saddle Stitched Booklets(P. 93)
- Perfect Binding(P. 94)

# **Booklet Printing**

You can print with the pages automatically arranged so they create a booklet when folded in half.

This function may also be able to be configured on the [Quick Settings Wizard] sheet > [Create Stapled Documents] or [Create Pamphlet].

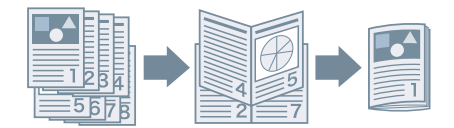

- **1** Display the [Basic Settings] or [Finishing] sheet.
- 2 Select [Booklet Printing] from [1-sided/2-sided/Booklet Printing] or [Print Style]. To set the binding position and gutter, follow the procedure below.
- **3** Click [Booklet].
- **4** In the displayed dialog box, display the [Booklet Settings] sheet.
- **5** Select the binding position from [Book Opening].
- **6** Select [Specify Booklet Gutter]  $\rightarrow$  specify a gutter width in [Booklet Gutter].
- 7 Click [OK].

- [Basic Settings] Sheet(P. 167)
- [Finishing] Sheet(P. 174)
- Creating a Booklet in Sets(P. 88)
- Correcting Displacement During Booklet Printing(P. 89)
- Saddle Stitched Booklet Printing(P. 91)
- [Quick Settings Wizard] Sheet(P. 208)

# **Creating a Booklet in Sets**

When creating a booklet from a document with a large number of pages, you can divide the pages into multiple sets and print them.

When performing saddle stitched booklet printing, this function may also be able to be configured in [Create Pamphlet] on the [Quick Settings Wizard] sheet.

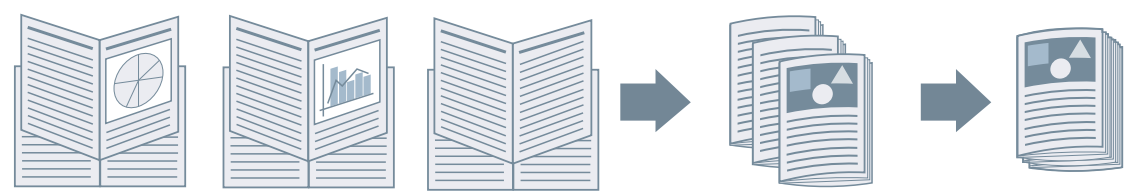

- **1** Display the [Basic Settings] or [Finishing] sheet.
- 2 Select [Booklet Printing] from [1-sided/2-sided/Booklet Printing] or [Print Style].
- **3** Click [Booklet].
- **4** In the displayed dialog box, display the [Booklet Settings] sheet.
- **5** Select [Booklet Printing Method] > [Divide into Sets].
- **6** Specify the number of pages contained in each set in [Sheets per Set].
- 7 Click [OK].

- [Basic Settings] Sheet(P. 167)
- [Finishing] Sheet(P. 174)
- Booklet Printing(P. 87)
- [Quick Settings Wizard] Sheet(P. 208)

# **Correcting Displacement During Booklet Printing**

You can create and print a booklet while correcting the displacement between outer and inner pages that occurs during booklet printing. If you trim the edges of the pages using a trimmer, you can adjust the amount of margin so that the position of the print data on the page does not deviate between pages.

When performing saddle stitched booklet printing, this function may also be able to be configured in [Create Pamphlet] on the [Quick Settings Wizard] sheet.

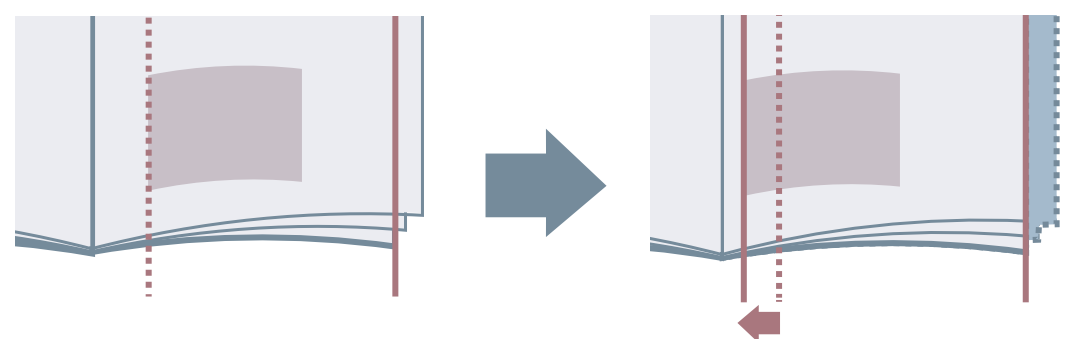

- **1** Display the [Basic Settings] or [Finishing] sheet.
- 2 Select [Booklet Printing] from [1-sided/2-sided/Booklet Printing] or [Print Style].
- **3** Click [Booklet].
- **4** In the displayed dialog box, display the [Booklet Settings] sheet.
- 5 Select [Booklet Printing Process] > [With Device Settings].
- 6 Select [Use Creep (Displacement) Correction] → select a correction method in
   [Displacement Correction Method].
   If you select [Manual Correction], specify the amount of print area displacement between the outermost page and centermost page in [Correction Width].
- **7** Click [OK].

- [Basic Settings] Sheet(P. 167)
- [Finishing] Sheet(P. 174)
- Booklet Printing(P. 87)
- [Quick Settings Wizard] Sheet(P. 208)

# **Creating a Booklet with Different Paper for the Cover**

You can add a cover to the data for booklet printing, and use different paper from the main body for the cover.

Items on the [Detailed Settings for Booklet] dialog box > [Paper Source/Cover Page Settings] sheet can also be configured from the [Paper Source] sheet, including [Paper Selection] > [Different for Cover and Others].

When performing saddle stitched booklet printing, this function may also be able to be configured in [Create Pamphlet] on the [Quick Settings Wizard] sheet.

- **1** Display the [Basic Settings] or [Finishing] sheet.
- **2** Select [Booklet Printing] from [1-sided/2-sided/Booklet Printing] or [Print Style].
- **3** Click [Booklet].
- **4** In the displayed dialog box, display the [Paper Source/Cover Page Settings] sheet.
- **5** Enable [Specify Paper for Cover Page].
- **6** Select [Select by] > [Paper Source] or [Paper Type].
- **7** In [Cover Page], specify the paper source or paper type to use for printing the cover.
- **8** Click [OK] in the [Detailed Settings for Booklet] dialog box.

- [Basic Settings] Sheet(P. 167)
- [Finishing] Sheet(P. 174)
- [Paper Source] Sheet(P. 185)
- Booklet Printing(P. 87)
- [Quick Settings Wizard] Sheet(P. 208)

# Saddle Stitched Booklet Printing

When creating and printing a booklet, you can output pages that are stapled in the center.

When using [Saddle Stitch Setting] > [Fold + Saddle Stitch], this function may also be able to be configured in [Create Pamphlet] on the [Quick Settings Wizard] sheet.

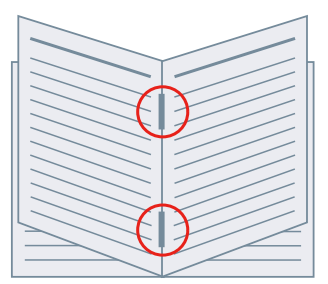

- **1** Display the [Basic Settings] or [Finishing] sheet.
- **2** Select [Booklet Printing] from [1-sided/2-sided/Booklet Printing] or [Print Style].
- 3 Select a finishing method from [Saddle Stitch Setting].

- [Basic Settings] Sheet(P. 167)
- [Finishing] Sheet(P. 174)
- Booklet Printing(P. 87)
- Saddle Press Processing When Creating Saddle Stitched Booklets(P. 92)
- C Trimming Pages When Creating Saddle Stitched Booklets(P. 93)
- [Quick Settings Wizard] Sheet(P. 208)

# Saddle Press Processing When Creating Saddle Stitched Booklets

When performing saddle stitched booklet printing, you can press the bound portion so that it is flattened.

When using [Saddle Stitch Setting] > [Fold + Saddle Stitch], this function may also be able to be configured in [Create Pamphlet] on the [Quick Settings Wizard] sheet.

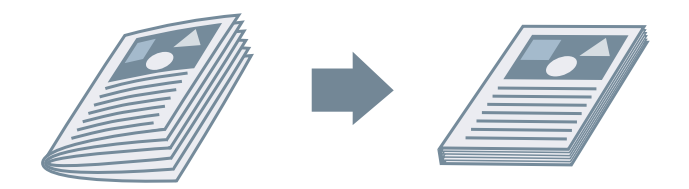

- **1** Display the [Basic Settings] or [Finishing] sheet.
- **2** Select [Booklet Printing] from [1-sided/2-sided/Booklet Printing] or [Print Style].
- 3 Select a finishing method from [Saddle Stitch Setting].
- **4** Click [Booklet].
- **5** In the displayed dialog box, display the [Booklet Settings] sheet.
- 6 Select [Saddle Press] → specify the force of saddle press processing in [Saddle Press Adjustment].

**7** Click [OK].

- [Basic Settings] Sheet(P. 167)
- [Finishing] Sheet(P. 174)
- Saddle Stitched Booklet Printing(P. 91)
- Trimming Pages When Creating Saddle Stitched Booklets(P. 93)
- [Quick Settings Wizard] Sheet(P. 208)

# Trimming Pages When Creating Saddle Stitched Booklets

When performing saddle stitched booklet printing, you can trim and align the edges of the pages.

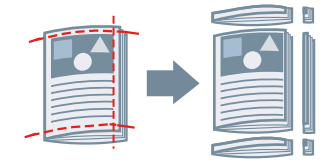

### Display the [Finishing] sheet.

**2** Select [Booklet Printing] from [Print Style].

If a message confirming whether you want to use the wizard is displayed, select [No].

- **3** Select [Fold + Saddle Stitch + Trim]/[Fold + Trim] from [Saddle Stitch Setting].
- **4** Select a trim width adjustment method from [Trim Settings] → specify the values according to the method that you select.

- [Basic Settings] Sheet(P. 167)
- [Finishing] Sheet(P. 174)
- Saddle Stitched Booklet Printing(P. 91)

# **Perfect Binding**

You can apply glue to the gutter side of the contents and encloses them in a cover to create a booklet.

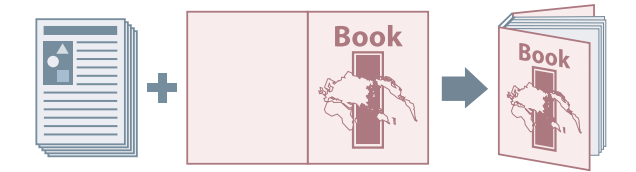

- Display the [Finishing] sheet.
- **2** Select [Perfect Binding [1-sided]] or [Perfect Binding [2-sided]] from [Print Style].
- **3** Confirm the content of [Setting List].
- **4** If you want to change the settings, click [Perfect Binding Settings] → set the required items.

When printing on a cover, select [Lay out Data the Same Size as Cover] from [Perfect Bound Cover Settings] > [Print Style]  $\rightarrow$  specify [Front Cover Print Side]/[Back Cover Print Side].

When adjusting the finishing size, click [Finishing Adjustment]  $\rightarrow$  configure the appropriate settings  $\rightarrow$  click [OK].

5 Click [OK].

### **Related Topics**

[Finishing] Sheet(P. 174)

# Using Various Types of Paper

| Using Various Types of Paper            |     |
|-----------------------------------------|-----|
| Registering Custom Paper Sizes          | 97  |
| Inserting Sheets Between Transparencies | 98  |
| Inserting Sheets                        | 99  |
| Inserting Tab Paper                     | 100 |
| Printing on Tab Paper                   | 102 |
| Adding Cover Sheets                     | 103 |

# **Using Various Types of Paper**

- **O** Registering Custom Paper Sizes(P. 97)
- **O** Inserting Sheets Between Transparencies(P. 98)
- Inserting Sheets(P. 99)
- Inserting Tab Paper(P. 100)
- Printing on Tab Paper(P. 102)
- Adding Cover Sheets(P. 103)

# **Registering Custom Paper Sizes**

You can register a desired paper size and use it for printing. You can also use registered custom paper sizes to print with other devices from the computer you are using.

#### **1** Display the print settings screen of the driver.

(1) Display [Bluetooth & devices] (or [Devices]) from [ 🚳 Settings] in the Start menu.

(2) In [Printers & scanners], display the management screen for the device to set.

To display the management screen, click the device or click [Manage] for the corresponding device. (3) Click [Printing preferences] for the device to set.

### **2** Display the [Page Setup] sheet.

- 3 Click [Custom Paper Size].
- 4 In the [Custom Paper Size Settings] dialog box, set [Name of Custom Paper Size], [Unit], and [Paper Size] → click [Register].

To use the custom paper selected on the [Page Setup] Sheet > [Output Size] as a regional paper size, enable [Use Some Custom Paper Sizes as Regional Paper Sizes].

5 Click [OK].

### **Related Topics**

[Page Setup] Sheet(P. 171)

## **Inserting Sheets Between Transparencies**

You can print with sheets of paper inserted between transparencies. You can also print on the inserted sheets.

- **1** Display the [Paper Source] sheet.
- **2** Select [Select by] > [Paper Source]/[Paper Type].
- **3** Select [Transparency Cover Sheets] from [Paper Selection].
- **4** Set [Transparencies] for [Cover Sheets].

If you select [Select by] > [Paper Source], select the paper source in which the paper to be used is set. If you select [Select by] > [Paper Type], select the type of paper to be used.

**5** If you also want to print on inserted sheets, select [Print on Cover Sheets].

### **Related Topics**

[Paper Source] Sheet(P. 185)

## **Inserting Sheets**

You can insert sheets of paper between specified pages.

| EF |  |
|----|--|

- **1** Display the [Paper Source] sheet.
- **2** Select [Select by] > [Paper Source] or [Paper Type].
- **3** Select [Insert Sheets] from [Paper Selection]  $\rightarrow$  click [Insert Sheets Settings].
- **4** In the [Insert Sheets Settings] dialog box, select [Inserted Sheets] from [Sheets to Insert].
- 5 Set [Paper Source], [Print on], and [Insert] → click [Add]. The settings for inserting sheets are added to [Setting List].
- 6 Click [OK].
- 7 Select the paper for content pages from [Original Paper Source] or [Original Paper Type].

- [Paper Source] Sheet(P. 185)
- Inserting Tab Paper(P. 100)

## **Inserting Tab Paper**

You can insert tab paper between specified pages. You can also print on the tab part.

|  | Ξ |
|--|---|

- **1** Display the [Paper Source] sheet.
- 2 Select [Select by] > [Paper Source] or [Paper Type].
- **3** Select [Insert Sheets] from [Paper Selection]  $\rightarrow$  click [Insert Sheets Settings].
- **4** In the [Insert Sheets Settings] dialog box, select [Tab Paper] from [Sheets to Insert].
- **5** Set [Paper Source], [Print on], and [Insert].
- 6 If you want to change the paper type of the tab paper, click [Tab Paper] > [Settings] → select the paper type to be used from [Paper Type] → click [OK]. To set the print position on the tab paper, follow the procedure below.
- **7** Click [Tab Details].
- 8 In the [Tab Details] dialog box, set [Printing Position on Tab]  $\rightarrow$  click [OK].

To shift the print data to the tab part, select [Offset Printing Position]  $\rightarrow$  specify the distance to shift the data in [Offset Width]  $\rightarrow$  click [OK].

To print the print data without shifting it, select [Do Not Offset Printing Position]  $\rightarrow$  select the tab paper size from [Tab Paper Size]  $\rightarrow$  click [OK].

- **9** In the [Insert Sheets Settings] dialog box, click [OK].
- **10** Select the paper for content pages from [Original Paper Source] or [Original Paper Type].

#### **Related Topics**

[Paper Source] Sheet(P. 185)

#### Printing on Tab Paper(P. 102)

### **Printing on Tab Paper**

You can print on the tab part of tab paper.

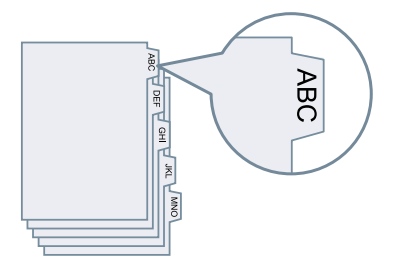

- **1** Display the [Paper Source] sheet.
- 2 Select [Select by] > [Paper Type].
- **3** Click [Paper Type] > [Settings].
- 4 In the [Paper Type Settings] dialog box, select tab paper from [Paper Type] → click [OK]. To set the print position on the tab paper, follow the procedure below.

### **5** Click [Tab Details].

**6** In the [Tab Details] dialog box, set [Printing Position on Tab]  $\rightarrow$  click [OK].

To shift the print data to the tab part, select [Offset Printing Position]  $\rightarrow$  specify the distance to shift the data in [Offset Width]  $\rightarrow$  click [OK].

To print the print data without shifting it, select [Do Not Offset Printing Position]  $\rightarrow$  select the tab paper size from [Tab Paper Size]  $\rightarrow$  click [OK].

### **Related Topics**

[Paper Source] Sheet(P. 185)Inserting Tab Paper(P. 100)

# **Adding Cover Sheets**

You can add front and back covers to print data. You can also use paper that differs from that of the content pages, and specify which side(s) of the cover(s) to print on.

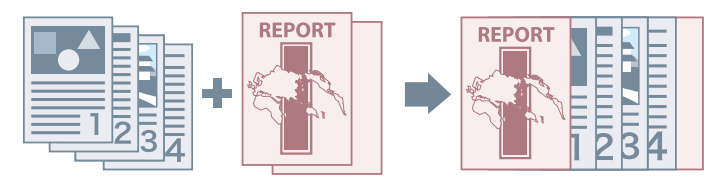

- **1** Display the [Paper Source] sheet.
- **2** Click [Front/Back Cover Settings].
- **3** In the [Front/Back Cover Settings] dialog box, select the cover(s) to add from [Cover Settings].
- **4** If you want to set the front cover, set [Front Cover] > [Paper Source] and [Print on].
- 5 If you want to set the back cover, set [Back Cover] > [Paper Source] and [Print on].
- 6 Click [OK].

### **Related Topics**

[Paper Source] Sheet(P. 185)
# Printing Multiple Files Together

| Printing Multiple Files Together                 | 105 |
|--------------------------------------------------|-----|
| About the [Edit and Preview] Function            | 106 |
| Printing Files Together                          |     |
| Checking the Print Preview                       | 109 |
| Changing the Print Settings of the Combined File | 111 |

## **Printing Multiple Files Together**

- About the [Edit and Preview] Function(P. 106)
- **Printing Files Together(P. 107)**
- Checking the Print Preview(P. 109)
- Changing the Print Settings of the Combined File(P. 111)

## About the [Edit and Preview] Function

The [Edit and Preview] Function allows you to combine multiple files into one for printing.

You can set the [Edit and Preview] function from [Output Method] in each sheet of the print settings screen.

When you click the print button of an application, the Canon PageComposer main screen opens, and you can also do the following:

- Preview the print data for confirmation
- Change the print settings after checking the preview
- Delete unnecessary pages
- Perform proof printing
- Combine data created with different applications into one file for printing
- Unify the print settings when combining multiple files

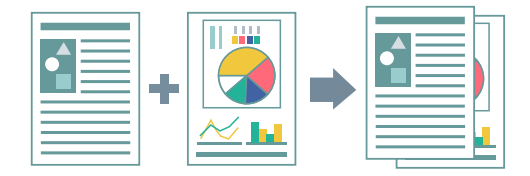

- Common Settings for All Sheets(P. 164)
- Canon PageComposer(P. 225)
- **O** Printing Files Together(P. 107)
- Checking the Print Preview(P. 109)
- Changing the Print Settings of the Combined File(P. 111)

## **Printing Files Together**

You can combine multiple files into one file and print it. You can change the print settings for editing the combined file using Canon PageComposer.

Here, the procedure for performing operations from the icons in the toolbar of Canon PageComposer will be explained. You can also perform operations from the menu.

Display the appropriate sheet from the print settings screen of the driver.

#### **2** Select [Edit and Preview] from [Output Method] $\rightarrow$ click [OK].

If you want to set the output method for the combined file, click [Details]  $\rightarrow$  select the output method from [Output Method After Edit and Preview]  $\rightarrow$  click [OK].

#### **3** Click [OK] in the print settings screen $\rightarrow$ click [Print] or [OK] in the print screen.

| Canon PageComposer<br><u>File</u> <u>Edit</u> <u>Move to</u> <u>H</u> elp |            |                            |          | = | × |
|---------------------------------------------------------------------------|------------|----------------------------|----------|---|---|
|                                                                           | と見ていた。     |                            |          |   |   |
| Document Name                                                             | Pages<br>1 | Layout Informati<br>1 on 1 | Comments |   |   |
| For Help, press F1.                                                       |            |                            |          |   | - |

The Canon PageComposer main screen is displayed.

**4** Repeat steps 1 to 3 for each file you want to combine.

5 In the Canon PageComposer main screen, select the files you want to combine from the list → click [ ] (Combine Documents).

**6** In the [Combine] dialog box, set a name in [Document Name] if required.

7 If you want to change the print settings, click [Print Settings] sheet → set the required items → click [Combine].

#### Printing Multiple Files Together

You can check the current settings in the preview.

If you want to delete a page, select the page in the preview  $\rightarrow$  click [Delete].

| Combine                        |                      |                                                  | >                         |
|--------------------------------|----------------------|--------------------------------------------------|---------------------------|
| Document <u>N</u> ame:         | Combined Documents 1 |                                                  |                           |
| Sheets: 2                      | 2<br>Print Settings  |                                                  | Delete<br>> Print Preyjew |
| <u>O</u> opies:<br>PrintStyle: | 1 🗢 [1 to 999]       | Output Size Consistency:     Leyout Consistency: |                           |
|                                |                      | Pape <u>O</u> rder:                              |                           |
|                                |                      | Print Next Document from:                        | U. Debile                 |
|                                |                      |                                                  | Details                   |
|                                |                      | Mestore Demults                                  | Uancel Help               |

8 In the Canon PageComposer main screen, select the combined file  $\rightarrow$  click [

(Print).

- Common Settings for All Sheets(P. 164)
- Canon PageComposer(P. 225)
- Checking the Print Preview(P. 109)
- Changing the Print Settings of the Combined File(P. 111)

## **Checking the Print Preview**

You can preview the print data and check the page layout settings before printing.

Here, the procedure for performing operations from the icons in the toolbar of Canon PageComposer will be explained. You can also perform operations from the menu.

Display the appropriate sheet from the print settings screen of the driver.

#### **2** Select [Edit and Preview] from [Output Method] $\rightarrow$ click [OK].

If you want to set the output method after combining files, click [Details]  $\rightarrow$  select the output method from [Output Method After Edit and Preview]  $\rightarrow$  click [OK].

#### **3** Click [OK] in the print settings screen $\rightarrow$ click [Print] or [OK] in the print screen.

| Canon PageComposer            |            |                            |          | - | ×  |
|-------------------------------|------------|----------------------------|----------|---|----|
| <u>File Edit Moveto H</u> elp |            |                            |          |   |    |
|                               | も聞り        | 비내게                        |          |   |    |
| Document Name                 | Pages<br>1 | Layout Informati<br>1 on 1 | Comments |   |    |
| For Help, press F1.           |            |                            |          |   | -1 |

The Canon PageComposer main screen is displayed.

- 4 In the Canon PageComposer main screen, select the file whose print preview you want to check from the list → click [ ] (Print Preview).
- 5 In the [Print Preview] dialog box, check the preview  $\rightarrow$  click [Close].

Click [ ] (Next) to display the next page.

Click the page image to zoom in or out.

- Common Settings for All Sheets(P. 164)
- Canon PageComposer(P. 225)
- Printing Files Together(P. 107)
- Print results are unsatisfactory(P. 232)

## **Changing the Print Settings of the Combined File**

You can change the print settings of the combined file using Canon PageComposer. When editing files with different page sizes or layouts, you can unify the settings.

Here, the procedure for performing operations from the icons in the toolbar of Canon PageComposer will be explained. You can also perform operations from the menu.

- 1 In the Canon PageComposer main screen, select the file whose settings you want to change from the list → click [ ] (Change Print Settings).
- **2** In the [Change Print Settings] dialog box, set a name in [Document Name] if required.

#### **3** Click [Print Settings] sheet $\rightarrow$ set the required items.

If you want to unify the output size settings, select [Output Size Consistency]  $\rightarrow$  select a paper size. If you want to unify the page layout settings, select [Layout Consistency]  $\rightarrow$  select a layout setting.

| Change Print Settir     | ngs                           |                           |           | ×                       |
|-------------------------|-------------------------------|---------------------------|-----------|-------------------------|
| Document <u>N</u> ame:  | (un titled)                   |                           |           |                         |
| Sheets: 1               |                               |                           | >         | Daiste<br>Print Prevjew |
| Document Lis<br>Copies: | Print Settings 1   [1 to 999] | Output Size Consistency:  | -         | ~                       |
| Print Style:            | 1-Sided Printing 🗸            | Layout Consistency.       | 1 on 1    | ~                       |
|                         |                               | Page Order:               |           | ~                       |
|                         |                               | Print Next Document from: |           |                         |
|                         |                               |                           | [         | De tails                |
|                         |                               | Restore Defaults          | OK Oancel | Help                    |

- 4 If you want to set where to start printing the next file from when combining files, select [Print Next Document from] → select an item.
- 5 If you want to specify detailed settings in the print settings screen of the driver, click [Details] → specify the relevant settings → click [OK].
- **6** In the [Change Print Settings] dialog box, click [OK].

- Canon PageComposer(P. 225)
- Printing Files Together(P. 107)

# Setting Color Printing Details

| Setting Color Printing Details                                      | 114 |
|---------------------------------------------------------------------|-----|
| Adjusting Colors (PS3)                                              | 115 |
| Cautions When Printing in Color from a PostScript Application (PS3) | 116 |

## **Setting Color Printing Details**

Adjusting Colors (PS3)(P. 115)

Cautions When Printing in Color from a PostScript Application (PS3)(P. 116)

## **Adjusting Colors (PS3)**

If you are using the PS3 driver, you can adjust color, brightness, and contrast.

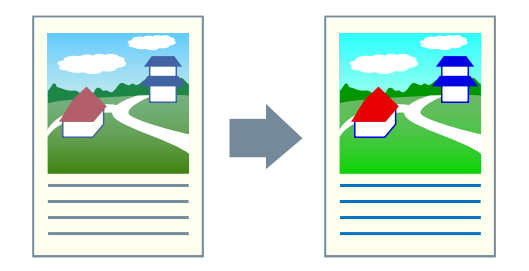

- **1** Display the [Color] sheet.
- **2** Click [Details].
- 3 In the [Detailed Settings] dialog box, select [RGB Color Input Adjustment] → click [Settings].
- 4 In the [RGB Color Input Adjustment Details] dialog box, set the color, brightness, and contrast → click [OK].
- **5** Click [OK] in the [Detailed Settings] dialog box.

- Color] Sheet (PS3)(P. 200)
- Cautions When Printing in Color from a PostScript Application (PS3)(P. 116)

## Cautions When Printing in Color from a PostScript Application (PS3)

If you perform color printing from a PostScript application\* using the PS3 driver, the data processing method changes depending on the combination of settings for [Device Settings] sheet > [PS Output from Application] and printing functions.

The print functions that affect the data processing method are indicated below.

Poster [N x N] / Origin at Center / Watermark / Edit and Preview / Layout Options / Print Banner Page / Rotate Pages for Layout / paper feed methods other than [Same Paper for All Pages] / Use CanoFine / [Distinguish between Color/B&W Pages at Host] / Print Color Sample

Configure the appropriate settings according to the goal of printing.

\* An application such as Adobe Reader, Adobe Acrobat, Adobe Illustrator, or Adobe Photoshop

#### [PS Output from Application] > [Auto]

- When a print function that affects the data processing method is set RGB color model is used.
- When a print function that affects the data processing method is not set Application generates PostScript code itself.
   CMYK color model is normally used.

#### [PS Output from Application] > [On]

Print functions that affect the data processing method cannot be used.

#### [PS Output from Application] > [Off]

RGB color model is used.

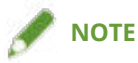

• The hues in the printed result when an RGB color model is used and those in the printed result when a CMYK color model is used may differ.

#### **Related Topics**

[Device Settings] Sheet(P. 209)

# **Editing Favorite Settings**

| Editing Favorite Settings          | 118 |
|------------------------------------|-----|
| Registering Favorite Settings      | 119 |
| Editing the Favorite Settings List | 120 |

## **Editing Favorite Settings**

- Registering Favorite Settings(P. 119)
- C Editing the Favorite Settings List(P. 120)

## **Registering Favorite Settings**

You can register frequently used settings as a profile.

- 1 Display the appropriate sheet from the print settings screen of the driver → configure the settings you want to register.
- **2** Click [Add] to the right of [Profile].

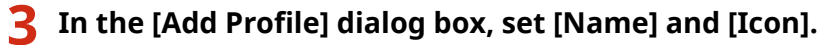

Enter a comment in [Comment] if required.

### 4 Click [OK].

The new profile is added to [Profile]. You can apply registered print settings by simply selecting an item from [Profile].

### **Related Topics**

Common Settings for All Sheets(P. 164)

## **Editing the Favorite Settings List**

You can edit the [Profile] list, and import or export it to be used on other computers.

## To Edit the [Profile] List

- **1** Display the appropriate sheet from the print settings screen of the driver.
- **2** Click [Edit] to the right of [Profile].
- 3 In the [Edit Profile] dialog box, select the profile you want to edit from [Profile List] → set [Name] and [Icon]. Enter a comment in [Comment] if required. If you want to delete a profile, select the profile from [Profile List] → click [Delete] → click [OK].
- 4 Click [OK].

## To Export a Profile

- **1** Display the appropriate sheet from the print settings screen of the driver.
- **2** Click [Edit] to the right of [Profile].
- 3 In the [Edit Profile] dialog box, select the profile you want to export from [Profile List] → click [Export].
- **4** Specify the storage location and file name  $\rightarrow$  click [Save] or [OK].
- 5 Click [OK].

The selected profile is saved as a "\*.cfg" file.

## To Import a Profile

Display the appropriate sheet from the print settings screen of the driver.

- **2** Click [Edit] to the right of [Profile].
- **3** In the [Edit Profile] dialog box, click [Import] → select a profile file to be imported → click [Open].
- 4 Click [OK].

- Common Settings for All Sheets(P. 164)
- Registering Favorite Settings(P. 119)

# Linking the Driver and the Device

| Linking the Driver and the Device         | 123 |
|-------------------------------------------|-----|
| Setting Device Information                | 124 |
| Device Functions Settings                 | 129 |
| Exporting a Configuration Profile         | 130 |
| Importing a Configuration Profile         |     |
| About Configuration Profile Type Settings | 135 |
| Setting the Authentication Function       | 136 |
| Setting the User Name                     | 138 |

## Linking the Driver and the Device

- Setting Device Information(P. 124)
- **Device Functions Settings(P. 129)**
- **C** Exporting a Configuration Profile(P. 130)
- Simporting a Configuration Profile(P. 132)
- About Configuration Profile Type Settings(P. 135)
- Setting the Authentication Function(P. 136)
- Setting the User Name(P. 138)

## **Setting Device Information**

This explains the procedure for setting options installed in the device and making functions exclusive to the device usable.

First, select the configuration profile that matches the printer model on the [Device Settings] sheet. The settings for using the device functions are displayed on the [Device Settings] sheet. Next, set the device function and option information. If you can use the acquire device information function, the function and option information of the device can be set automatically.

Perform a response according to the situation as shown below.

#### • If you installed using the installer with a network connection:

Normally, when installing, device information is acquired, and the configuration profile and device function and option information is automatically set. According to the following procedure, check that the configuration profile that matches the printer model is applied and that [Device Information] is set to [Auto].

#### • If you installed using the installer with a USB connection:

During installation, the configuration profile corresponding to the printer model is automatically set. The acquire device information function may not be supported when the device is connected via USB, depending on the device, driver, or environment. According to the following procedure, check that the configuration profile that matches the printer model is applied and set the device function and option information manually.

## • If the device information was not acquired during installation, or if you cannot use the device functions and options:

According to the following procedure, set the configuration profile and device function and option information automatically or manually.

#### • If you have added an option to the device:

According to the following procedure, check that the configuration profile that matches the printer model is applied and set the added option automatically or manually.

#### • If you change the printer model you are using:

After changing the port, and set the configuration profile and device function and option information automatically or manually, according to the following procedure.

#### **Prerequisites**

- Settings at the device
  - If the device is connected via a WSD port, [Use WSD Browsing] is already set to on.
  - If the device is connected by specifying a standard TCP/IP port, [Retrieve Printer Mngt. Information from Host] is already set to on.

For details, refer to the manual of the device.

- When starting the computer, log on as a user with administrator privileges.
- When changing the printer model you are using, change the settings for the printing port.

### **Procedures**

#### Display the printer properties screen.

(1) Display [Bluetooth & devices] (or [Devices]) from [ 🚳 Settings] in the Start menu.

(2) In [Printers & scanners], display the management screen for the device to set.

To display the management screen, click the device or click [Manage] for the corresponding device. (3) Click [Printer properties] for the device to set.

If you are using the driver with multiple printer models, select the device to be set, then click [Printer properties].

| seneral Sharing Ports Advanced     | Colour Management Securit Device Se                                                                                                 | ettings rofile                         |    |
|------------------------------------|----------------------------------------------------------------------------------------------------|----------------------------------------|----|
| Device Information: 🚺 Manual Setti | ngs Config. Profile:                                                                                                    | Basic Configuration Change             |    |
| Device Type(8): A3                 | ✓ Color                                                                                                    | ~                                      |    |
| Finishing Settings                 | Paper Source Settings                                                                                                    |                                        |    |
| ✓ 2-sided Printing                 | Paper Source Options: Non                                                                                                    | e                                      |    |
| Offset                             |                                                                                                    |                                        |    |
| Staple                             |                                                                                                    | Paper Size Settings(X) Paper Source(0  | 2) |
| Eco (Staple-Free)(1)               |                                                                                                    |                                        |    |
| Saddle Stitch                      |                                                                                                    |                                        |    |
|                                    |                                                                                                    |                                        |    |
| Punch(3):                          |                                                                                                    |                                        |    |
| Punch(3):<br>2 Holes               | ~                                                                                                    |                                        |    |
| Punch(3):<br>2 Holes               |                                                                                                    |                                        |    |
| Punch(3):<br>2 Holes               | Other Settings<br>Spooling at Host:                                                                                                 | Auto                                   |    |
| Punch(3):<br>2 Holes               | <ul> <li>Other Settings</li> <li>Spooling at Host:</li> <li>✓ Set User Information(L)</li> </ul>                                    | Auto<br>Settinas(W).                   |    |
| Punch(3):<br>2 Holes               | <ul> <li>Other Settings</li> <li>Spooling at Host:</li> <li>☑ Set User Information(L)</li> <li>User Management(J):</li> </ul>       | Auto<br>Settings(W)                    |    |
| Punch(3):<br>2 Holes               | <ul> <li>✓</li> <li>Other Settings<br/>Spooling at Host:</li> <li>✓ Set User Information(L)</li> <li>User Management(J):</li> </ul> | Auto<br>Settings(W)<br>Off             |    |
| Punch(3):<br>2 Holes               | <ul> <li>Other Settings</li> <li>Spooling at Host:</li> <li>☑ Set User Information(L)</li> <li>User Management(J):</li> </ul>       | Auto<br>Settings(W)<br>Off<br>Settings |    |

### **2** Display the [Device Settings] sheet.

3 Check whether the configuration profile is suitable for the device you are using → if it does not match printer model, click [Change].

If a configuration profile that matches the printer model is set, skip to step **5.(P. 127)** 

| 🚍 Canon Device Properties             |                             |                        | ×               |
|---------------------------------------|-----------------------------|------------------------|-----------------|
| General Sharing Ports Advanced Colour | Management Security Device  | Settings Profile       |                 |
| Device Information: 🗭 Manual Settings | Config. Profile:            | Basic Configuration    | Change          |
| Device Type(8): A3                    | <ul> <li>✓ Color</li> </ul> | ~                      |                 |
| Finishing Settings                    | Paper Source Settings       |                        |                 |
| ✓ 2-sided Printing                    | Paper Source Options: N     | one                    |                 |
| Offset                                |                             |                        |                 |
| Staple                                |                             | Paper Size Settings(X) | Paper Source(Q) |
| Eco (Staple-Free)(1)                  |                             |                        |                 |
| Saddle Stitch                         |                             |                        |                 |
| Punch(3):                             |                             |                        |                 |
| 2 Holes 🗸                             |                             |                        |                 |
|                                       |                             |                        |                 |
|                                       | Other Settings              |                        |                 |
|                                       | Spooling at Host:           | Auto                   | ~ ~             |
|                                       |                             |                        | Settings(W)     |
|                                       | User Management(J):         | Off                    | ~               |
|                                       |                             |                        | Settings        |
| About Language Settings(Z)            | Function                    |                        | Details(5)      |
| . bout Language bounga(E)             |                             |                        | o otano (oj     |
|                                       |                             | OK Cancel              | Apply Help      |

## IMPORTANT

• If you have not selected a configuration profile suitable for the device you are using, the device information may not be appropriately applied and some of the functions of the device may not be usable. Select a suitable configuration profile to display the required settings in the [Device Settings] sheet. Settings not displayed in the [Device Settings] sheet have not had the acquired device information applied to them.

### 4 Select [Select Configuration Profile Suitable for Your Device Automatically] → click [OK].

Select the configuration profile manually in either of the following cases:

- When device information cannot be retrieved because the device cannot connect
- When you need to select a configuration profile manually

To select a configuration profile manually, select [Select Manually]  $\rightarrow$  select a configuration profile from [Configuration Profile]  $\rightarrow$  click [OK].

| Select Configuration Profile Sui | table for Your Device Auto   | omatically |   |
|----------------------------------|------------------------------|------------|---|
| ⊖ Select Manually                |                              |            |   |
| Configuration Profile:           |                              |            |   |
| Basic Configuration              |                              |            |   |
| imsge PRESS                      |                              |            | 1 |
| III IR-ADV PRO                   |                              |            | 4 |
| IR-ADV                           |                              |            |   |
| Laser Printers                   |                              |            |   |
| All-in-One Printers              |                              |            |   |
|                                  |                              |            |   |
| Dommen t:                        |                              |            |   |
| Configure settings for basic fur | actions used by all printers | ц.         | ~ |
|                                  |                              |            |   |
|                                  |                              |            |   |
|                                  |                              |            | ~ |
|                                  |                              |            |   |
|                                  |                              |            |   |

#### **5** Confirm that [Device Information] is set to [Auto] $\rightarrow$ click [OK].

If [Device Information] is set to [Auto], the device information is acquired and the device function and option information is set automatically.

If you want to acquire the device information again when you have added an option etc., click [ 🤣 ] (Retrieve

Device Status Information).

If [Device Information] is set to [Manual Settings], the device information is not acquired. Set the options attached to the device and the functions supported by the device manually.

| 🖶 Canon Device Properties            |                                     |                   |                       | ×                |
|--------------------------------------|-------------------------------------|-------------------|-----------------------|------------------|
| General Sharing Ports Advanced Colou | r Management Security Dev           | ice Settings Prof | ile                   |                  |
| Device Information: 🐼 Auto (         | ] Config. Pro                       | file:             |                       | Change           |
| Device Type(8): A3                   | <ul> <li>✓ Color</li> </ul>         | ~                 |                       |                  |
| Finishing Settings                   | Paper Source Settings               |                   |                       |                  |
| 2-sided Printing                     | Paper Source Options:               | 2-Cassette Feedi  | ng Unit               |                  |
| Offset                               | Inserter(7):                        | None              |                       |                  |
| Staple                               | Form to Tray Assignm                | ent Pa            | aper Size Settings(X) | Paper Source(Q)  |
| Eco (Staple-Free)(1)                 | Output Settings                     |                   |                       |                  |
| Saddle Stitch                        | Finisher:                           | Inner 2way Tray   |                       |                  |
| Punch(3):                            |                                     |                   |                       |                  |
| 2 Holes $\lor$                       |                                     |                   | Paper Ou              | tout Settings(6) |
| Professional Puncher                 | 01 0                                |                   |                       |                  |
| Fold:                                | Other Settings<br>Spooling at Host: | Auto              | 0                     | ~                |
| C/Z $\lor$                           | Set User Information(L)             |                   | [                     | Settings(W)      |
|                                      | User Management(J):                 | Off               |                       | ~                |
| Trim [Fore]                          |                                     |                   |                       | Settings         |
|                                      | Secure Printing Function            | of Device         |                       |                  |
| About Language Settings(Z)           | . Function                          |                   |                       | Details(5)       |
|                                      |                                     | ОК                | Cancel                | Apply Help       |

## 🥒 ΝΟΤΕ

- Even if you can use the acquired device information function, some device information must be set manually. For details, refer to the topics about the device functions settings.
- In any of the following cases, there is a possibility that you may not be able to acquire some of the device information. If that happens, set the options manually.
  - When using a USB connection
  - When using a device or port that cannot acquire device information
  - When the configuration profile is set to [Basic Configuration] or [Basic Configuration (Compatible)]
- Even if a configuration profile is set with the procedure above, the initial settings of the device may not be reflected.

In this case, select [Default Settings] in [Profile] on any sheet of the driver print settings screen, and click [OK].

• You can export and save the device information settings in the [Device Settings] sheet as a configuration profile. By importing the exported configuration profile, you can set all of the device information at once.

- [Device Settings] Sheet(P. 209)
- Device Functions Settings(P. 129)
- Importing a Configuration Profile(P. 132)
- Cannot use the acquire device information function or authentication function(P. 238)

## **Device Functions Settings**

Settings suitable for the device are required to use unique device functions. If device information is retrieved during installation, settings suitable for the device are automatically applied to the driver.

However, the optimal settings may not be applied for the following functions. Check that the settings suitable for the device have been applied before using these functions.

#### Functions that may require settings to be configured manually

- [Config. Profile]
- [Paper Size Settings] > [Paper Size to Use as Custom Paper Size]
- [Other Settings]
  - [Spooling at Host]
  - [PS Output from Application]
  - [Set User Information]
  - [User Management] > [Department ID Management] > [Settings]
- [Font Settings]
- [Details] > items with [ ]

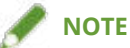

- If [On] is selected for [Details] > [Other Settings] > [Change Configuration Profile When Retrieving Device Information], items indicated by [ ] may also be automatically set.
- When connected by a TCP/IP or IPP network, the device information can be acquired only by the driver.
- In a print server environment, the device information can be acquired when the Canon Driver Information Assist Service is installed in the server computer. You can install the service using the driver installer.
- The acquire device information function may not be supported when the device is connected via USB, depending on the device, driver, or environment. Set the device functions and installed options manually.

- [Device Settings] Sheet(P. 209)
- Cannot use the acquire device information function or authentication function(P. 238)

## **Exporting a Configuration Profile**

The settings in the [Device Settings] sheet can be exported and saved as a configuration profile file (\*.typ). You can configure the same settings by importing the exported configuration profile.

This function is useful when streamlining driver settings for multiple computers or changing the items that can be set for each user.

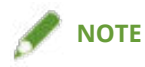

• You can import an exported configuration profile by clicking [Change] > [ ] (Import Configuration Profile) in the [Device Settings] sheet or by using the driver installer.

### **Prerequisites**

- Settings at the device
  - If the device is connected via a WSD port, [Use WSD Browsing] is already set to on.
  - If the device is connected by specifying a standard TCP/IP port, [Retrieve Printer Mngt. Information from Host] is already set to on.
  - For details, refer to the manual of the device.
- When starting the computer, log on as a user with administrator privileges.

## **Procedures**

#### Display the printer properties screen.

- (1) Display [Bluetooth & devices] (or [Devices]) from [ 🚳 Settings] in the Start menu.
- (2) In [Printers & scanners], display the management screen for the device to set.
- To display the management screen, click the device or click [Manage] for the corresponding device. (3) Click [Printer properties] for the device to set.
- 2 Display the [Device Settings] sheet.
- 3 Check the displayed settings and option status → set the options manually as required.
- **4** Click [**1**] (Export).
- 5 In the [Export Configuration Profile] dialog box, set [Name] and [Icon].

Enter a comment in [Comment] if required.

**6** Click [Export]  $\rightarrow$  specify the storage location and file name  $\rightarrow$  click [Save] or [OK].

- [Device Settings] Sheet(P. 209)
- Simporting a Configuration Profile(P. 132)

## **Importing a Configuration Profile**

This explains the procedure for importing an exported configuration profile file (\*.typ) and setting the device information.

If you cannot acquire the device information, you can apply it by importing a configuration profile exported in an environment where the information could be acquired.

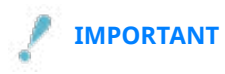

• If a configuration profile suitable for the device you are using is not selected, some of the device functions may not be usable.

## **Prerequisites**

- Settings at the device
  - If the device is connected via a WSD port, [Use WSD Browsing] is already set to on.
  - If the device is connected by specifying a standard TCP/IP port, [Retrieve Printer Mngt. Information from Host] is already set to on.

For details, refer to the manual of the device.

• When starting the computer, log on as a user with administrator privileges.

## **Procedures**

**1** Display the printer properties screen.

(1) Display [Bluetooth & devices] (or [Devices]) from [ 🚳 Settings] in the Start menu.

(2) In [Printers & scanners], display the management screen for the device to set.

To display the management screen, click the device or click [Manage] for the corresponding device.

(3) Click [Printer properties] for the device to set.

**2** Display the [Device Settings] sheet  $\rightarrow$  click [Change].

| 2                                   | Colour Management Securit Device S                                                      | ettings rofile                         |    |
|-------------------------------------|-----------------------------------------------------------------------------------------|----------------------------------------|----|
| )evice Information: 💋 Manual Settir | ngs Config. Profile:                                                                    | Basic Configuration Change             |    |
| Device Type(8): A3                  | <ul> <li>✓ Color</li> </ul>                                                             | $\checkmark$                           |    |
| Finishing Settings                  | Paper Source Settings                                                                   |                                        |    |
| ✓ 2-sided Printing                  | Paper Source Options: Nor                                                               | e                                      |    |
| Offset                              |                                                                                         |                                        |    |
| Staple                              |                                                                                         | Paper Size Settings(X) Paper Source(0  | 2) |
| Eco (Staple-Free)(1)                |                                                                                         |                                        |    |
| Saddle Stitch                       |                                                                                         |                                        |    |
| Punch(3):                           |                                                                                         |                                        |    |
| 2 Holes                             | $\sim$                                                                                  |                                        |    |
|                                     |                                                                                         |                                        |    |
|                                     | Other Calling                                                                           |                                        |    |
|                                     | Other Settings<br>Spooling at Host:                                                     | Auto                                   | ~  |
|                                     | Other Settings<br>Spooling at Host:<br>☑ Set User Information(L)                        | Auto Settings(W)                       | ~  |
|                                     | Other Settings<br>Spooling at Host:<br>Set User Information(L)<br>User Management(J):   | Auto<br>Settings(W)                    | ~  |
|                                     | Other Settings<br>Spooling at Host:<br>☑ Set User Information(L)<br>User Management(J): | Auto Settings(W) Off Settings          | ~  |
|                                     | Other Settings<br>Spooling at Host:<br>Set User Information(L)<br>User Management(J):   | Auto<br>Settings(W)<br>Off<br>Settings |    |

**3** Select [Select Manually]  $\rightarrow$  click [**[**]] (Import Configuration Profile).

| Select Configuration Profile Suitat        | ble for Your Device Automatica | lγ |
|--------------------------------------------|--------------------------------|----|
| Select Manually     Configuration Profile: |                                |    |
| Besic Configuration                        |                                |    |
|                                            |                                | X  |
| IR-ADV PRO                                 |                                | 0. |
| Laser Printers                             |                                |    |
| All-in-One Printers                        |                                |    |
|                                            |                                |    |
| Comment:                                   |                                |    |
| Configure settings for basic funct         | tions used by all printers.    | ~  |
|                                            |                                |    |
|                                            |                                |    |
|                                            |                                | ×. |
|                                            |                                |    |
| L                                          |                                |    |

**4** Select the configuration profile file to import  $\rightarrow$  click [Open].

**5** Click [OK]  $\rightarrow$  click [OK] in the [Device Settings] sheet.

- [Device Settings] Sheet(P. 209)
- **O** Exporting a Configuration Profile(P. 130)

## About Configuration Profile Type Settings

If you cannot properly set items displayed in the [Device Settings] sheet even after applying a configuration profile that matches the name of the printer model, you can apply the function and option information corresponding to the device by setting a configuration profile type.

After activating [Details] > [Other Settings] > [Display Configuration Profile Types] in the [Device Settings] sheet, set a configuration profile type by clicking [Change] next to [Config. Profile].

For details of configuration profile types corresponding to devices, click the link below.

List of Configuration Profiles

### **Related Topics**

Setting Device Information(P. 124)
 [Device Settings] Sheet(P. 209)

## **Setting the Authentication Function**

You can manage printing by means of the department ID management function or the user authentication function.

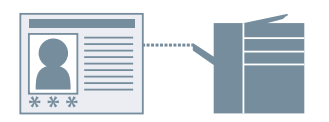

### **Prerequisites**

• When starting the computer, log on as a user with administrator privileges.

### **Procedures**

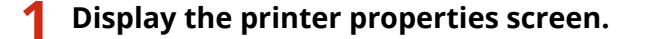

(1) Display [Bluetooth & devices] (or [Devices]) from [ 🚳 Settings] in the Start menu.

(2) In [Printers & scanners], display the management screen for the device to set.

To display the management screen, click the device or click [Manage] for the corresponding device. (3) Click [Printer properties] for the device to set.

- 2 Display the [Device Settings] sheet.
- 3 Select the authentication function you want to use from [User Management] → click [Settings].
- 4 Select [Allow PIN Setting]/[Allow Password Settings] → enter the authentication information.

To use the department ID management function, enter the information in [Department ID] and [PIN]. To use the user authentication function, enter the information in [User Name] and [Password]. If you want to check that the authentication information set in the device and the entered content match, click [Verify].

**5** Set the relevant settings  $\rightarrow$  click [OK].

#### **6** Click [Apply] in the [Device Settings] sheet.

If the [Confirm Department ID/PIN]/[Confirm User Name/Password] dialog box is displayed when printing, confirm or set the authentication information.

## **Related Topics**

[Device Settings] Sheet(P. 209)

## **Setting the User Name**

You can set a user name for print jobs and a PIN for secured printing. The set user name is displayed on the control panel of the device, and is printed as the user name for headers or footers.

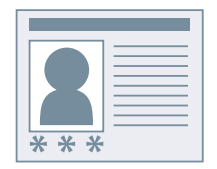

## Prerequisites

• When starting the computer, log on as a user with administrator privileges.

### **Procedures**

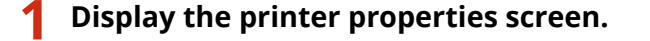

(1) Display [Bluetooth & devices] (or [Devices]) from [ 🚳 Settings] in the Start menu.

(2) In [Printers & scanners], display the management screen for the device to set.

To display the management screen, click the device or click [Manage] for the corresponding device. (3) Click [Printer properties] for the device to set.

2 Display the [Device Settings] sheet.

**3** Select [Set User Information]  $\rightarrow$  click [Settings].

#### $\mathbf{4}$ Enter the user information in [User Name] and [PIN for Secure Print] ightarrow click [OK].

If you want to change the default user name or domain name, click [Default Value Settings]  $\rightarrow$  configure [Name to Set for User Name] or [Domain Name Settings]  $\rightarrow$  click [OK].

If you want to prevent changes to user names, click [Default Value Settings]  $\rightarrow$  select [Do Not Allow User Name Changes]  $\rightarrow$  click [OK].

### **5** Click [Apply] in the [Device Settings] sheet.

#### **Related Topics**

[Device Settings] Sheet(P. 209)

# Setting Exceptional Pages (PS3)

| Setting Exceptional | Pages (PS3) |  | 140 |
|---------------------|-------------|--|-----|
|---------------------|-------------|--|-----|
## **Setting Exceptional Pages (PS3)**

If you are using the PS3 driver, you can apply printing settings for the specified page range within a document.

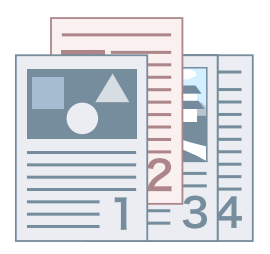

**1** Display the [Exceptional Settings] sheet.

2 Click [Exceptional Page].

- **3** In the [Page Setup] sheet in the [Exceptional Page Settings] dialog box, specify the exceptional page range in [Page].
- 4 Set the required functions in the [Page Setup], [Quality], and [Color] sheets → click [OK].

The settings are displayed in [List of Exceptional Settings].

#### If you want to change an exceptional setting

Select the setting from [List of Exceptional Settings]  $\rightarrow$  click [Edit].

#### If you want to combine multiple exceptional settings

Select the settings from [List of Exceptional Settings]  $\rightarrow$  click [Merge].

You can only combine exceptional settings when the exceptional page range is continuous and the settings are the same.

#### If you want to delete an exceptional setting

Select the setting from [List of Exceptional Settings]  $\rightarrow$  click [Delete].

#### **Related Topics**

[Exceptional Settings] Sheet (PS3)(P. 204)

## Access Management System/ Encrypted Secure Print

| Access Management System/Encrypted Secure Print                            | 142 |
|----------------------------------------------------------------------------|-----|
| About the Access Management System/Encrypted Secure Print Function         | 143 |
| Using the Access Management System                                         | 144 |
| Enabling the AMS Function                                                  | 145 |
| Preparing to Print Using AMS                                               | 146 |
| Specifying the User Information to Be Used for AMS Authentication          |     |
| Specifying the Print Output Destination Device Using AMS                   | 150 |
| Retrieving Print Restriction Information Applied When Using AMS            | 151 |
| Configuring an Authentication Server to Be Used in AMS User Authentication | 152 |
| Using Encrypted Secure Print                                               | 153 |
| Enabling the Encrypted Secure Print Function                               | 154 |
| Enhancing the Security of the Encrypted Secure Print Function              | 157 |
| Printing Using the Encrypted Secure Print Function                         | 159 |

## Access Management System/Encrypted Secure Print

**O** About the Access Management System/Encrypted Secure Print Function(P. 143)

- **O** Using the Access Management System(P. 144)
- **O** Using Encrypted Secure Print(P. 153)

## About the Access Management System/Encrypted Secure Print Function

This explains an overview of the Access Management System and Encrypted Secure Print, as well as an explanation of supported languages.

For an explanation of how to use the Access Management System and Encrypted Secure Print functions of the device, refer to the manuals of the device.

#### **AMS (Access Management System)**

This refers to the "Access Management System Printer Driver Add-in."

It is sometimes referred to as AMS in this manual.

AMS is a function for retrieving user printing restriction information previously set by the administrator, and enabling print output according to those restrictions.

In this manual, server authentication (Active Directory) or domain authentication is referred to as "Active Directory Authentication."

#### **Encrypted Secure Print**

This refers to the "Encrypted Secure Print Driver Add-in for Client PC."

It is a function that strengthens security by encrypting print data when printing from a computer.

Using this function for printing enables you to prevent information leaks by outputting documents without allowing the print data to be seen by other users.

By setting a password on a computer and printing from an application, the print data is encrypted using that password and retained in the device. The document can then be decrypted and printed by entering the password at the device.

#### **Supported Languages**

The following driver display languages are supported with the Access Management System and the Encrypted Secure Print function.

English / Japanese / French / German / Italian / Spanish / Chinese (Simplified) / Korean / Chinese (Traditional)

When the Access Management System is enabled, the driver display language is limited to one of the above languages.

#### **Functions That Cannot Be Used Together**

The functions that cannot be used at the same time as the Access Management System and Encrypted Secure Print are indicated below.

- Functions that cannot be used in conjunction with the Access Management System
  - [Create a Form File] / [Use Overlay Printing] / [Set User Information]
  - Canon iW POD Hot Folder
- Functions that cannot be used in conjunction with Encrypted Secure Print
  - [Store] / [Secure Print] / [Create a Form File] / [EMF Spooling] / [Hold] / [Scheduled Print]
  - Canon iW POD Hot Folder

## **Using the Access Management System**

- C Enabling the AMS Function(P. 145)
- **Preparing to Print Using AMS(P. 146)**
- Specifying the User Information to Be Used for AMS Authentication(P. 148)
- Specifying the Print Output Destination Device Using AMS(P. 150)
- **O** Retrieving Print Restriction Information Applied When Using AMS(P. 151)
- Configuring an Authentication Server to Be Used in AMS User Authentication(P. 152)

## **Enabling the AMS Function**

This explains the procedure for enabling the AMS function.

#### **Prerequisites**

• When starting the computer, log on as a user with administrator privileges.

#### **Procedures**

- **1** Display the printer properties screen.
  - (1) Display [Bluetooth & devices] (or [Devices]) from [ 🔯 Settings] in the Start menu.
  - (2) In [Printers & scanners], display the management screen for the device to set.
  - To display the management screen, click the device or click [Manage] for the corresponding device. (3) Click [Printer properties] for the device to set.
- **2** Check whether the [AMS] sheet is displayed on the printer properties screen.

The [AMS] sheet may be displayed automatically because the device information was retrieved when the driver was installed. In this case, proceed to step **7.(P. 145)** 

- $\mathbf{3}$  Display the [Device Settings] sheet ightarrow click [Details].
- 4 In the displayed dialog box, display the [Other Settings] sheet → select [Access Management System] > [Enabled] → click [OK].
- 5 Click [OK] on the printer properties screen to close the screen → display the printer properties screen again.

For information on displaying the printer properties screen, see step 1.(P. 145)

- **6** Display the [AMS] sheet.
- Select [Use AMS Function] → click [OK] or [Apply].

#### **Related Topics**

[AMS] Sheet(P. 216)

## **Preparing to Print Using AMS**

After enabling the Access Management System Printer Driver Add-in in the printer driver, specify the initial settings for printing using AMS. It is not necessary to specify the initial settings each time you print, but these settings must be specified when you add a printer icon of a device for which you set printing restrictions.

#### 🖊 ΝΟΤΕ

- For information on enabling the Access Management System Printer Driver Add-in, see "[AMS] Sheet."(P. 216)
- In environments shared with a device that has the AMS function enabled, use the same driver version in all the client computers that use that device.

#### **1** Display the [AMS] sheet.

#### **2** Specify the user information to use for authentication.

If you have already set the user information to use for authentication on the [AMS] sheet for another printer icon, proceed to step **3.(P. 146)** 

For information on specifying the user information to use for authentication, see **"Specifying the User Information to Be Used for AMS Authentication."**(P. 148)

#### 

• It is not necessary to set the user information to use for authentication for each printer icon. If you set it in one [AMS] sheet, the information is applied to all Access Management System Printer Driver Addins used on the computer you are logged on to.

#### **3** Specify IP address/host name of the device to use for printing.

If you want to use the IP address/host name specified when installing the printer driver (Access Management System Printer Driver Add-in), proceed to step **4.(P. 146)** 

For information on specifying IP address/host name of the device to use for printing, see **"Specifying the Print Output Destination Device Using AMS."(P. 150)** 

#### 

- You cannot specify an IP address/host name of the device if you are logged on to the computer as a user without Windows administrator privileges.
- It may be necessary to specify the IP address/host name of the device again if your environment uses the "Auto Created Printer" function of Virtual Apps.

#### **4** Retrieve the print restriction information.

For information on retrieving print restriction information, see "**Retrieving Print Restriction Information Applied When Using AMS.**"(P. 151)

#### 

• If you want to display the [Confirmation of Print Restrictions] dialog box to check the print restriction information each time you print, select [Check Print Restriction Information When Printing].

**5** Click the [OK] button.

- **C** Enabling the AMS Function(P. 145)
- **O** [Confirmation of Print Restrictions] Dialog Box(P. 220)

## Specifying the User Information to Be Used for AMS Authentication

You can set information for users printing from computers using AMS.

If the user's password changes or you want to change the user, reset the user information according to the following procedure.

#### **1** Display the [AMS] sheet.

#### **2** Click the [User Name/Password] button.

The [Setup User Names and Passwords for Authentication] dialog box is displayed.

**3** In [Setup Method], select the method for setting the user information to use for authentication.

| [Use the PC log-on information]        | Use the information for the computer's log-on user.                            |
|----------------------------------------|--------------------------------------------------------------------------------|
| [Setup authenticated user information] | In [User Information Used for Authentication], set the user name and password. |

If you selected [Use the PC log-on information], proceed to step 6.(P. 149)

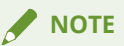

- [Setup Method] is enabled when you are logged on to the computer as a domain user in an environment using Active Directory authentication. Otherwise, [Setup authenticated user information] is selected.
- For information on setting user information, contact your device restriction administrator.

## **4** Specify [User Name] (sAMAccountName) and [Password], and select the location to authenticate the user information in [Authentication].

#### 

• If you are using local device authentication, select [This Device] for [Authentication]. If you are using Active Directory authentication, enter the domain name (NetBIOS name).

**5** If necessary, select [Save Password and Skip Authentication Dialog Box When Printing].

- [Save Password and Skip Authentication Dialog Box When Printing] is only available when using local device authentication ([This Device] selected for [Setup Method]) and the device is set to allow passwords to be saved.
- If you select [Save Password and Skip Authentication Dialog Box When Printing], you can print without entering a password. However, it is recommended you set to enter a password each time printing is performed, for increased security.

**6** Click the [OK] button.

- Preparing to Print Using AMS(P. 146)
- [AMS] Sheet(P. 216)
- [Setup User Names and Passwords for Authentication] Dialog Box(P. 216)
- [Confirm Password for Authentication] Dialog Box(P. 219)

# Specifying the Print Output Destination Device Using AMS

You can specify a device IP address and/or host name as a print output destination using AMS.

If you want to change the IP address/host name of a device, or if you did not specify the IP address/host name of the device when installing the driver, specify it according to the following procedure.

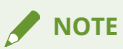

- If you want to change IP address/host name of the device used for printing, log on to the computer as a user with Windows administrator privileges.
- It may be necessary to specify the IP address/host name of the device again if your environment uses the "Auto Created Printer" function of Virtual Apps.

**1** Display the [AMS] sheet.

#### **2** Click the [IP Address/Host Name] button.

The [Set IP Address/Host Name] dialog box is displayed.

#### **3** Click the [Get IP Address/Host Name] button.

The IP address/host name is displayed in the [Device IP Address/Host Name] text box.

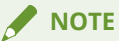

- The IP address/host name of the device may not be able to be retrieved, depending on the type of printer driver and printer port. In this case, manually set the IP address/host name.
- In order to retrieve the IP address/host name of the device via the printer driver, it is necessary to use the installer of the printer driver to install the Canon Driver Information Assist Service to the print server in advance.
- **4** If the IP address/host name could not be retrieved, enter the IP address/host name of the device into the [Device IP Address/Host Name] text box manually.

**5** Click the [OK] button.

- Preparing to Print Using AMS(P. 146)
- [AMS] Sheet(P. 216)
- [Set IP Address/Host Name] Dialog Box(P. 218)

## Retrieving Print Restriction Information Applied When Using AMS

When printing using AMS, you need to retrieve print restriction information.

In the following cases, retrieve print restriction information again:

- When the print restriction information (role information) registered in the device is changed
- When the user information (user name/password) used for authentication is changed
- When the user's association with a role is changed
- When the IP address/host name of the device used for printing is changed

An error will occur when printing if the print restriction information in the device and driver do not match. Be aware that documents for which printing is only allowed once will be prohibited from printing again.

#### Display the [AMS] sheet.

#### **2** Click the [Get Restriction Information] button.

If the [Confirm Password for Authentication] dialog box is displayed, enter the password for authentication.

#### 

- If you are logged on to the computer as a user with Windows administrator privileges and the IP address/host name of the device to use for printing is not specified, the [Set IP Address/Host Name] dialog box is displayed. Specify the device to use for printing.
- If you are logged on to the computer as a user without Windows administrator privileges and the IP address/host name of the device to use for printing is not specified, an error message is displayed. Log on to the computer again as a user with Windows administrator privileges, and specify the device to use for printing.
- Click the [OK] button.

- Preparing to Print Using AMS(P. 146)
- [AMS] Sheet(P. 216)
- **O** [Confirm Password for Authentication] Dialog Box(P. 219)
- [Set IP Address/Host Name] Dialog Box(P. 218)

# Configuring an Authentication Server to Be Used in AMS User Authentication

When applying AMS with a server authentication method, set the authentication server to be used for user authentication.

- **1** Display the [AMS] sheet.
- **2** Click the [Setup Authentication Server] button.
- **3** Select [Use an Authentication Server in Place of Individual Device Authentication].
- **4** In [Record Name], enter the record name of the server registered in the DNS.
- **5** Click the [OK] button.

- [AMS] Sheet(P. 216)
- **(**Setup Authentication Server] Dialog Box(P. 219)

## **Using Encrypted Secure Print**

- **O** Enabling the Encrypted Secure Print Function(P. 154)
- **O** Enhancing the Security of the Encrypted Secure Print Function(P. 157)
- **O** Printing Using the Encrypted Secure Print Function(P. 159)

## **Enabling the Encrypted Secure Print Function**

This explains the procedure for enabling the Encrypted Secure Print function.

#### **Prerequisites**

• When starting the computer, log on as a user with administrator privileges.

#### **Procedures**

#### Display the printer properties screen.

(1) Display [Bluetooth & devices] (or [Devices]) from [ 👸 Settings] in the Start menu.

(2) In [Printers & scanners], display the management screen for the device to set.

To display the management screen, click the device or click [Manage] for the corresponding device.

(3) Click [Printer properties] for the device to set.

**2** Check whether the [Encrypted-P] sheet is displayed on the printer properties screen.

The [Encrypted-P] sheet may be displayed automatically because the device information was retrieved when the driver was installed. In this case, proceed to step **7.(P. 155)** 

#### **3** Display the [Device Settings] sheet $\rightarrow$ click [Details].

| eneral Sharing Ports Advanced Colo    | our Management Securit Devic | e Settings rofile      |                 |
|---------------------------------------|------------------------------|------------------------|-----------------|
| Device Information: 💋 Manual Settings | Config. Profil               | e: Basic Configuration | Change          |
| Device Type(8): A3                    | ~ Color                      | ~                      |                 |
| Finishing Settings                    | Paper Source Settings        |                        |                 |
| ✓ 2-sided Printing                    | Paper Source Options:        | None                   |                 |
| Offset                                |                              |                        |                 |
| Staple                                |                              | Paper Size Settings(X) | Paper Source(Q) |
| Eco (Staple-Free)(1)                  |                              |                        |                 |
| Saddle Stitch                         |                              |                        |                 |
| Punch(3):                             |                              |                        |                 |
| 2 Holes $\vee$                        |                              |                        |                 |
|                                       | Other Settings               |                        |                 |
|                                       | Spooling at Host:            | Auto                   | `               |
|                                       | Set User Information(L)      |                        | Settings(W)     |
|                                       | User Management(J):          | Off                    |                 |
|                                       |                              |                        | Settings        |
| About Language Settings(Z             | ) Function                   |                        | Details(5)      |

**4** In the displayed dialog box, display the [Other Settings] sheet → select [Encrypted Secure Print] > [Enabled] → click [OK].

| utput Method                     | Page Setup                      | Finishing                  | Paper Source                     | Quality                     | Other Setting                   | js                         |         |    |   |
|----------------------------------|---------------------------------|----------------------------|----------------------------------|-----------------------------|---------------------------------|----------------------------|---------|----|---|
| List of Settings                 |                                 |                            |                                  |                             |                                 |                            |         |    |   |
| ltem                             |                                 |                            |                                  | Co                          | ntents                          |                            |         |    | ^ |
| 🖋 Only Allo                      | w B&W Printing                  | 1                          |                                  | Off                         |                                 |                            |         |    |   |
| Secure F                         | rint/Departmen                  | nt ID Mana                 | gement Authen                    | tication Mo                 | de 1                            |                            |         |    |   |
| 🛀 Use Unic                       | ode (UTE-8) fr                  | r Communi                  | nation with Dev                  | rice Off                    |                                 |                            |         |    | _ |
| Encrypte                         | d Secure Print                  |                            |                                  | Ena                         | ibled                           |                            |         |    | ~ |
| 🏷 Access I                       | Management S                    | ystem                      |                                  | Dis                         | abled                           |                            |         |    | _ |
| 🖋 Use Can                        | on Driver Inform                | nation Assis               | t Service for D                  | evice On                    |                                 |                            |         |    |   |
| Perform                          | Processing with                 | Print Proc                 | essor                            | Off                         |                                 |                            |         |    | ~ |
| Description:                     |                                 |                            |                                  |                             |                                 |                            |         |    |   |
| Encrypts data<br>* This is enabl | on the comput<br>ed when the sy | er and then<br>stem option | decrypts the d<br>for using Encl | lata on the o<br>ypted Secu | levice when<br>re Print is inst | printing.<br>alled on your | device. |    | ^ |
|                                  |                                 |                            |                                  |                             | ſ                               |                            |         | 11 |   |

## **5** Click [OK] on the printer properties screen to close the screen → display the printer properties screen again.

For information on displaying the printer properties screen, see step 1.(P. 154)

**6** Display the [Encrypted-P] sheet.

**7** Select [Use Encrypted Secure Print]  $\rightarrow$  click [OK] or [Apply].

| 🖶 Canon Device Properties                                                                     | × |
|-----------------------------------------------------------------------------------------------|---|
| General Sharing Ports Advanced Colour Management Security Device Settings Profile Encrypted-P |   |
| Edit Job Information When Printing                                                            |   |
| Set Encryption Level Settings                                                                 |   |
| Set Password Settings                                                                         |   |
|                                                                                               |   |
|                                                                                               |   |
|                                                                                               |   |
|                                                                                               |   |
|                                                                                               |   |
|                                                                                               |   |
|                                                                                               |   |
| Password Requirements About Encrypted-P                                                       |   |
|                                                                                               |   |
|                                                                                               |   |
|                                                                                               |   |
| OK Cancel Apply Help                                                                          |   |

### **Related Topics**

[Encrypted-P] Sheet(P. 222)

## Enhancing the Security of the Encrypted Secure Print Function

In order to enhance security, you can set the level of encryption strength and the number of characters that can be used for passwords.

Setting a default password saves time and effort for entering the password when printing.

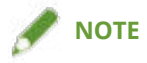

- By enabling the Encrypted Secure Print function, it can be used for printing with the default settings. Configure the settings in the following procedure as required.
- You can also enter a password in the dialog box displayed when printing each time instead of setting a default password.
- The maximum number of characters for the document name used when printing may not be able to be entered, depending on the characters that are used.

#### **Prerequisites**

- Enabling the Encrypted Secure Print Function(P. 154)
- When starting the computer, log on as a user with administrator privileges. Administrator privileges are required when changing settings other than [Set Password].

#### **Procedures**

Display the [Encrypted-P] sheet.

#### **2** Configure settings related to enhanced security as required.

#### Editing the document name and user name displayed on the device

Select [Edit Job Information When Printing].

The document name and user name are displayed on the device when printing. Use this function to edit the job information if you do not want to display the names as they are.

#### Setting the encryption level

(1) Select [Set Encryption Level]  $\rightarrow$  click [Settings].

(2) In the displayed dialog box, select the encryption level to set  $\rightarrow$  click [OK].

#### Setting password requirements

You can set a minimum number of characters required for passwords and whether both letters and numbers can be included.

(1) Click [Password Requirements].

(2) In the displayed dialog box, select [Set Password Requirements]  $\rightarrow$  set the password requirements  $\rightarrow$  click [OK].

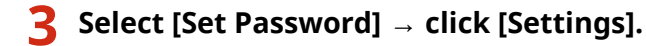

Access Management System/Encrypted Secure Print

In the displayed dialog box, enter the default password  $\rightarrow$  click [OK].

When [Do Not Display Password Dialog When Printing] is enabled, you can perform printing using the default password. In this case, the [Settings of Encrypted Secure Print Password] dialog box is not displayed when printing.

- **O** Printing Using the Encrypted Secure Print Function(P. 159)
- [Encrypted-P] Sheet(P. 222)
- [Encryption Level Settings] Dialog Box(P. 222)
- **(**Password Requirements] Dialog Box(P. 223)
- **(**Password Settings] Dialog Box(P. 223)

## **Printing Using the Encrypted Secure Print Function**

This explains the basic procedure for printing using the Encrypted Secure Print function.

#### **Prerequisites**

- Enabling the Encrypted Secure Print Function(P. 154)
  - Also configure settings for enhanced security as required.
- The same driver version is used in all client computers

In environments shared with a device that has Encrypted Secure Print enabled, make sure that the same driver version is installed in all client computers.

#### **Procedures**

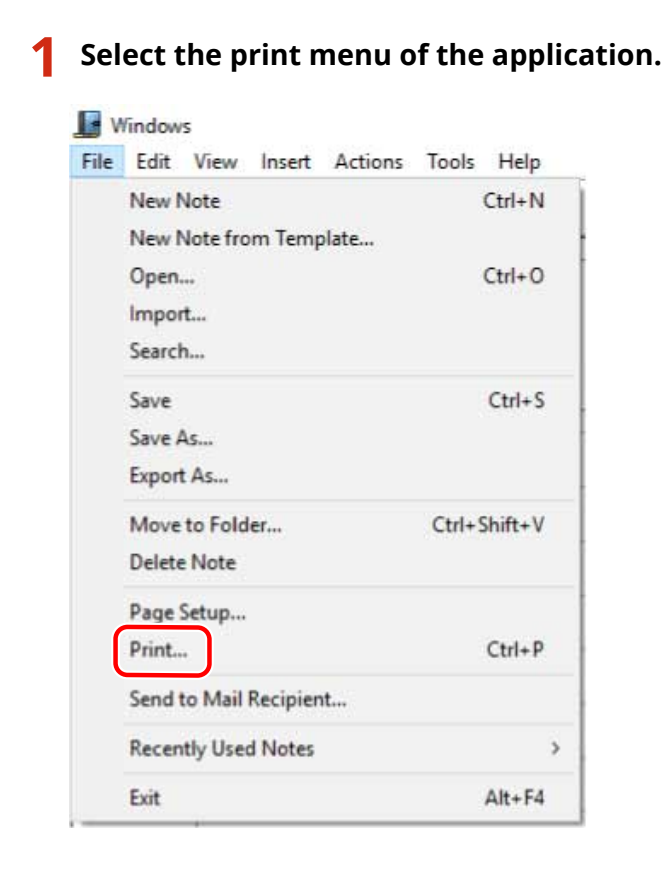

**2** On the print screen, select the device you are using  $\rightarrow$  click [Print] or [OK].

| Select Printer                                                              |                           |
|-----------------------------------------------------------------------------|---------------------------|
|                                                                             | Microsoft XPS Document    |
| = Fax                                                                       | To OneNote                |
| 📇 Microsoft Print to PDF                                                    | Send To OneNote 16        |
| <                                                                           | >                         |
| Status: Ready                                                               | Print to file Preferences |
| Location:                                                                   |                           |
| Comment:                                                                    | Fin <u>d</u> Printer      |
| Page Range                                                                  |                           |
| ● All                                                                       | Number of copies: 1 🚔     |
| ◯ Selection ◯ Current Page                                                  |                           |
| O Pages: 1                                                                  |                           |
| Enter either a single page number or a single page range. For example, 5-12 | 1 2 33                    |

3 If the [Edit Job Information] dialog box is displayed, enter the name of the document to print and the name of the user executing printing → click [OK].

The number and type of characters that can be used differs according to the device. Enter the name within the range displayed next to [Document Name].

## **4** If the [Settings of Encrypted Secure Print Password] dialog box is displayed, enter the password → click [OK].

Enter the characters that can be used for the password within the maximum range.

When password requirements are set, enter a password that meets the requirements.

If you do not enter the password, the print data will not be encrypted.

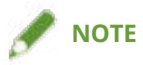

- If you are printing a number of sheets in Microsoft Excel, multiple [Edit Job Information] dialog boxes or [Settings of Encrypted Secure Print Password] dialog boxes may be simultaneously displayed.
- The maximum number of characters for the document name used when printing may not be able to be entered, depending on the characters that are used.

- **O** Enhancing the Security of the Encrypted Secure Print Function(P. 157)
- **C** [Edit Job Information] Dialog Box(P. 223)
- **O** [Settings of Encrypted Secure Print Password] Dialog Box(P. 223)
- Cannot execute the Encrypted Secure Print function(P. 248)
- Cannot print with the specified method using Encrypted Secure Print(P. 249)

## Settings List

| ettings List                               | 53         |
|--------------------------------------------|------------|
| Common Settings for All Sheets             | 54         |
| [Basic Settings] Sheet                     | 57         |
| [Page Setup] Sheet                         | '1         |
| [Finishing] Sheet                          | '4         |
| [Paper Source] Sheet                       | 35         |
| [Quality] Sheet (UFR II/LIPSLX/LIPS4/PCL6) | 38         |
| [Quality] Sheet (PS3)                      | <i>•</i> 5 |
| [Color] Sheet (PS3)                        | )0         |
| [Exceptional Settings] Sheet (PS3)         | )4         |
| [Quick Settings Wizard] Sheet              | )8         |
| [Device Settings] Sheet                    | )9         |
| [Profile] Sheet                            | 4          |
| [AMS] Sheet                                | 6          |
| [Encrypted-P] Sheet                        | 22         |
| Canon PageComposer                         | 25         |

Settings List

### **Settings List**

- Common Settings for All Sheets(P. 164)
- [Basic Settings] Sheet(P. 167)
- [Page Setup] Sheet(P. 171)
- [Finishing] Sheet(P. 174)
- [Paper Source] Sheet(P. 185)
- [Quality] Sheet (UFR II/LIPSLX/LIPS4/PCL6)(P. 188)
- [Quality] Sheet (PS3)(P. 195)
- [Color] Sheet (PS3)(P. 200)
- [Exceptional Settings] Sheet (PS3)(P. 204)
- [Quick Settings Wizard] Sheet(P. 208)
- [Device Settings] Sheet(P. 209)
- [Profile] Sheet(P. 214)
- [AMS] Sheet(P. 216)
- [Encrypted-P] Sheet(P. 222)
- Canon PageComposer(P. 225)

## **Common Settings for All Sheets**

This section explains the common settings for each sheet in the print settings screen.

Depending on the driver or device you are using, you may not be able to set some of the functions described herein.

#### [Profile]

Applies registered settings as selecting a profile. You can register frequently used settings as a profile.

#### [Add] > [Add Profile] Dialog Box

Registers the current print settings as a profile. Set [Name] and [Icon]. Enter a comment in [Comment] if required. If you want to check the current settings in a list, click [View Settings].

#### [Edit] > [Edit Profile] Dialog Box

Enables you to edit, import, and export profiles.

#### [Profile List]

Displays registered profiles as a list. You can change the order by selecting a profile and clicking [

(Move Up) or [

] (Move Down).

#### [View Settings]

Displays the content of the selected profile as a list.

#### [Delete]

Deletes the selected profile.

#### [Name]/[Icon]/[Comment]

Displays the name, icon, and comment of the selected profile. You can edit the name, icon, and comment of user-registered profiles.

#### [Import]

Imports a profile saved as a "\*.cfg" file and adds it to [Profile List].

#### [Export]

Exports the profile selected in [Profile List] and saves it as a "\*.cfg" file.

#### [Apply Settings from Application]

For the following items, the settings of the application are given priority over the profile settings.

[Basic Settings]/[Page Setup] sheet > [Page Size]/[Copies]/[Orientation]

When this function is disabled, the above items are overwritten with the selected profile settings.

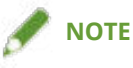

- Profiles with a red dot (a) next to them are pre-registered profiles and cannot be edited or deleted.
- If the language of the operating systems used by the print server and client computers in a shared printer environment differ, "<Change>" may be displayed before a name even when the profile settings on a client computer have not been changed.

#### [Output Method]

Switches the method for outputting print data. You can save the data to the device, move a print job in the print queue ahead of other jobs and print it, etc.

#### [Print]

Performs normal printing.

#### [Hold]

Saves print data in a hold queue (temporary storage area) in the device. You can change the print order or settings of the stored data from the control panel of the device or the Remote UI.

#### [Details] > [Hold Details] Dialog Box

Enables you to set the name of data.

#### [Secure Print]

Attaches a PIN to print data and saves it in the device. The saved data can be printed by entering the PIN in the control panel of the device.

#### [Details] > [Secure Print Details] Dialog Box

Enables you to set the user name and PIN.

#### [Confirm PIN] Dialog Box

Enables you to confirm or set a name for the print data, user name, and PIN when printing.

#### [Store]

Stores the print data to a box in the device. You can change the settings of or combine the stored data with other stored data from the control panel of the device or the Remote UI.

#### [Details] > [Store Details] Dialog Box

Enables you to set the storage destination.

#### [Interrupt Print]

Interrupts printing being processed at the device and prints the data to which the [Interrupt Print] setting has been applied ahead of all other print jobs.

#### [Promote Print]

Gives print data priority over other print data that is waiting to be printed by the device.

#### [Scheduled Print]

Starts printing at the specified time.

Synchronize the times on the computer and device you are using. If they are not synchronized, printing will start at the time indicated at the device.

#### [Details] > [Scheduled Print Details] Dialog Box

Sets the time to start printing.

#### [Edit and Preview]

Enables you to combine multiple files into one for printing. You can also preview the print data for confirmation and change the print settings.

If you always want to output with [Edit and Preview], in the print settings screen displayed in the procedure for changing the default settings of the driver, select [Edit and Preview], then change [Lock] to enable.

This function is useful for restricting the output methods of clients in a shared printer environment.

#### [Details] > [Edit and Preview Details] Dialog Box

Enables you to set the output method after Edit and Preview.

#### [Settings Preview]

Displays the current print settings in a preview. You can set basic print functions by clicking on the preview.

| 2-<br>3- |   |            |
|----------|---|------------|
| 4        | 5 | ,<br>]/ [] |

#### N on 1 printing

Arranges N pages of print data on each sheet of paper.

#### Stapling

Click where you want the page to be stapled.

#### Binding location

Click the edge of the page where you want to set the binding location.

- 4 Switch between 1-sided printing and 2-sided printing
- 5 Switch between color and black and white printing (color printers only)

#### [View Settings] > [View Settings] Dialog Box

Displays the current driver settings in a list.

#### [Language Settings] > [Language Settings] Dialog Box

Enables you to switch the display language.

- About the [Edit and Preview] Function(P. 106)
- Printing Files Together(P. 107)
- Attaching Encryption When Printing(P. 78)
- Putting Print Jobs on Hold(P. 79)
- Storing Print Data(P. 80)
- Priority Printing(P. 81)
- Registering Favorite Settings(P. 119)
- C Editing the Favorite Settings List(P. 120)
- Changing the Default Settings(P. 82)

### [Basic Settings] Sheet

You can set basic print functions.

Depending on the driver or device you are using, you may not be able to set some of the functions described herein.

#### [Page Size]

Displays the paper size of the print data prepared in the application.

#### [Output Size]

Specifies the actual paper size to be printed on. If you select a size that differs from [Page Size], the print data is enlarged or reduced to fit the set page size when printing.

For the LIPS4 driver, paper sizes up to 487.7 mm (19.20 inches) in height can be selected. To select a paper size that exceeds this height, use a different type of driver, such as the UFR II/LIPSLX/PS3 driver.

#### [Envelope Print Details] > [Print Envelope] Dialog Box

Follow the wizard to configure the settings required for printing on envelopes.

You can configure the following settings that are found on separate sheets.

[Output Size]/[Paper Source]/[Paper Type]/[Orientation]/[Rotate Print Data 180 Degrees]

#### [Copies]

Specifies the number of copies to be printed.

#### [Orientation]

Specifies the orientation of print data.

#### [Page Layout]

Specifies how many pages to print on each sheet of paper.

#### [Manual Scaling]

Specifies an enlargement or reduction ratio for printing.

#### [Use 1 on 1 for Single-Page Data]

When printing multiple pages on each sheet, prints single page data over one sheet.

#### [1-sided/2-sided/Booklet Printing]

Specifies a method for outputting print data.

#### [Booklet] > [Detailed Settings for Booklet] Dialog Box

Enables you to set detailed settings for booklet printing, such as the gutter, displacement correction, and the paper to use.

#### [Booklet Settings] Sheet

#### [Booklet Printing Process]

Switches the settings to be applied. Select [With Driver Settings] when using driver functions such as dividing the document into sets, gutter settings, etc. Select [With Device Settings] when using the creep (displacement) correction function.

#### [Booklet Printing Method]

Switches the booklet printing method. When creating a booklet in multiple sets, select [Divide into Sets] and then specify how many sheets are in each set in [Sheets per Set].

#### [Book Opening]

Specifies the direction in which the booklet opens.

#### [Specify Booklet Gutter]

Specifies the gutter width.

#### [Use Creep (Displacement) Correction]

Corrects displacement between outer and inner pages that occurs during booklet printing. Select a correction method from [Displacement Correction Method]. When specifying the displacement width of the print area between the outermost page and centermost page, select [Manual Correction] and specify a correction amount in [Correction Width].

#### [Saddle Press]

Presses the pages so that they are flattened when using saddle stitching with booklet printing. You can adjust the strength of the press by setting [Saddle Press Adjustment].

#### [Paper Source/Cover Page Settings] Sheet

#### [Specify Paper for Cover Page]

Specifies the paper to use for the cover and the paper to use for other pages.

#### [Select by]

When [Specify Paper for Cover Page] is enabled, selects whether to specify the paper to print on by paper source or by paper type.

#### [Cover Page]/[Other Pages]

Specifies the paper source or paper type to use, according to the setting in [Select by].

#### [Settings] > [Paper Type Settings] Dialog Box

Enables you to set the paper type in [Cover Page] or [Other Pages]. When acquiring the paper type information from the device, click [Retrieve Paper Information].

#### [Paper Source]

Specifies the paper source for print data.

#### [Paper Name]

When [Specify Paper for Cover Page] is disabled, specifies the paper source by the name of the paper. The name of the paper is registered via the Remote UI.

This function may not be available, depending on the device you are using.

In that case, set the paper for the paper source in [Paper Type].

#### [Paper Type]

Specifies the paper to print on by paper type.

[Settings] > [Paper Type Settings] Dialog Box

#### Settings List

Enables you to set the paper type. When acquiring the paper type information from the device, click [Retrieve Paper Information].

#### [Paper Source Information] > [Paper Source Information] Dialog Box

Displays information about the paper set in the paper sources. To acquire the paper source information from the device, click [Retrieve Paper Source Information].

#### [Front/Back Cover Settings] > [Front/Back Cover Settings] Dialog Box

Specifies the paper source of the paper to use for the cover.

#### [Saddle Stitch Setting]

Prints a booklet folded in half and stapled in the middle. When trimming to align the edges of the pages, select [Fold + Saddle Stitch + Trim]/[Fold + Trim], and then set [Trim Settings] in the [Finishing] sheet.

#### [Binding Location]

Sets the edge of the paper to bind.

If you change [Orientation] in the [Basic Settings]/[Page Setup] sheet, [Binding Location] is changed to the left or top. The long edge/short edge positional relationship is maintained.

#### [Gutter] > [Gutter Settings] Dialog Box

Enables you to set the gutter width.

#### [Staple/Collate/Group]

Sets the order of pages and whether to staple the pages when printing multiple copies.

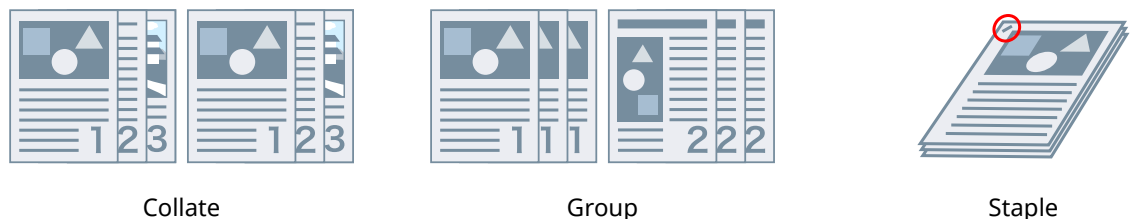

Staple Eco (Staple-Free)

#### [Off]

Follows the application setting.

#### [Collate]

Outputs the specified number of copies in page order.

#### [Group]

Outputs the specified number of copies with all pages having the same page number grouped together.

#### [Staple + Collate]/[Eco (Staple-Free) + Collate]/[Staple + Group]/[Eco (Staple-Free) + Group]

Outputs the pages in the order specified for [Collate] or [Group] stapled together. "Eco (Staple-Free)" is a method of fixing pages together without using staples, and can be used when a finisher that supports binding without staples is installed.

#### [Staple Position] > [Staple Position] Dialog Box

Enables you to set the position of the staple(s).

#### [Color Mode]

Switches between printing in color or in black-and-white. To detect automatically whether each page should be printed in color or in black-and-white, select [Auto [Color/B&W]].

#### [Number of Colors Settings] > [Number of Colors Settings] Dialog Box

Enables you to switch between full color printing and two color printing.

If you select [Two Colors], set which color to use with black from [Color to Use with Black]. The parts of the print data for which there is no color data are printed in shades of black and white, while the parts for which there is color data are printed in shades of the specified color.

#### [Select Image Quality Preset] > [Select Image Quality Preset] Dialog Box

Enables you to set a print quality mode that matches the purpose of the print data by simply selecting a setting.

You can check the settings status in the settings preview.

A satisfying result may not be obtained, depending on the print data. It is recommended that you print and check the result in advance.

If you selected [Hold] or [Store] in [Output Method], the color may differ from that of regular printing.

#### [Restore Defaults]

Returns all the print settings of the driver to their default values.

- Common Settings for All Sheets(P. 164)
- Scaling(P. 70)
- Poster Printing(P. 72)
- Booklet Printing(P. 87)
- Saddle Stitched Booklet Printing(P. 91)
- C Driver settings cannot be set(P. 231)
- Print results are unsatisfactory(P. 232)

Settings List

### [Page Setup] Sheet

You can set the page size, print orientation, layout options, etc.

Depending on the driver or device you are using, you may not be able to set some of the functions described herein.

#### [Page Size]

Displays the paper size of the print data prepared in the application.

#### [Output Size]

Specifies the actual paper size to be printed on. If you select a size that differs from [Page Size], the print data is enlarged or reduced to fit the set page size when printing.

For the LIPS4 driver, paper sizes up to 487.7 mm (19.20 inches) in height can be selected. To select a paper size that exceeds this height, use a different type of driver, such as the UFR II/LIPSLX/PS3 driver.

#### [Envelope Print Details] > [Print Envelope] Dialog Box

Follow the wizard to configure the settings required for printing on envelopes.

You can configure the following settings that are found on separate sheets.

[Output Size]/[Paper Source]/[Paper Type]/[Orientation]/[Rotate Print Data 180 Degrees]

#### [Copies]

Specifies the number of copies to be printed.

#### [Orientation]

Specifies the orientation of print data.

#### [Page Layout]

Specifies how many pages to print on each sheet of paper.

#### [Poster Details] > [Poster Details] Dialog Box

Enables you to set detailed settings when printing a poster.

The poster printing function enlarges the print data of one page and prints it over multiple sheets of paper. When the output sheets are joined together, they form a large print like a poster.

#### [Print Margin Borders]

Prints borders with other sheets as a guide to paste sheets together.

#### [Set Margins for Cutting/Pasting]

Sets margins for cutting or pasting. Select a width from [Margin Width]. When printing marks indicating the cutout or margin section(s), select [Print Marks for Alignment].

#### [Pages to Print]

Specifies the page(s) to print.

#### [Page Order]

Specifies the page order to print.

#### [Manual Scaling]

Specifies an enlargement or reduction ratio for printing.

#### [Use 1 on 1 for Single-Page Data]

When printing multiple pages on each sheet, prints single page data over one sheet.

#### [Watermark]

Superimposes and prints semi-transparent characters such as [TOP SECRET] or [DRAFT] over print data.

#### [Edit Watermark] > [Edit Watermark] Dialog Box

Enables you to create and add a new watermark.

#### [Watermark List]

Displays registered watermarks as a list. When selecting a watermark, a preview is displayed to the left.

#### [Add]

Adds a new watermark to [Watermark List] as [Untitled]. You can set the name of the watermark in [Name] and its settings in the [Attributes], [Alignment], and [Print Style] sheets.

#### [Delete]

Deletes the selected watermark.

#### [Name]

Displays the name of the watermark selected in [Watermark List]. When adding a new watermark, enter the name of the watermark.

#### [Attributes] Sheet

Specifies the settings relating to the text in a watermark.

#### [Alignment] Sheet

[Position] specifies the position of the watermark as coordinates relative to the center (0) of the document. [Tilt] sets the angle of the watermark.

#### [Print Style] Sheet

[Watermark Border] sets whether a frame is printed around the text. [Watermark Position] sets the overlap position with respect to the print data. When printing the watermark on only the first page, select [Print on First Page Only].

#### [Custom Paper Size] > [Custom Paper Size Settings] Dialog Box

Enables you to register a desired paper size and use it for printing.

Papers with a red dot (a) next to them are standard paper sizes and cannot be edited or deleted.

If [Use Some Custom Paper Sizes as Regional Paper Sizes] is enabled, the custom paper size selected in [Output Size] is handled as a regional paper size if it is the same size as a regional paper size.

A regional paper size enables you to use print functions that cannot be specified with regular custom paper.

The paper types and sizes handled as regional paper with this driver are indicated below.

#### Settings List

| Paper Name           | Width x Height (Unit : mm) | Width x Height (Unit : inch) |
|----------------------|----------------------------|------------------------------|
| Oficio               | 216.0 x 317.0              | 8.50 x 12.50                 |
| Oficio (Argentina)   | 220.0 x 340.0              | 8.66 x 13.39                 |
| Oficio (Brazil)      | 216.0 x 355.0              | 8.50 x 13.98                 |
| Oficio (Ecuador)     | 220.0 x 320.0              | 8.66 x 12.60                 |
| Oficio (Mexico)      | 216.0 x 341.0              | 8.50 x 13.43                 |
| Letter (Argentina)   | 220.0 x 280.0              | 8.66 x 11.02                 |
| Letter (Government)  | 203.0 x 267.0              | 8.00 x 10.50                 |
| Legal (Government)   | 203.0 x 330.0              | 8.00 x 13.00                 |
| Legal (India)        | 215.0 x 345.0              | 8.46 x 13.58                 |
| Legal (Korea)        | 190.0 x 268.0              | 7.48 x 10.55                 |
| German Legal Fanfold | 216.0 x 330.0              | 8.50 x 13.00                 |
| Foolscap/Folio       | 216.0 x 330.0              | 8.50 x 13.00                 |
| Foolscap (Australia) | 206.0 x 337.0              | 8.11 x 13.27                 |
| F4A                  | 216.0 x 343.0              | 8.50 x 13.50                 |
| 16K                  | 195.0 x 270.0              | 7.68 x 10.63                 |
| 8К                   | 270.0 x 390.0              | 10.63 x 15.35                |

The available regional paper types depend on your device.

#### [Page Options] > [Page Options] Dialog Box

Specifies layout options such as borders, date, page numbers, etc. and overlay printing settings.

This also enables a document name, computer name, and print time to be inserted. The display format for dates and times depends on the settings of the operating system.

#### [Format Settings] > [Format Settings] Dialog Box

Enables you to configure font settings when printing the date, user name, and/or page numbers.

#### [Restore Defaults]

Returns all the settings to their default values.

- Common Settings for All Sheets(P. 164)
- Scaling(P. 70)
- Watermark Printing(P. 71)
- Poster Printing(P. 72)
- Printing Over a Fixed Form(P. 76)
- Registering Custom Paper Sizes(P. 97)
- **O** Driver settings cannot be set(P. 231)
- Print results are unsatisfactory(P. 232)
- Overlay printing will not execute(P. 236)

## [Finishing] Sheet

You can configure settings relating to layout printing and finishing such as sorting, collating, stapling, etc.

Depending on the driver or device you are using, you may not be able to set some of the functions described herein.

#### [Print Style]

Specifies a method for outputting print data. According to what you select for [Print Style], the displayed settings change as follows.

- When [1-sided Printing] or [2-sided Printing] is selected(P. 174)
- When [Booklet Printing] is selected(P. 176)

• When [Perfect Binding [1-sided]] or [Perfect Binding [2-sided]] is selected(P. 178)

#### When [1-sided Printing] or [2-sided Printing] is selected

#### [Print with Mixed Paper Sizes/Orientations]/[Print in Different Orientations]

Enables you to print data that combines different page sizes and orientations.

#### [Details] > [Detailed Settings] Dialog Box

Enables you to set the combination of page sizes and alignment method when printing data that combines different page sizes and orientations.

#### [Crease Settings] > [Crease Settings] Dialog Box

Makes a crease in printed paper so that it is easier to fold. You can also select the number of creases.

#### [Binding Location]

Sets the edge of the paper to bind.

If you change [Orientation] in the [Basic Settings]/[Page Setup] sheet, [Binding Location] is changed to the left or top. The long edge/short edge positional relationship is maintained.

#### [Gutter] > [Gutter Settings] Dialog Box

Enables you to set the gutter width.

#### [Finishing]

Sets the order of pages and whether to staple the pages when printing multiple copies.

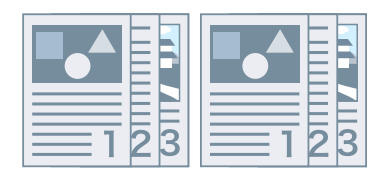

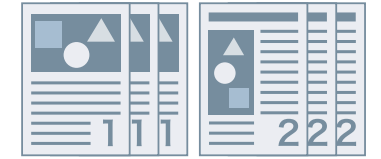

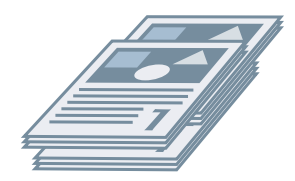

Collate

Group

Offset

Settings List

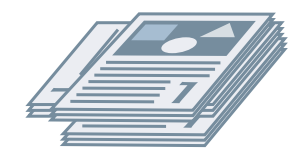

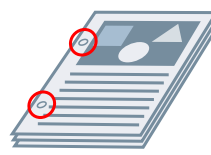

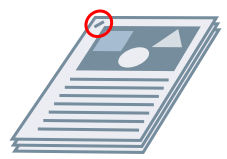

Rotate

Hole Punch

Staple Eco (Staple-Free)

#### [Off]

Follows the application setting.

#### [Collate]

Outputs the specified number of copies in page order.

#### [Group]

Outputs the specified number of copies with all pages having the same page number grouped together.

#### [Staple + Collate]/[Eco (Staple-Free) + Collate]/[Staple + Group]/[Eco (Staple-Free) + Group]

Outputs the pages in the order specified for [Collate] or [Group] stapled together. "Eco (Staple-Free)" is a method of fixing pages together without using staples, and can be used when a finisher that supports binding without staples is installed.

#### [Staple Position] > [Staple Position] Dialog Box

Enables you to set the position of the staple(s).

#### [Offset]

Outputs each copy separately. You can set how many copies are offset in [Number of Copies for Offset].

#### [Rotate]

Outputs each copy at a 90 degree angle relative to the copy before and after it.

#### [Hole Punch]

Outputs the document with multiple holes for ring binding.

#### [Fold]

Folds pages into one of a variety of forms when outputting them.

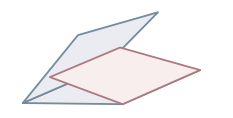

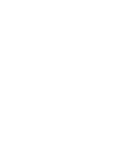

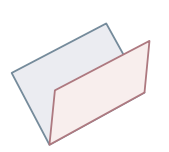

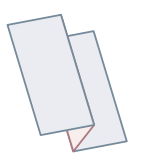

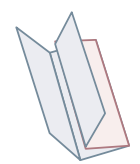

C-fold (Saddle C-fold)

Z-fold

Half Fold (Saddle Fold)

Accordion Z-fold

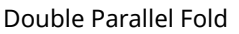

#### [Fold Details] > [Fold Details] Dialog Box

Enables you to set the fold direction. For saddle folding, you can specify the number of sheets of paper to fold together.

[C-fold Settings]/[Saddle Fold Settings]/[Saddle C-fold Settings]/[Half Fold Settings]/[Accordion Z-fold Settings]/[Double Parallel Fold Settings]
Select the type of folding.

#### [Sheets per Set]

For saddle folding or saddle C-folding, specify the number of sheets of paper to fold together.

#### [Adjust Fold Section Width]

For saddle C-folding, specify the fold width of the paper.

By specifying the size of the top edge when the paper is folded in the dialog box displayed by clicking [Detailed Settings for Fold Section Width], the sizes of the remaining edges are automatically calculated.

## [Perforation]

Perforates the printed paper. You can also select the number of perforations.

## [Paper Output]

Specifies a printed paper output destination.

## [Stack Details] > [Stack Details] Dialog Box

Enables you to set the number of copies to output and the automatic ejection timing.

## When [Booklet Printing] is selected

## [Booklet] > [Detailed Settings for Booklet] Dialog Box

Enables you to set detailed settings for booklet printing, such as the gutter, displacement correction, and the paper to use.

#### [Booklet Settings] Sheet

#### [Booklet Printing Process]

Switches the settings to be applied. Select [With Driver Settings] when using driver functions such as dividing the document into sets, gutter settings, etc. Select [With Device Settings] when using the creep (displacement) correction function.

#### [Booklet Printing Method]

Switches the booklet printing method. When creating a booklet in multiple sets, select [Divide into Sets] and then specify how many sheets are in each set in [Sheets per Set].

#### [Book Opening]

Specifies the direction in which the booklet opens.

#### [Specify Booklet Gutter]

Specifies the gutter width.

#### [Use Creep (Displacement) Correction]

Corrects displacement between outer and inner pages that occurs during booklet printing. Select a correction method from [Displacement Correction Method]. When specifying the displacement width of the print area between the outermost page and centermost page, select [Manual Correction] and specify a correction amount in [Correction Width].

#### [Saddle Press]

Presses the pages so that they are flattened when using saddle stitching with booklet printing. You can adjust the strength of the press by setting [Saddle Press Adjustment].

#### [Paper Source/Cover Page Settings] Sheet

## [Specify Paper for Cover Page]

Specifies the paper to use for the cover and the paper to use for other pages.

### [Select by]

When [Specify Paper for Cover Page] is enabled, selects whether to specify the paper to print on by paper source or by paper type.

#### [Cover Page]/[Other Pages]

Specifies the paper source or paper type to use, according to the setting in [Select by].

#### [Settings] > [Paper Type Settings] Dialog Box

Enables you to set the paper type in [Cover Page] or [Other Pages]. When acquiring the paper type information from the device, click [Retrieve Paper Information].

#### [Paper Source]

Specifies the paper source for print data.

#### [Paper Name]

When [Specify Paper for Cover Page] is disabled, specifies the paper source by the name of the paper. The name of the paper is registered via the Remote UI.

This function may not be available, depending on the device you are using.

In that case, set the paper for the paper source in [Paper Type].

#### [Paper Type]

Specifies the paper to print on by paper type.

#### [Settings] > [Paper Type Settings] Dialog Box

Enables you to set the paper type. When acquiring the paper type information from the device, click [Retrieve Paper Information].

#### [Paper Source Information] > [Paper Source Information] Dialog Box

Displays information about the paper set in the paper sources. To acquire the paper source information from the device, click [Retrieve Paper Source Information].

#### [Front/Back Cover Settings] > [Front/Back Cover Settings] Dialog Box

Specifies the paper source of the paper to use for the cover.

## [Saddle Stitch Setting]

Prints a booklet folded in half and stapled in the middle. When trimming to align the edges of the pages, select [Fold + Saddle Stitch + Trim]/[Fold + Trim], and then set [Trim Settings] in the [Finishing] sheet.

## [Crease Settings] > [Crease Settings] Dialog Box

Makes a crease in printed paper so that it is easier to fold. You can also select the number of creases.

## [Trim Settings]

Switches the trim width adjustment method.

#### [Apply Device Settings]

Follows the device setting.

#### [Specify Trim Width of Fore]

Trims the opening edges only. You can specify a desired trimming width.

#### [Specify Trim Width of Fore and Top/Bottom]

Trims the opening, top, and bottom edges. You can specify a desired trimming width.

#### [Specify Finishing Width]

Trims by automatically adjusting to the specified finishing width.

#### [Specify Finishing Width and Height]

Trims by automatically adjusting to the specified finishing width and height.

## [Offset]

Outputs each copy separately. You can set how many copies are offset in [Number of Copies for Offset].

## When [Perfect Binding [1-sided]] or [Perfect Binding [2-sided]] is selected

## [Setting List]

Displays the current settings for perfect printing in a list.

## [Perfect Binding Settings] > [Perfect Binding Settings] Dialog Box

Enables you to set the paper size, covers, and finishing size for perfect binding.

#### [Book Opening]

Specifies the direction the booklet opens.

#### [Perfect Bound Cover Settings]

Specifies the paper size and paper source of covers. When printing on covers, select [Lay out Data the Same Size as Cover] for [Print Style], and specify [Front Cover Print Side] and [Back Cover Print Side].

#### [Content Page Size]

Specifies the paper size for printing the content pages.

#### [Specify Finishing by]

Switches the adjustment method. When specifying the trim widths, select [Trim Width] and specify [Trim Width of Fore] and [Trim Width of Top/Bottom].

#### [Finishing Size]

Specifies the final finished size for perfect binding.

#### [Finishing Adjustment] > [Finishing Adjustment] Dialog Box

Enables you to adjust the printing position for content pages and covers, and the trimming angle and locations.

## [Advanced Settings] > [Advanced Settings] Dialog Box

Enables you to set detailed finishing settings. Select the setting item you want to specify in [List of Settings], and select a setting from the drop-down list.

#### [Display in Printer as]

Specifies a name to be displayed in the device control panel while your print job is being printed. This is useful if multiple users share a printer.

#### [Print Banner Page]

Prints a banner page showing the user's login name, the time the print job was printed, and the document file name.

If any of the following are set, you cannot print a banner page.

• Secure Print / Store / Hold / Use Overlay Printing / Perfect Binding / Saddle Stitch / C-fold

 [Collate [By Device]] > [Off] and [Driver Collating] > [Pattern 1] in [Device Settings] sheet > [Details] > [Finishing]

## [Details] > [Banner Page Print Details] Dialog Box

Enables you to set the paper source or paper type of a banner page.

## [Job Note]

Displays a comment for the print data on the control panel of the device or in the Remote UI.

## [Details] > [Job Note Details] Dialog Box

Enables you to enter a comment for the print data.

## [Document Name Settings (Except for Store and Hold)]

Sets the document name displayed on the control panel of the device and in the Remote UI.

This function is only enabled when printing with an output method other than [Store] or [Hold] specified.

## [Details] > [Document Name Setting Details] Dialog Box

Enables you to enter the default value for the document name. If a default value is not specified, the file name of the printed data is used as the document name.

## [Expand Print Region and Print]

Expands the print area when printing.

Some data may be cropped around the edge of the paper, depending on the print data and environment.

## [Details] > [Print Region Details] Dialog Box

Enables you to adjust margins.

#### [Detect Paper Size in Tray]

Checks the print data and paper size in the paper source tray, and displays a message on the control panel of the device if they do not match. This function is useful if you want to continue printing with a different paper size.

## [Set Margin to 1/6 Inches]

Prints with a 1/6 inch margin on the top, bottom, left, and right edges of the page.

## [Rotate Print Data 180 Degrees]

This function is useful when you want to print on tab paper, envelopes, etc. that need to be fed in a specific direction.

## [Always Rasterize at Host]

Sets whether print data is always converted into raster (bitmap) format at the host (computer).

If the printed result is different from the image displayed in the application you are using, retry printing with [On] selected. The printed result may be improved, however it takes longer to process the data from the application.

## [Black and White Bitmap Processing in Auto Color Mode]

When printing with both of the following set, enables you to select the method for processing the data when it is rasterized.

- [Color Mode] : [Auto [Color/B&W]]
- [Advanced Settings] dialog box > [Always Rasterize at Host] : [On]

The printing speed and precision of data detected as black-and-white can be switched, according to the selected processing method.

Details on the target for color detection by mode and the processing method for data detected as black-andwhite are indicated below.

|          | Target for color detection     | Output image for black-<br>and-white data | Compression method for<br>black-and-white data |
|----------|--------------------------------|-------------------------------------------|------------------------------------------------|
| [Mode 1] | Text/Graphics/Indexed<br>image | 24 bit RGB                                | JPEG                                           |

|          | Target for color detection     | Output image for black-<br>and-white data | Compression method for<br>black-and-white data |
|----------|--------------------------------|-------------------------------------------|------------------------------------------------|
| [Mode 2] | Text/Graphics/Indexed<br>image | 8 bit gray                                | SLICV/Packbits/RAW                             |
| [Mode 3] | Text/Graphics/All images       | 8 bit gray                                | SLICV/Packbits/RAW                             |

#### [Line Refinement]

Thickens thin lines when printing. This function is useful when printing small text and barcodes. This setting may be disabled when the resolution is set to 600 dpi.

#### [Skip Blank Pages Mode]

Enables you to skip the output of blank pages that contain no print data.

When using this function, set the skip blank pages function also on the device side before printing. For information about how to operate the device, refer to the manual of the device.

Even if this function is set, blank pages are output when printing pages that includes data such as blank text and white objects.

[Auto 1]

Skips blank pages.

However, blank pages are output when the following functions are set to ensure that the page layout is not lost.

2-sided Printing/Poster Printing/Booklet Printing/Perfect Binding [1-sided]/Perfect Binding [2-sided]/ Transparency Cover Sheets using the PageComposer function (when not printing on the inserted sheets)/Edit and Preview

When the Print Color Sample function is enabled, a sample print is output for blank pages.

[Auto 2]

Skips blank pages.

However, blank pages are output when the following functions are set to ensure that the page layout is not lost.

Poster Printing/Booklet Printing/Perfect Binding [1-sided]/Perfect Binding [2-sided]/Transparency Cover Sheets using the PageComposer function (when not printing on the inserted sheets)/Edit and Preview

When the Print Color Sample function is enabled, a sample print is output for blank pages.

[Off]

Outputs blank pages.

An example of performing two-sided printing with [Auto 2] specified for [Skip Blank Pages Mode] for an original with a blank second page is indicated below.

The blank second page is not output and the third page of the original is printed on the reverse side of the first printed sheet.

#### Original

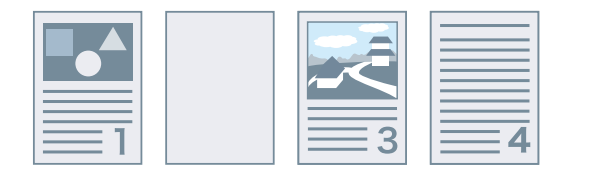

#### **Print result**

1st sheet

2nd sheet

•••

#### [Face Up/Face Down]

Enables you to set whether a document will be output face up or face down.

[Printer Default]

Uses the device setting.

[Face Down [Normal Output Order]]

For one-sided printing, outputs the document with the printed surface face down in order starting from the first page.

For two-sided printing, outputs odd number pages with the printed surface face down starting from the first sheet.

[Face Up [Reverse Output Order]]

For one-sided printing, outputs the document with the printed surface face up in order starting from the first page.

For two-sided printing, outputs odd number pages with the printed surface face up starting from the first sheet.

Examples of output when this function is specified are indicated below.

|                                 | For one-sided printing | For two-sided printing |
|---------------------------------|------------------------|------------------------|
| Face Down [Normal Output Order] |                        |                        |
| Face Up [Reverse Output Order]  |                        |                        |

## [Output Order]

Sets the page order in which the document is output.

## [Print on Back Sides]

Enables you to configure the layout of the reverse side of a sheet of paper when printing portrait print data on one side of the sheet, and landscape print data on the other side.

## [Rotate Pages for Layout]

Rotates the pages according to the orientation of the first page and aligns the size of each page when performing N on 1 printing or booklet printing of print data with pages whose orientation varies.

## [Details] > [Rotate Pages for Layout Details] Dialog Box

Enables you to set a rotation direction.

[Auto]

Prints with the second page onward automatically rotated 90 degrees to the left or 90 degrees to the right according to the orientation of the first page.

[Right 90 Degrees]

Prints with pages whose orientation differs from the first page rotated 90 degrees to the right.

[Left 90 Degrees]

Prints with pages whose orientation differs from the first page rotated 90 degrees to the left.

#### [Secure Printing Function of Device]

Embeds restriction and tracking information into the print data as a dot pattern. This function is useful when printing confidential documents.

#### [Copy Set Numbering]

Enables you to print a serial number in semi-transparent text on each copy when you are printing several copies of a document. This function is useful when printing confidential documents. The serial number is printed in five positions, on the upper left, upper right, lower left, lower right, and center of the page.

#### [Details] > [Copy Set Numbering Details] Dialog Box

Enables you to set the starting number.

#### [Image Refinement]

Enables you to set whether to use smoothing processing, which adjusts the contours of text and diagrams to make them smoother.

#### [Image Special Process]

If bold characters or centers of lines are missing from printed data, select [Level 1]. If this does not solve the problem, select [Level 2].

# [Special Print Adjustment A]/[Special Print Adjustment B]/[Special Print Adjustment C]/[Blurry Image Correction]/[Quiet Mode]

If lines appear in the printed output, you can adjust the print settings to compensate.

[Special Print Adjustment A]/[Blurry Image Correction] thins out the dots when printing. Try [Mode 1] first.

[Special Print Adjustment B] strengthens toner fixing. Try [Mode 1] first.

[Special Print Adjustment C]/[Quiet Mode] reduces the print speed.

Using the [Special Print Adjustment A] function may result in thinner print density and rough print results.

#### [Special Smoothing Mode]

Smooths the contours of text, lines, and diagrams, and internal gradations.

[Printer Default]

Uses the default setting of the device.

[Mode 1]

Prints the edges of dark colored text, lines, and diagrams smoothly. Normally, you should print with the [Mode 1] setting.

[Mode 2]

Prints not only the edges, but also the interior halftones of diagrams smoothly. If the interior halftones of dark colored large text and broad lines exhibit color shift and do not print smoothly with the [Mode 1] setting, try printing with [Mode 2].

#### [Mode 3]

Prints dark colored text and lines smoothly on halftone backgrounds. If the interior halftones of dark colored large text and broad lines exhibit color shift, and the edges of light colored text and lines are uneven and do not print smoothly with the [Mode 1] setting, try printing with [Mode 3].

#### [Mode 4]

Prints the edges of a variety of objects smoothly. If the edges of light colored large text and broad lines are uneven and do not print smoothly with the [Mode 1] setting, try printing with [Mode 4].

#### [Mode 5]

Prints images and halftone objects evenly. If the color bands of images, diagrams, and gradations are uneven, and shading patterns to not print uniformly with the [Mode 1] setting, try printing with [Mode 5].

#### [Mode 6]

Prints entire objects smoothly. If there is halftone shift and unevenness throughout images with the [Mode 1] setting, try printing with [Mode 6].

#### [Curl Correction]

If curling occurs, causing paper jams, use this function to alleviate the curling.

### [Wrinkle Correction]

If wrinkling occurs, causing paper jams, use this function to alleviate the wrinkling. Try [Mode 1] first. Depending on the printer model, [Mode 1] corrects wrinkles when printing with envelopes, and [Mode 2] when printing with paper whose edges are moist.

#### [EMF Spooling]

Spools print data in EMF format. When printing from an application, this shortens the time taken for the application to send the data to the printer.

When spooling in EMF format, problems such as the printed result differing from the image shown on the monitor, and more time being required for printing than normal, may occur depending on the application being used. If such problems occur, change the setting for [EMF Spooling] to [Off].

#### [Invalidate Passthrough]

Disables the passthrough function of the printer driver. If you cannot print from an application that sends print data directly to the device, disabling passthrough may make printing possible.

#### [Print Mixed Color/B&W Documents at High Speed]

This function reduces the print time when printing data that contains a mixture of color pages and grayscale (black and white) pages.

#### [Print Last Page in 1-sided Mode When 2-sided Printing is Set]

When using 2-sided printing to output print data containing an odd number of pages, this function prints the last page in 1-sided print mode to reduce the print time.

#### [Special Fine Line Processing]

Corrects fine lines when printing so that they are thicker.

[Off]

Prints without correcting.

[Mode 1]

Corrects lines of less than two dots in width to a thickness of two dots when printing.

[Mode 2]

Corrects lines and rectangles of less than two dots in width to a thickness of two dots when printing.

[Mode 3]

Corrects lines and rectangles of less than three dots in width to a thickness of three dots when printing.

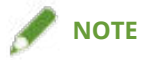

• If noise and lines are prominent in gradation areas, the print result may be able to be improved by setting [Special Fine Line Processing] to [Off] or [Mode 1].

## [Special Print Mode]

Enables you to set a special print mode for adjusting text and lines so that they print more clearly. This function is useful for printing barcodes, text, and images in documents that have strong contrast.

#### [Barcode Adjustment Mode]

In cases where barcode printing is unsatisfactory, such as when a barcode on a printed article is unreadable, this function adjusts the thickness of the printed lines.

## [Special Print Mode [Plain Paper]]

Solves fixing problems such as curling when printing with plain paper.

#### [Printing Start Side]

Sets which side printing starts from when performing 2-sided printing.

Use this function if pages are not printed from the intended page source or on the intended page type when performing 2-sided printing. The pages may then be printed correctly.

#### [Printing Start Position Settings]

Shifts the starting point for printing data in the long edge (upward) and short edge (rightward) directions. This function is useful for adjusting margins when the widths of the top and bottom margins and right and left margins differ, and for hiding the header information of faxes.

#### [Details] > [Printing Start Position Details] Dialog Box

Enables you to specify print starting positions.

#### [Increase Print Speed for Forms]

Use this function with the [Printer Default] setting.

#### [Rotate Landscape Data 90 Degrees When Printing with Square Paper]

When printing with landscape orientation on square-shaped custom paper, the print data is rotated 90 degrees to ensure the correction orientation.

## [Restore Defaults]

Returns all the settings to their default values.

## **Related Topics**

- Common Settings for All Sheets(P. 164)
- Booklet Printing(P. 87)
- Saddle Stitched Booklet Printing(P. 91)
- Perfect Binding(P. 94)
- Oriver settings cannot be set(P. 231)
- Print results are unsatisfactory(P. 232)
- Printing takes a long time(P. 234)

## [Paper Source] Sheet

You can set the paper type and paper source.

Depending on the driver or device you are using, you may not be able to set some of the functions described herein.

## [Select by]

Selects whether to specify the paper to print on by paper source or by paper type.

## [Paper Selection]

Specifies the paper source method depending on the page.

## [Paper Source]

Specifies the paper to print on by paper source.

## [Paper Type]

Specifies the paper to print on by paper type.

## [Settings] > [Paper Type Settings] Dialog Box

Enables you to change the paper type. When acquiring the paper type information from the device, click [Retrieve Paper Information].

## [Insert Sheets Settings] > [Insert Sheets Settings] Dialog Box

Enables you to configure settings relating to inserted sheets.

### [Setting List]

Displays the sheets to be inserted and their positions in a list.

#### [Delete]

Deletes the selected sheet insertion settings from [Setting List].

#### [Sheets to Insert]

Specifies the paper type of the sheets to be inserted.

#### [Paper Source]

Specifies the paper source of the sheets to be inserted.

#### [Print on]

Prints on the selected side(s) of sheets to be inserted.

#### [Insert]

Inserts sheets for separating the document into sections.

#### [Tab Paper]

Inserts tab paper into the document.

#### [Settings] > [Paper Type Settings] Dialog Box

Enables you to change the paper type of the tab paper.

### [Tab Details] > [Tab Details] Dialog Box

Enables you to set the printing position on the tab papers.

#### [Add]

Adds the sheet insertion settings to [Setting List].

#### [Original Paper Source]

Specifies the paper source for print data.

## [Original Paper Type]

Specifies the paper type for print data.

## [Paper Name]

Specifies the paper source by the name of the paper. The name of the paper is registered via the Remote UI.

This function may not be available, depending on the device you are using.

In that case, set the paper for the paper source in [Paper Type].

## [Cover Sheets]

Specifies the paper source or paper type used for cover sheets to insert between transparencies. When selecting various paper types registered in the device, click [Settings].

#### [Transparencies]

Specifies the paper source or paper type used for transparencies. When selecting various paper types registered in the device, click [Settings].

#### [Tab Details] > [Tab Details] Dialog Box

Enables you to set the printing position on the tab papers.

## [Paper Source Information] > [Paper Source Information] Dialog Box

Displays information about the paper set in the paper sources. To acquire the paper source information from the device, click [Retrieve Paper Source Information].

## [Carbon Copy]

Prints one copy of the same document from multiple specified paper sources.

This enables you to print to different types of paper at the same time, such as high quality paper and recycled paper.

## [Settings] > [Carbon Copy Settings] Dialog Box

Selects the paper source to print from.

#### [Front/Back Cover Settings] > [Front/Back Cover Settings] Dialog Box

Inserts front and back covers. You can also set the paper source of the front and back covers and whether to print on them.

## [Feed Standard Paper Sizes Vertically]

Feeds standard paper sizes vertically when printing.

## [Feed Custom Paper Vertically]

Feeds custom paper sizes vertically when printing.

## [Print on the Other Side]

If you want to print on both sides of paper fed manually into the multi-purpose tray, select this function to print on the other side of the paper.

## [Also Use Restricted Paper Sources]

Enables you to use paper sources reserved on the device side.

The reserved paper sources can be checked in [Paper Source Information] on the [Paper Source] sheet or in [Paper Source Settings] > [Form to Tray Assignment] on the [Device Settings] sheet.

## [Restore Defaults]

Returns all the settings to their default values.

## **Related Topics**

- Common Settings for All Sheets(P. 164)
- Inserting Sheets(P. 99)
- Inserting Tab Paper(P. 100)
- Printing on Tab Paper(P. 102)
- Adding Cover Sheets(P. 103)

# [Quality] Sheet (UFR II/LIPSLX/LIPS4/PCL6)

You can set detailed print quality settings.

This section explains the settings displayed in the UFR II/LIPSLX/LIPS4/PCL6 driver.

Depending on the driver or device you are using, you may not be able to set some of the functions described herein.

## [Objective]

Enables you to set a print quality mode that matches the purpose of the print data by simply selecting a setting.

You can check the settings status in the settings preview.

A satisfying result may not be obtained, depending on the print data. It is recommended that you print and check the result in advance.

If you selected [Hold] or [Store] in [Output Method], the color may differ from that of regular printing.

## [Advanced Settings] > [Advanced Settings] Dialog Box

Enables you to set print quality details such as resolution, gradation, toner amount, etc.

#### [Graphics Mode]

Sets the processing method for print data.

#### [Vector Mode]/[LIPS Mode]

Processes print data with the LIPS control command or vector control command and sends it to the device. Normally, you need to select one of these modes.

#### [Raster Mode]

Converts print data to image (bitmap) data and sends it to the device. Select this setting if the image on the screen and the printed result differ, or if printing takes an especially long time, when printing with [Vector Mode] or [LIPS Mode].

#### [Rendering Rate]/[Mode Details]/[LIPS Mode Details]

Sets the image rasterizing method for print data.

#### [1 BPP]

Replaces all parts other than white with black for characters and fine lines, and prints at high speed.

#### [1 BPP [Enhanced]]/[High Speed]

Expresses gradation as halftones and prints at high speed. Prints characters and thin lines in black.

#### [24 BPP]/[High Quality]

Takes longer to print than [1 BPP], [1 BPP [Enhanced]], and [High Speed], but prints higher quality.

#### [Resolution]

Sets the print resolution.

#### [Gradation]

Sets the gradation method. [High 2] uses finer gradations than [High 1] to smooth gradations.

#### [Halftones]

Sets dither patterns for representing halftones (areas between dark areas and light areas).

#### [Printer Default]

Uses the settings of the device.

#### [Resolution]

Gives priority to resolution and prints contours smoothly.

#### [Gradation]

Gives priority to gradation and prints gradations smoothly.

#### [Error Diffusion]

Prints small characters and thin lines finely.

## [Pattern 1] to [Pattern 7]

Applies the following halftone processing settings independently to text, graphic, and image data.

## Where there are 7 patterns:

|           | Text            | Graphics        | Images     |
|-----------|-----------------|-----------------|------------|
| Pattern 1 | Error Diffusion | Error Diffusion | Resolution |
| Pattern 2 | Error Diffusion | Error Diffusion | Gradation  |
| Pattern 3 | Error Diffusion | Resolution      | Resolution |
| Pattern 4 | Error Diffusion | Gradation       | Gradation  |
| Pattern 5 | Resolution      | Resolution      | Gradation  |
| Pattern 6 | Resolution      | Gradation       | Gradation  |
| Pattern 7 | Error Diffusion | Resolution      | Gradation  |

#### Where there are 6 patterns:

|           | Text       | Graphics   | Images     |
|-----------|------------|------------|------------|
| Pattern 1 | Resolution | Resolution | Gradation  |
| Pattern 2 | Resolution | Gradation  | Gradation  |
| Pattern 3 | Resolution | Gradation  | Resolution |
| Pattern 4 | Gradation  | Resolution | Resolution |
| Pattern 5 | Gradation  | Resolution | Gradation  |
| Pattern 6 | Gradation  | Gradation  | Resolution |

## Where there are 5 patterns:

|           | Text                       | Graphics                   | Images     |
|-----------|----------------------------|----------------------------|------------|
| Pattern 1 | High Resolution/Resolution | Gradation                  | Color Tone |
| Pattern 2 | Resolution                 | Color Tone                 | Color Tone |
| Pattern 3 | Gradation                  | Gradation                  | Gradation  |
| Pattern 4 | High Resolution/Resolution | High Resolution/Resolution | Gradation  |
| Pattern 5 | Color Tone                 | Color Tone                 | Color Tone |

## [None [Solid]]

Prints the parts of text and lines other than white as solid black.

## [Items to Prioritize for Processing When in Raster Mode]

Sets the items to prioritize when the print data conversion method is set to the raster mode. You can select images, graphics, or text.

The raster mode is set as the conversion method in the following cases.

Black-and-white printer: When [Raster Mode] is set in the [Advanced Settings] dialog box > [Graphics Mode] on the [Quality] sheet

Color printer: When [On] is set for [Advanced Settings] > [Always Rasterize at Host] on the [Finishing] sheet

#### [Host Side Rasterization]

Specifies if image data rasterization is performed by the host computer rather than the printer. This enables you to print clearer images, but slows down the processing speed.

#### [Retrieve Calibration Information When Printing]

Obtains calibration information from the device and adjusts colors automatically.

#### [Enable Image Correction]

Smoothes out low-resolution coarse image data in graphic images, photographs, etc. that have been enlarged in applications when printing.

#### [Substitute TrueType Fonts with Printer Fonts]

Substitutes printer fonts for TrueType fonts when printing. The printer fonts to substitute can be set in [Font Settings] > [Font Substitution Table] on the [Device Settings] sheet.

#### [Prioritize Application Settings for Substitution of TrueType Fonts]

Enables the TrueType font substitution settings in the application to be prioritized.

#### [Toner Save]

Thins out the print data to save toner.

#### [Draft Mode]

Saves toner by printing with reduced toner.

#### [Toner Density]

Adjusts the toner density.

[Details] > [Toner Density Details] Dialog Box

Enables you to adjust the density of each color.

#### [Advanced Smoothing]

Smooths the contours of text, lines, and images. [Smooth 2] performs stronger smoothing processing than [Smooth 1].

#### [Toner Volume Correction]

Adjusts the amount of toner to match the content of the print data. [Gradation Priority] uses the optimum amount of toner for print data that includes large amounts of graphics and CG gradations. [Text Priority] uses the optimum amount of toner for print data that contains mainly text.

#### [Line Control]

Improves reproduction of text and lines. [Resolution Priority] gives priority to resolution. [Gradation Priority] gives priority to gradation.

#### [Sharpness]

Adjusts the sharpness of the contours of images.

#### [Sharpness (Photo)]

Strengthens the contours of images.

#### [Use Printer Fonts]

Use the TrueType fonts that reside within the device.

#### [TrueType Mode]

Sets the method used to print TrueType fonts. [Download as TrueType] sends TrueType fonts directly to the device where they are rasterized. [Download as Bit Image] rasterizes all TrueType fonts automatically and sends them as bitmapped data to the device.

#### [Dither Image Data on Device]

Performs dithering of image data at the device.

#### [Use TypeWing]

Performs high speed TrueType font processing.

#### [Accelerated Image Processing]

Sets the extent of high speed processing to be used. However, higher processing speeds can lead to loss of printing quality.

#### [Density Fine Adjustment]

Adjusts the print density for small-sized text and thin lines. This function is useful for correcting "cracks" in text and lines.

#### [Compressed Image Data Processing]

Sets the print processing method to be used when printing the compressed image data.

## [Auto]

Automatically selects the optimum processing method.

## [By Host]

Decompresses the compressed image data at the host.

#### [By Device]

Decompresses the compressed image data at the device. This normally enables printing at high speed.

#### [Process Images Collectively]

Combines multiple adjoining images into a single image at the computer end to reduce the data processing load.

#### [Color Data Processing When B&W Printing]

When printing color originals (data) in black-and-white, processes the data to enable differences in color to be more easily distinguished.

#### [Pattern Position Correction]

Corrects the position of tile patterns.

#### [Pattern Resolution]

Specifies the resolution used to draw tile patterns.

#### [Gray Compensation]

Prints black and gray data reliably in black and gray.

#### [Line Control [Gray Compensation]]

Improves reproduction of text and lines.

#### [Gradation Smoothing]

Prints transitions between colors in gradations smoothly. [Smooth 2] performs a stronger smoothing process than [Smooth 1].

#### [Image Compression]

Adjusts the print data compression ratio when sending it to the device, and prints with priority given to either image quality or print speed.

#### [Image Compression Optimization]

Uses an optimization method that switches between irreversible and reversible, or uses a uniform compression method without optimization. If the image is compressed with optimization, JPEG block noise is suppressed.

#### [Compression Processing for Data Transfer]

Switches between giving priority to image quality and giving priority to speed when compressing and transferring image data.

Even when priority is given to speed, printing may take longer than when priority is given to image quality, depending on the print data and environment.

#### [Always Print PDF File in Raster Mode]

Automatically selects raster mode every time you print PDF file.

#### [Print Diagonal Lines at High Speed]

Reduces the processing time when printing diagonal lines. As a result, gaps between diagonals in diagrams may stand out. If this happens, turn this function off.

#### [POP Printing Optimization]

Increases the amount of toner to print POP advertisements and images clearly.

This function can only be used when a configuration profile that supports Laser Printers/All-in-One Printers is selected in [Config. Profile]. The following items must also be set in advance.

- [Basic Settings]/[Finishing] Sheet
  - When [Laser Printers] is selected in [Config. Profile]
  - Select [1-sided Printing] in [1-sided/2-sided/Booklet Printing] or [Print Style]
  - When [All-in-One Printers] is selected in [Config. Profile]
  - Select [1-sided Printing] or [2-sided Printing] in [1-sided/2-sided/Booklet Printing] or [Print Style]
- [Basic Settings]/[Quality] Sheet
  - Select [Auto [Color/B&W]] or [Color] in [Color Mode]
  - Select [Full Color] in [Number of Colors Settings]
- [Quality] Sheet
  - In [Advanced Settings] > [Resolution], select something other than [1200 dpi] for the resolution.
  - Select [Manual Color Settings] → select [Device Matching Mode] or [No Driver Matching] in [Matching Mode] on the [Color Settings] > [Matching] sheet
- [Device Settings] Sheet

Enable [[POP Printing Optimization] Function] on the [Details] > [Quality] sheet

When enabling this function, it is recommended that the timing for low toner notifications is set to the [POP Print] of the device. For details, refer to the manual of the device.

#### [Special 1 BPP Mode]

Reduces the size of the data to be printed.

#### [Output Adjustment Mode]

Switches between giving priority to image quality and giving priority to speed when printing. Select [On] to prioritize image quality when printing.

#### [Grayscale Conversion]

Sets the method for converting color print data to grayscale.

#### [Width Adjustment]

Adjusts the thickness of specific objects such as text and lines.

## [Trapping]

Performs an overlapping process at the borders between text or graphics and the background to prevent white lines around the edge portions of the text or graphics.

## [Details] > [Trapping Details] Dialog Box

Enables you to set the trapping width and density.

#### [Adjust Toner Volume Used for Color Printing]

Adjusts the amount of toner to prevent too much toner being used when color printing. [Level 1] slightly reduces the amount of toner in areas of strong color. [Level 2] reduces the amount of toner overall.

## [Use Driver Grayscale Conversion When B&W Printing]

Gives the driver grayscale conversion priority over the conversion of the application when black-and-white printing.

#### [Correction Processing for Reduced Graphic Details]

Performs correction to maintain print quality when reducing print data.

#### [Uniform Printing of Fine Diagonal Lines]

Unifies the width of fine diagonal lines.

#### [High Black Density]

Increases the print quality by increasing the density of black (K) toner.

## [CanoFine]

Adjusts the contrast and color balance of images to print distinct images.

### [Details] > [CanoFine Details] Dialog Box

Enables you to set the print processing method using the [CanoFine] function.

## [Color Mode]

Switches between printing in color or in black-and-white. To detect automatically whether each page should be printed in color or in black-and-white, select [Auto [Color/B&W]].

#### [Number of Colors Settings] > [Number of Colors Settings] Dialog Box

Enables you to switch between full color printing and two color printing.

If you select [Two Colors], set which color to use with black from [Color to Use with Black]. The parts of the print data for which there is no color data are printed in shades of black and white, while the parts for which there is color data are printed in shades of the specified color.

## [Manual Color Settings]/[Manual Grayscale Settings]

Enables you to manually configure color or grayscale settings.

#### [Print Color Sample]

Prints nine sample patterns of color adjustment with 9 on 1 layout.

The hue of the color chart and the adjusted hue of the surrounding eight patterns specified in the dialog box displayed by clicking [Color Settings] are reflected in the print results.

To restore normal printing, open the driver print settings screen again and disable [Print Color Sample].

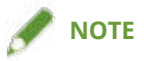

• Because sample printing for color adjustment includes parts printed in color, it is counted as color printing even when performed on a blank page or black-and-white page.

## [Color Settings]/[Grayscale Settings] > [Color Settings]/[Grayscale Settings] Dialog Box

Enables you to configure detailed color, brightness, contrast, and color matching settings.

#### [Color Adjustment]/[Grayscale Adjustment] Sheet

#### [Original]/[Preview]

Enables you to check the adjusted image.

#### [Increase (Color)]

Adjusts the color. Click and drag the image toward the color(s) you want to strengthen.

#### [Brightness]

Adjusts the brightness. Use the side bar to lighten or darken the image.

#### [Contrast]

Adjusts the contrast. Use the side bar to increase or decrease the contrast of the image.

#### [Object Adjustment] > [Object Adjustment] Dialog Box

Sets the type of data to be subjected to color adjustment. You can select images, graphics, or text.

#### [Restore Defaults]

Returns all the settings to their default values.

#### [Matching] Sheet

#### [Matching Mode]

Sets whether to perform color matching on the device side or the driver side, or whether color matching is not performed by the driver.

## [Application Color Matching Priority]

Gives priority over the application settings when performing matching processing.

Enabling this function may improve the print result if part of the image is missing when printing.

#### [Matching Method]

Sets what factor is prioritized when matching.

#### [Monitor Profile]

Enables you to select the setting suitable for your monitor when [Device Matching Mode] is selected for [Matching Mode]. If several gamma values are provided for one option, to obtain better results select the higher gamma value if the printed image is lighter than that of the monitor.

#### [Images]/[Graphics]/[Text]

Enables you to set [Matching Method] and [Monitor Profile] for images, graphics, and text when [Matching Mode] > [Device Matching Mode] is selected.

## [Gamma]

Enables you to adjust gamma when the gamma adjustment item is selected for [Matching Mode].

## [Retrieve Calibration Information]

Retrieves calibration information from the device to automatically adjust the color when printing.

## [About]

Displays the version of the driver.

## [Restore Defaults]

Returns all the settings to their default values.

## **Related Topics**

Common Settings for All Sheets(P. 164)

Print results are too dark or too bright(P. 235)

# [Quality] Sheet (PS3)

You can set detailed print quality settings.

This section explains the settings displayed in the PS3 driver.

Depending on the device you are using, you may not be able to set some of the functions described herein.

## [Rendering Rate]

Sets the image rasterizing method for print data.

#### [1 BPP [Enhanced]]

Expresses gradation as halftones and prints at high speed. Prints characters and thin lines in black.

## [24 BPP]

Takes longer to print than [1 BPP [Enhanced]], but prints higher quality.

## [Resolution]

Sets the print resolution.

## [Halftones]

Sets dither patterns for representing halftones (areas between dark areas and light areas).

#### [Printer Default]

Uses the settings of the device.

#### [Resolution]

Gives priority to resolution and prints contours smoothly.

### [High Resolution]

Uses a dither pattern resolution with even more lines than [Resolution].

## [Gradation]

Uses a dither pattern that gives priority to gradation.

#### [Error Diffusion]

Uses a dither pattern that gives priority to error diffusion, which has excellent detail.

#### [Pattern 1] to [Pattern 7]

Applies the following halftone processing settings independently to text, graphic, and image data. **Where there are 7 patterns:** 

|           | Text            | Graphics        | Images     |
|-----------|-----------------|-----------------|------------|
| Pattern 1 | Error Diffusion | Error Diffusion | Resolution |
| Pattern 2 | Error Diffusion | Error Diffusion | Gradation  |
| Pattern 3 | Error Diffusion | Resolution      | Resolution |
| Pattern 4 | Error Diffusion | Gradation       | Gradation  |
| Pattern 5 | Resolution      | Resolution      | Gradation  |
| Pattern 6 | Resolution      | Gradation       | Gradation  |
| Pattern 7 | Error Diffusion | Resolution      | Gradation  |

#### Where there are 6 patterns:

|           | Text       | Graphics   | Images     |
|-----------|------------|------------|------------|
| Pattern 1 | Resolution | Resolution | Gradation  |
| Pattern 2 | Resolution | Gradation  | Gradation  |
| Pattern 3 | Resolution | Gradation  | Resolution |
| Pattern 4 | Gradation  | Resolution | Resolution |
| Pattern 5 | Gradation  | Resolution | Gradation  |
| Pattern 6 | Gradation  | Gradation  | Resolution |

#### [Custom]

Uses a customized dither pattern.

#### [Settings] > [Custom Settings] Dialog Box

Enables you to specify the number of screen lines (frequency) and pattern angle.

## [Toner Save]

Thins out the print data to save toner.

## [Advanced Smoothing]

Smooths the contours of text, lines, and images. [Smooth 2] performs stronger smoothing processing than [Smooth 1].

## [Color Mode]

Switches between printing in color or in black-and-white. To detect automatically whether each page should be printed in color or in black-and-white, select [Auto [Color/B&W]].

## [Print as Negative Image]

Prints a negative image of the document by reversing the black-and-white values.

## [Print as Mirror Image]

Prints a mirror image of the document by flipping the image horizontally.

## [Manual Grayscale Adjustment]

Enables you to adjust grayscale printing.

## [Grayscale Adjustment] > [Grayscale Adjustment] Dialog Box

Enables you to set brightness when printing a document in grayscale.

## [Manual Grayscale Settings]

Enables you to manually adjust the brightness and contrast.

## [Grayscale Settings] > [Grayscale Settings] Dialog Box

Enables you to configure detailed brightness and contrast settings.

#### [Grayscale Adjustment] Sheet

## [Original]/[Preview]

Enables you to check the adjusted image.

## [Brightness]

Adjusts the brightness. Use the side bar to lighten or darken the image.

#### [Contrast]

Adjusts the contrast. Use the side bar to increase or decrease the contrast of the image.

#### [Restore Defaults]

Returns all the settings to their default values.

## [About]

Displays the version of the driver.

## [Advanced Settings] > [Advanced Settings] Dialog Box

Enables you to set print quality details such as resolution, gradation, toner amount, etc.

#### [Output Format]

Enables you to select the data format for PS files.

#### [TrueType Font Settings]

Enables you to specify detailed settings for TrueType fonts.

#### [Details] > [TrueType Font Details] Dialog Box

Enables you to set the format in which TrueType fonts are sent to the device.

#### [Gradation]

Sets the gradation method. [High 2] uses finer gradations than [High 1] to smooth gradations.

#### [Line Refinement]

Thickens thin lines when printing. This function is useful when printing small text and barcodes. This setting may be disabled when the resolution is set to 600 dpi.

#### [Toner Density]

Adjusts the toner density.

#### [Details] > [Toner Density Details] Dialog Box

Enables you to adjust the density of each color.

#### [Brightness]

Adjusts the brightness.

#### [Toner Volume Correction]

Adjusts the amount of toner to match the content of the print data. [Gradation Priority] uses the optimum amount of toner for print data that includes large amounts of graphics and CG gradations. [Text Priority] uses the optimum amount of toner for print data that contains mainly text.

#### [Line Control]

Improves reproduction of text and lines. [Resolution Priority] gives priority to resolution. [Gradation Priority] gives priority to gradation.

#### [Sharpness]

Adjusts the sharpness of the contours of images.

#### [Sharpness (Photo)]

Strengthens the contours of images.

#### [Density Fine Adjustment]

Adjusts the print density for small-sized text and thin lines. This function is useful for correcting "cracks" in text and lines.

#### [Combined Image Processing]

Switches between printing with pseudo-raster processing and printing without any processing if raster processing, which is not supported by PS3 driver, is specified from an application. Use this setting when you cannot obtain the expected print result.

#### [Gradation Smoothing]

Prints transitions between colors in gradations smoothly. [Smooth 2] performs a stronger smoothing process than [Smooth 1].

#### [Image Compression]

Adjusts the print data compression ratio when sending it to the device, and prints with priority given to either image quality or print speed.

#### [Image Compression Optimization]

Uses an optimization method that switches between irreversible and reversible, or uses a uniform compression method without optimization. If the image is compressed with optimization, JPEG block noise is suppressed.

#### [Compression Processing for Data Transfer]

Switches between giving priority to image quality and giving priority to speed when compressing and transferring image data.

Even when priority is given to speed, printing may take longer than when priority is given to image quality, depending on the print data and environment.

#### [Image Refinement]

Enables you to set whether to use smoothing processing, which adjusts the contours of text and diagrams to make them smoother.

#### [Grayscale Conversion]

Specifies a method for converting color document data to grayscale.

#### [Dot Gain Adjustment]

Enables you to adjust halftone dots to correct dot gain. Adjustment is performed with [Standard] (dot gain value + 20%) as a reference.

## [Width Adjustment]

Adjusts the thickness of specific objects such as text and lines.

## [Trapping]

Performs an overlapping process at the borders between text or graphics and the background to prevent white lines around the edge portions of the text or graphics.

## [Details] > [Trapping Details] Dialog Box

Enables you to set the trapping width and density.

## [Adjust Toner Volume Used for Color Printing]

Adjusts the amount of toner to prevent too much toner being used when color printing. [Level 1] slightly reduces the amount of toner in areas of strong color. [Level 2] reduces the amount of toner overall.

## [Use Driver Grayscale Conversion When B&W Printing]

Gives the driver grayscale conversion priority over the conversion of the application when black-and-white printing.

## [POP Printing Optimization]

Increases the amount of toner to print POP advertisements and images clearly.

This function can only be used when a configuration profile that supports Laser Printers/All-in-One Printers is selected in [Config. Profile]. The following items must also be set in advance.

- [Basic Settings]/[Finishing] Sheet
  - When [Laser Printers] is selected in [Config. Profile]

Select [1-sided Printing] in [1-sided/2-sided/Booklet Printing] or [Print Style]

- When [All-in-One Printers] is selected in [Config. Profile]
- Select [1-sided Printing] or [2-sided Printing] in [1-sided/2-sided/Booklet Printing] or [Print Style]
- [Basic Settings]/[Color] Sheet Select [Auto [Color/B&W]] or [Color] in [Color Mode]
- [Basic Settings] Sheet Select [Full Color] in [Number of Colors Settings]
- [Quality] Sheet In [Resolution], select something other than [1200 dpi] for the resolution.
- [Device Settings] Sheet

Enable [[POP Printing Optimization] Function] on the [Details] > [Quality] sheet

When enabling this function, it is recommended that the timing for low toner notifications is set to the [POP Print] of the device. For details, refer to the manual of the device.

## [High Black Density]

Increases the print quality by increasing the density of black (K) toner.

## [Restore Defaults]

Returns all the settings in this sheet to their default values.

## **Related Topics**

- Common Settings for All Sheets(P. 164)
- Print results are too dark or too bright(P. 235)

# [Color] Sheet (PS3)

You can switch between color printing and black-and-white printing, and adjust colors.

Depending on the device you are using, you may not be able to set some of the functions described herein.

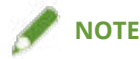

• If you select [Printer Default], the setting of the device is applied.

## [Color Mode]

Switches between printing in color or in black-and-white. To detect automatically whether each page should be printed in color or in black-and-white, select [Auto [Color/B&W]].

## [RGB Matching Mode]

Enables you to select the color matching mode for RGB input.

If [Device Link Profile] has been selected, a profile that is a combination of ambient light and color space profiles is used. You can select the optimum settings from [RGB Input [Light + Color Space]].

## [RGB Source Profile]

Enables you to select an RGB profile that matches the monitor and is applied when printing RGB data. If [None] is selected, color separation of the RGB data to CMYK is performed without applying an RGB profile.

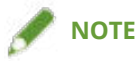

• If you want to add a profile that you have created, download it to the device using the Resource Management plug-in of the imageWARE Enterprise Management Console/iW Management Console.

## [RGB Matching Method]

Enables you to select the printing method when an RGB input profile is applied.

#### [Printer Default]

Uses the settings of the device.

#### [Saturation]

Optimizes the output of pure, saturated colors and produces clear outlines for text.

#### [Perceptual [Monitor Color Matched]]/[Perceptual]

Optimizes the range of colors on the device to produce the best result for bitmapped images.

#### [Perceptual [Photographic]]/[General]

Optimizes the range of colors on the device to produce the best result for photographic images.

#### [Colorimetric]

Provides a close match when rendering RGB colors into CMYK colors, regardless of the media being used.

#### [Vivid Photo]/[Vivid Photo [Photograph]]

Provides stronger and deeper colors than [Perceptual [Photographic]].

#### [Vivid Photo [General]]

Provides stronger and deeper colors than [Perceptual].

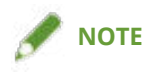

• If you set [Output Profile] to a setting other than [Standard], [Perceptual [Photographic]] becomes the same color shade as [Perceptual [Monitor Color Matched]]/[Perceptual], and [Vivid Photo]/[Vivid Photo [Photograph]] becomes the same color shade as [Saturation].

## [RGB Pure Black Process]

Prints black and gray data with the equivalent ratio of R to G to B using black (K) toner only. If you do not select this option, the CMYK toners are used, with the settings selected for [Output Profile] are applied.

## [RGB Input [Light + Color Space]]

Enables you to select ambient light, color temperature, and monitor color space to apply to a device link profile for RGB input.

## [CMYK Matching Mode]

Enables you to set the color matching mode for CMYK input.

If [Device Link Profile] has been selected, a profile that is a combination of ambient light and color space profiles is used. You can select the optimum settings from [CMYK Input [Light + Color Space]].

## [CMYK Simulation Profile]

Enables you to select a CMYK simulation profile. If [None] is selected, device-dependent color model is applied without applying a CMYK profile.

## [CMYK Matching Method]

Enables you to select the printing method when a CMYK simulation profile is applied.

#### [Printer Default]

Uses the settings of the device.

#### [General]

Optimizes the range of colors on the device to produce the best result for photographic images.

#### [Perceptual]

Optimizes the range of colors on the device to produce the best result for bitmapped images.

#### [Colorimetric]

Provides a close match when rendering the colors specified in a CMYK simulation profile.

#### [Vivid Photo [Photograph]]

Provides stronger and deeper colors.

#### [Vivid Photo [General]]

Provides stronger and deeper colors than [Perceptual].

## [CMYK Pure Black Process]

Prints black and gray data using black (K) toner only. If you do not select this option, the CMYK toners are used, with the settings selected for [Output Profile] are applied.

## [CMYK Input [Light + Color Space]]

Enables you to select ambient light, color temperature, and monitor color space to apply to a device link profile for CMYK input.

## [Output Profile]

Enables you to select a profile defining color attributes, according to the device you are using or the paper type.

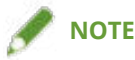

• If you want to add a profile that you have created, download it to the device using the Resource Management plug-in of the imageWARE Enterprise Management Console/iW Management Console.

## [100% GCR Profile]

Enables you to adjust the toner density so that irregularities in the print density of lines and text do not occur.

## [Details] > [Detailed Settings] Dialog Box

Enables you to configure detailed color adjustment settings.

#### [Pure Black]

Prints black data (R=G=B=0%, C=M=Y=100%/Bk=N%, or C=M=Y=0%/Bk=100%) using only black toner. This prevents non-aligned color toner from being printed around the black data.

#### [Black Overprint]

Prints black data over the top of color backgrounds. When set together with [Pure Black], color backgrounds are all printed in color, after which the black data is printed overlapping the backgrounds, preventing unprinted white paper appearing at the edges of the text or graphics.

#### [Use Black Point Compensation (BPC)]

Performs compensation by mapping the darkest areas in the same way in the input data and output results.

#### [Combine Color Separations]

Combines color-separated CMYK data into one set of data when printing.

#### [Composite Overprint]

Overprints CMYK data in its composite output form. Since all of the colors used in the data set are overprinted on one plate, you can confirm the finished result without separating the colors.

#### [Spot Color Matching]

Specifies the optimum method of reproducing a spot color (special color). Using a named color profile specified in an application, you can convert colors to device-independent CMYK values that are closest to the spot colors. To do so, you must first download the named color profile to the printer using the resource downloader.

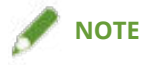

• If you want to use this function, download the specified color profile to the device using the Resource Management plug-in of the imageWARE Enterprise Management Console/iW Management Console.

#### [Toner Density]

Adjusts the toner density.

#### [Details] > [Toner Density Details] Dialog Box

Enables you to adjust the density of each color.

#### [Brightness]

Enables you to adjust the brightness with a slider bar.

### [Grayscale Profile]

Converts printer dependent gray data to CMYK data when printing. If you do not use this function, the data is printed with black (K) toner only.

#### [RGB Color Input Adjustment]

Enables you to adjust color when printing RGB data.

#### [Print Color Sample]

Prints nine sample patterns of color adjustment with 9 on 1 layout.

The hue of the color chart and the adjusted hue of the surrounding eight patterns specified in the [Settings] > [RGB Color Input Adjustment Details] dialog box are reflected in the print results.

To restore normal printing, open the driver print settings screen again and disable [Print Color Sample].

#### [Settings] > [RGB Color Input Adjustment Details] Dialog Box

Enables you to adjust the hue, brightness, and contrast manually.

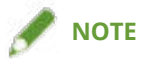

• Because sample printing for color adjustment includes parts printed in color, it is counted as color printing even when performed on a blank page or black-and-white page.

#### [Use CanoFine]

Adjusts the contrast and color balance of images to print distinct images.

#### [Settings] > [CanoFine Details] Dialog Box

Enables you to set the print processing method using the CanoFine function. If you select [Single-page Batch Processing], multiple bitmaps on a page are processed as a single data item.

#### [Distinguish between Color/B&W Pages at Host]

Distinguishes whether the print data is color or black-and-white (monochromatic) at the computer and prints in the mode corresponding to the result. If there is a large amount of bitmap data included in the data, it is printed in color.

## [Apply Color/B&W Settings from Applications]

Prints with priority given to the color print setting or black and white print settings of the application.

## [Restore Defaults]

Returns all the settings in this sheet to their default values.

## **Related Topics**

- Common Settings for All Sheets(P. 164)
- Adjusting Colors (PS3)(P. 115)

# [Exceptional Settings] Sheet (PS3)

You can apply printing settings for the specified page range within a document.

Depending on the device you are using, you may not be able to set some of the functions described herein.

## [Exceptional Page] > [Exceptional Page Settings] Dialog Box

Enables you to set exceptional settings for specified pages.

#### **Common Settings for All Sheets**

#### [Page]

Set the page range for exceptional settings.

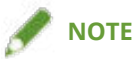

• If you select [Apply Basic Settings], the functions set in each sheet other than the [Exceptional Settings] sheet are applied.

## [Page Setup] Sheet

## [Paper Source]

Specifies the paper to print on by paper source.

#### [Print Style]

Specifies a method for outputting print data.

#### [Basic Settings]

Displays the functions set in each sheet other than the [Exceptional Settings] sheet in a list.

#### [Finishing Details] > [Finishing Details] Dialog Box

Enables you to specify print starting positions.

## [Quality] Sheet

#### [Halftones]

Sets dither patterns for representing halftones (areas between dark areas and light areas).

#### [Settings] > [Custom Settings] Dialog Box

Enables you to specify the number of screen lines (frequency) and pattern angle.

#### [Sharpness]

Adjusts the sharpness of the contours of images.

#### [Density Fine Adjustment]

Adjusts the print density for small-sized text and thin lines. This function is useful for correcting "cracks" in text and lines.

## [Color] Sheet

#### [Color Mode]

Switches between printing in color or in black-and-white. To detect automatically whether each page should be printed in color or in black-and-white, select [Auto [Color/B&W]].

#### [RGB Matching Mode]

Enables you to select the color matching mode for RGB input.

If [Device Link Profile] has been selected, a profile that is a combination of ambient light and color space profiles is used. You can select the optimum settings from [RGB Input [Light + Color Space]].

#### [RGB Source Profile]

Enables you to select an RGB profile that matches the monitor and is applied when printing RGB data. If [None] is selected, color separation of the RGB data to CMYK is performed without applying an RGB profile.

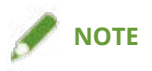

• If you want to add a profile that you have created, download it to the device using the Resource Management plug-in of the imageWARE Enterprise Management Console/iW Management Console.

## [RGB Matching Method]

Enables you to select the printing method when an RGB input profile is applied.

#### [Apply Basic Settings]

Applies the functions set in each sheet other than the [Exceptional Settings] sheet.

#### [Saturation]

Optimizes the output of pure, saturated colors and produces clear outlines for text.

## [Perceptual [Monitor Color Matched]]/[Perceptual]

Optimizes the range of colors on the device to produce the best result for bitmapped images.

#### [Perceptual [Photographic]]/[General]

Optimizes the range of colors on the device to produce the best result for photographic images.

#### [Colorimetric]

Provides a close match when rendering RGB colors into CMYK colors, regardless of the media being used.

## [Vivid Photo]/[Vivid Photo [Photograph]]

Provides stronger and deeper colors than [Perceptual [Photographic]].

#### [Vivid Photo [General]]

Provides stronger and deeper colors than [Perceptual].

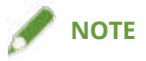

• If you set [Output Profile] to a setting other than [Standard], [Perceptual [Photographic]] becomes the same color shade as [Perceptual [Monitor Color Matched]]/[Perceptual], and [Vivid Photo]/[Vivid Photo [Photograph]] becomes the same color shade as [Saturation].

#### [RGB Pure Black Process]

Prints black and gray data with the equivalent ratio of R to G to B using black (K) toner only. If you do not select this option, the CMYK toners are used, with the settings selected for [Output Profile] are applied.

## [RGB Input [Light + Color Space]]

Enables you to select ambient light, color temperature, and monitor color space to apply to a device link profile for RGB input.

#### [CMYK Matching Mode]

Enables you to set the color matching mode for CMYK input.

If [Device Link Profile] has been selected, a profile that is a combination of ambient light and color space profiles is used. You can select the optimum settings from [CMYK Input [Light + Color Space]].

#### [CMYK Simulation Profile]

Enables you to select a CMYK simulation profile. If [None] is selected, device-dependent color model is applied without applying a CMYK profile.

#### [CMYK Pure Black Process]

Prints black and gray data using black (K) toner only.

#### [CMYK Input [Light + Color Space]]

Enables you to select ambient light, color temperature, and monitor color space to apply to a device link profile for CMYK input.

#### [100% GCR Profile]

Enables you to adjust the toner density so that irregularities in the print density of lines and text do not occur.

#### [Details] > [Detailed Settings] Dialog Box

Enables you to configure detailed color adjustment settings.

#### [Grayscale Profile]

Converts printer dependent gray data to CMYK data when printing. If you do not use this function, the data is printed with black (K) toner only.

## [Covers] > [Front/Back Cover Settings] Dialog Box

Inserts front and back covers. You can also set the paper source of the front and back covers and whether to print on them.

## [Insert Sheets] > [Insert Sheets Settings] Dialog Box

Enables you to configure settings relating to inserted sheets.

### [Setting List]

Displays the sheets to be inserted and their positions in a list.

#### [Delete]

Deletes the selected sheet insertion settings from [Setting List].

#### [Sheets to Insert]

Specifies the paper type of the sheets to be inserted.

#### [Paper Source]

Specifies the paper source of the sheets to be inserted.

#### [Print on]

Prints on the selected side(s) of sheets to be inserted.

#### [Insert]

Inserts sheets for separating the document into sections.

#### [Tab Paper]

Inserts tab paper into the document.

## [Settings] > [Paper Type Settings] Dialog Box

Enables you to change the paper type of the tab paper.

## [Tab Details] > [Tab Details] Dialog Box

Enables you to set the printing position on the tab papers.

#### [Add]

Adds the sheet insertion settings to [Setting List].

## [List of Exceptional Settings]

Displays the current exceptional settings in a list.

## [Edit]

Enables you to edit the selected exceptional setting.

## [Merge]

Combines the selected multiple exceptional settings into one. You can only combine settings whose page ranges are continuous and settings are the same.

## [Delete]

Deletes the selected exceptional setting.

## [Basic Settings]

Displays the functions set in each sheet other than the [Exceptional Settings] sheet in a list.

## **Related Topics**

- Common Settings for All Sheets(P. 164)
- Setting Exceptional Pages (PS3)(P. 140)

# [Quick Settings Wizard] Sheet

You can configure the print settings in the wizard, according to the type of output you want to create.

Depending on the device you are using, you may not be able to set some of the functions described herein.

- Create Stapled Documents Create handouts and other stapled documents.
- Create Pamphlet

Create pamphlets using booklet finishing and printing.

• Print Envelope Configure settings such as the paper source and orientation for easy printing on envelopes.

# [Device Settings] Sheet

You can configure device option settings such as a configuration profile that matches your device and administrator settings.

When you set a configuration profile, optimal values for the device are automatically set for each item. For details, see the following link.

#### About Configuration Profile Type Settings(P. 135)

Depending on the driver or device you are using, you may not be able to set some of the functions described herein.

## [Device Information]

Displays whether the device status is set automatically or manually. When acquiring the device information and applying it to the settings in the [Device Settings] sheet, click [

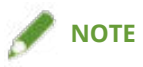

• If you select [On] from [Other Settings] > [Change Configuration Profile When Retrieving Device Information] in the [Detailed Settings] dialog box, the configuration profile is automatically changed according to the retrieved device information.

## [Config. Profile]

Displays the applied configuration profile.

## [Change] > [Change Configuration Profile] Dialog Box

Enables you to change or import a configuration profile.

#### [Select Configuration Profile]

#### [Select Configuration Profile Suitable for Your Device Automatically]

Sets the configuration profile suitable for the printer model you are using.

#### [Select Manually]

Enables you to manually set a configuration profile.

[ 📳 ] (Import Configuration Profile)

Imports an exported configuration profile file (\*.typ).

[ 🔀 ] (Delete)

Deletes the imported configuration profile selected from [Configuration Profile].

#### [Retrieve Device Information]

Acquires the device information and applies it to the settings in the [Device Settings] sheet.

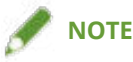

- If device information cannot be acquired, manually set a configuration profile that matches the name of the printer model.
- If you cannot properly set items displayed in the [Device Settings] sheet even after applying a configuration profile that matches the name of the printer model, you can apply the function and option information corresponding to the device by setting a configuration profile type.

### About Configuration Profile Type Settings(P. 135)

## [ 💼 ] (Export) > [Export Configuration Profile] Dialog Box

Enables you to export and save the current settings in the [Device Settings] sheet as a configuration profile file (\*.typ).

## [Device Type]

Sets the type of device.

## [Finishing Settings]

Sets the finishing functions of the device.

## [Paper Source Settings]

Displays the paper source options attached to the device.

#### [Form to Tray Assignment] > [Form to Tray Assignment] Dialog Box

Enables you to set the paper size and paper type set in each paper source.

[Paper Size Settings] > [Paper Size Settings] Dialog Box

Enables you to set paper sizes to be used.

#### [Paper Source] > [Paper Source] Dialog Box

Enables you to set the paper source options attached to the device.

#### [Output Settings]

Displays the paper output options attached to the device.

#### [Paper Output Settings] > [Paper Output Settings] Dialog Box

Enables you to set the paper output options attached to the device.

## [Other Settings]

Enables you to configure administrator settings relating to the device.

#### [Spooling at Host]

Sets whether processing of the print data is performed at the host (computer) or at the device.

If you select [Auto], processing is performed at the device when it is possible using only the device functions, increasing the print speed.

### [PS Output from Application]

Sets whether an application sends PostScript code directly to the printer.

The output results for booklet printing and overlay printing may change due to the setting for this function.

#### [Set User Information]

Enables you to set a user name to be used for print jobs and the PIN used in secured printing.

## [Settings] > [User Information Settings] Dialog Box

#### [User Name]

Sets a user name to be used for print jobs.

#### [PIN for Secure Print]

Sets a PIN for secured printing.

#### [Always Confirm User Information When Performing Secure Print]

Displays the [Confirm PIN] dialog box for confirming or setting a name for the print data, user name, and PIN when performing secured printing.

#### [Confirm User Name When Printing]

Displays the [Confirm User Name] dialog box for confirming or setting a user name when printing.

#### [Display Previously Entered Information When Confirming]

Displays confirmation dialog boxes with the user name and PIN you entered last time automatically entered.

#### [User Name Management]/[Default Value Settings] > [User Name Management]/[Default Value Settings] Dialog Box

Enables you to configure the default settings for the user name and PIN.

#### [Name to Set for User Name]

Enables you to specify the Windows logon name, computer name, or any desired name for the user name.

For the logon name, you can select an item such as [User Account Name], [User Account Display Name], or [User Principal Name] as the type of name to display. The reflected user name differs according to the environment and the type of account you are using.

#### [Domain Name Settings]

Enables you to specify the domain name used for logging on to Windows or any desired name as the domain name.

If you want to leave the domain name unspecified, leave [Enter Name] > [Name] blank.

#### [PIN for Secure Print]

Set a PIN for secured printing.

#### [Always Confirm User Information When Performing Secure Print]

Displays the [Confirm PIN] dialog box for confirming or setting a name for the print data, user name, and PIN when performing secured printing.

#### [Confirm User Name When Printing]

Displays the [Confirm User Name] dialog box for confirming or setting a user name when printing.

#### [Do Not Allow User Name Changes]

Prohibits changes to the user name in the [User Information Settings] dialog box.

#### [Fix [User Information Settings]-[Always Confirm User Information When Performing Secure Print] Setting]

Fixes the [Always Confirm User Information When Performing Secure Print] setting to the setting set in the [Default Value Settings] dialog box.

#### [Fix [User Information Settings]-[Confirm User Name When Printing] Setting]

Fixes the [Confirm User Name When Printing] setting to the setting set in the [User Name Management] or [Default Value Settings] dialog box.

#### [User Management]

Sets the type of authentication function to use.

## [Settings] > [Department ID/PIN Settings] Dialog Box

Enables you to configure the detailed settings when you select [Department ID Management] from [User Management].

#### [Allow PIN Setting]

Enables you to set the PIN in this dialog box. In a shared printer environment, deselect this item at the server if you want to disable PIN or password settings at the client computers.

#### [Department ID]

Sets the department ID which has been set at the device.

#### [PIN]

Sets a PIN for the department ID management. If the PIN has not been set at the device, leave this box blank.
#### [Verify]

Verifies whether the entered department ID and PIN match those set at the device.

#### [Confirm Department ID/PIN When Printing]

Displays the [Confirm Department ID/PIN] dialog box for confirming or setting the department ID and the PIN when printing.

#### [Display Confirm Dialog]

Sets the timing at which the [Confirm Department ID/PIN] dialog box is displayed.

#### [Do Not Use Department ID Management When B&W Printing]

Enables you to print without applying department ID management when printing in black and white.

#### [Authenticate Department ID/PIN at Device]

Performs authentication of the department ID and PIN at the device.

#### [Settings] > [User Authentication Settings] Dialog Box

Enables you to configure the detailed settings when you select [User Authentication] from [User Management].

#### [Allow Password Settings]

Enables you to set a password. If you do not set a password here, input the password when printing.

#### [User Name]

Sets a user name to be used for user authentication.

#### [Password]

Sets a password for user authentication. If the password has not been set at the device, leave this box blank.

#### [Verify]

Verifies whether the entered password matches that set at the device.

#### [Confirm Authentication Information When Printing]

Displays the [Confirm User Name/Password] dialog box for confirming or setting authentication information when printing.

#### [Display Confirm Dialog]

Sets the timing at which the [Confirm User Name/Password] dialog box is displayed.

#### [Perform Authentication at Device]

Performs the authentication process at the device.

#### [Secure Printing Function of Device]

Embeds restriction and tracking information into the print data as a dot pattern when using the document scan lock kit.

#### [About]

Displays the version of the driver.

#### [Language Settings] > [Language Settings] Dialog Box

Enables you to switch the display language.

#### [Special] > [Special Settings] Dialog Box

Enables you to set [Fix [Output Method] as [Store]].

#### [Function] > [Device Function Settings] Dialog Box

Displays the controller function ID and function version of the device. You can also set a name for the device.

#### [Font Settings] > [Font Settings] Dialog Box

Enables you to substitute printer fonts for TrueType fonts.

#### [Details] > [Detailed Settings] Dialog Box

Enables you to configure the settings in the print settings screen of the driver. Items with [ ] are set automatically by the acquire device information function. Items with [ ] may require settings to be configured manually.

#### / IMPORTANT

- If you set a paper source that is not installed in the device, paper will be supplied from the device's priority paper source.
- If the paper source you have specified and the paper size/type do not match, an error will occur.
- If you specify [Finishing Settings] (2-sided printing, stapling, etc.) functions for a device that does not have those functions, printing will be performed without those functions. For example, if you specify 2-sided printing for a device that does not support 2-sided printing, the data will be printed on one side of the paper.
- If you select [Store] from [Output Method] when printing from a device that does not support box storage, the data will be printed normally. If an error is displayed on the touch panel display of the device and the device goes offline, the data is printed when the device goes online again.
- If you set the department ID management function or the user authentication function when printing for a device that does not have those functions, an error will occur.
- If you enable [Perform Processing with Print Processor] in the [Other Settings] sheet of the [Detailed Settings] dialog box, the usable functions are restricted. For details, refer to the Readme file.

#### **Related Topics**

- Setting Device Information(P. 124)
- Device Functions Settings(P. 129)
- Importing a Configuration Profile(P. 132)
- Exporting a Configuration Profile(P. 130)
- Setting the Authentication Function(P. 136)
- Setting the User Name(P. 138)
- Driver settings cannot be set(P. 231)
- Cannot use the acquire device information function or authentication function(P. 238)

### [Profile] Sheet

You can edit, import, and export profiles. If you edit profiles on the server side in a shared printer environment, the changes are reflected in the client profiles.

Depending on the driver or device you are using, you may not be able to set some of the functions described herein.

#### [Profile List]

Displays registered profiles as a list. You can change the order by selecting a profile and clicking [

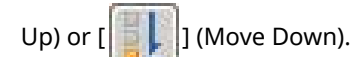

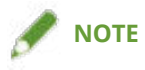

• Profiles with a red dot (a) next to them are pre-registered profiles and cannot be edited or deleted.

#### [View Settings]

Displays the content of the selected profile as a list.

#### [Add]/[Edit] > [Add/Edit Profile] Dialog Box

Enables you to add a new profile or edit the settings of a user-registered profile. Set [Name] and [Icon]. Enter a comment in [Comment] if required. Switch sheets and configure relevant settings. If you want to check the current settings in a list, click [View Settings].

#### [Edit]

Enables you to edit the settings of a user-registered profile.

#### [Delete]

Deletes the selected profile.

#### [Name]/[Comment]

Displays the name and comment of the selected profile. You can edit the name and comment of user-registered profiles.

#### [Import]

Imports a profile saved as a "\*.cfg" file and adds it to [Profile List].

#### [Export]

Exports the profile selected in [Profile List] and saves it as a "\*.cfg" file.

#### [Define Document Property]

Allows settings in the print settings screen of the driver. This function is useful when restricting usage of the print settings in client computers in a shared printer environment.

If you deselect the following settings at the server, the settings of all client computers are fixed at those configured at the server.

#### [Allow Profile Selection]

Enables you to select profiles in the print settings screen.

#### [Allow Editing of Settings]

Enables you to configure print settings other than selecting profiles in the print settings screen. This setting can be selected when [Allow Profile Selection] is selected.

#### **Related Topics**

Driver settings cannot be set(P. 231)

### [AMS] Sheet

You can set the user information and device information required to use AMS.

You can also confirm information for the currently authenticated user and print restrictions.

A dialog box may be displayed when printing to check the password or print restriction information.

This explains the items in the [AMS] sheet and the dialog box displayed when printing.

Descriptions of Settings(P. 216)

Dialog Box Displayed When Printing(P. 219)

#### 

- In the following cases, the correct print restrictions may not be applied, depending on the application.
  - Printing using the pass-through print function (UFR II/LIPSLX/PS3 driver)
  - Because printing is performed without passing through the driver.
  - Printing using a PPD file (PS3 driver)

#### **Descriptions of Settings**

#### [Use AMS Function]

Select this to enable the Access Management System Printer Driver Add-in.

#### [Current User Name]

Displays the user name of the currently authenticated user.

You cannot specify the user name in the dialog box that is displayed when printing by the Secure Print function of the printer driver or the Encrypted Secure Print Driver Add-in for Client PC. Printing is executed using the user name displayed in [Current User Name].

#### [User Name/Password] F[Setup User Names and Passwords for Authentication] Dialog Box

Displays a dialog box for specifying a user name and password for authentication.

#### [Setup Method]

In [Setup Method], select the method for setting the user information to use for authentication.

| [Use the PC log-on information]        | Use the information for the computer's log-on user. If you are using Active<br>Directory authentication, this setup method is recommended.<br>This item cannot be used for a computer used as both a domain server and<br>client, as authentication information cannot be retrieved. |
|----------------------------------------|----------------------------------------------------------------------------------------------------|
| [Setup authenticated user information] | In [User Information Used for Authentication], set the user name and password.                                                                                                    |

- [Setup Method] is enabled when you are logged on to the computer as a domain user in an environment using Active Directory authentication. Otherwise, [Setup authenticated user information] is selected.
- For information on setting user information, contact your device restriction administrator.

#### [User Information Used for Authentication]

If you selected [Setup authenticated user information] for [Setup Method], set the user information to use for user authentication.

Enter the [User Name] (sAMAccountName) and [Password], and select the authentication location of user information in [Authentication].

If you are using local device authentication, select [This Device] for [Authentication]. If you are using Active Directory authentication, enter the domain name (NetBIOS name).

#### 

- If you selected [Use the PC log-on information] for [Setup Method], it is not necessary to specify [User Name], [Password] and [Authentication].
- If you are using Active Directory authentication, the [Confirm Password for Authentication] dialog box is displayed each time you print. However, it is not necessary to enter a password if printing within approximately 30 minutes of the last authentication (if the date and time settings of the device and the computer are synchronized).

#### [Save Password and Skip Authentication Dialog Box When Printing]

Set whether to display the [Confirm Password for Authentication] dialog box each time you print. If you select [Save Password and Skip Authentication Dialog Box When Printing], the [Confirm Password for Authentication] dialog box is not displayed, and you can print without entering a password.

#### 

- If you do not select [Save Password and Skip Authentication Dialog Box When Printing], the [Confirm Password for Authentication] dialog box is displayed each time you print. However, it is not necessary to enter a password if printing within approximately 30 minutes of the last authentication (if the date and time settings of the device and the computer are synchronized).
- [Save Password and Skip Authentication Dialog Box When Printing] is only available when using local device authentication ([This Device] selected for [Setup Method]) and the device is set to allow passwords to be saved.

#### [Print Restriction Information]

Displays the print restrictions for the user displayed in [Current User Name].

| [ | Print]                     | If [You do not have privileges to print using this device] is displayed, you cannot<br>print. To enable printing, it is necessary to contact the device restriction<br>administrator and get the print restriction information changed. |
|---|----------------------------|----------------------------------------------------------------------------------------------------|
|   | [Color Print]              | If [Not Available] is displayed, documents will be printed in black-and-white.                                                                                                    |
|   | [1-Sided/2-Sided Printing] | If [2-sided Printing Only] is displayed, documents will always use 2-sided printing,<br>even if 1-sided printing is specified in the print settings.                                                                                    |

#### Settings List

| [Page Layout]                             | Displays how many pages of a file will be printed on each sheet of paper. If [No<br>Restrictions] is displayed, you can print with the layout you specify.<br>[1 on 1 Not Available]:<br>Set the layout to 2 to 16 pages per sheet to print. If 1 page per sheet is specified, 2<br>pages are printed per sheet. If 2 to 16 pages are specified for one sheet, the<br>specified layout is printed.<br>[1-2 on 1 Not Available]:<br>Set the layout to 4 to 16 pages per sheet to print. If 1 or 2 pages per sheet is<br>specified, 4 pages are printed per sheet. If 4 to 16 pages are specified for one<br>sheet, the specified layout is printed. |
|-------------------------------------------|----------------------------------------------------------------------------------------------------|
| [Store in Mail Box]                       | If [Not Available] is displayed, you cannot save files in an inbox (the hard disk of the device), hold print jobs, or execute output methods that are not compatible with AMS.                                                                                                    |
| [Restriction Information Not<br>Obtained] | Click the [Get Restriction Information] button to retrieve the print restriction information for the currently authenticated user.                                                                                                    |

#### 

- Page layout restrictions are also applied when performing printing within the restrictions, such as when printing a document with only one page.
- If printing is performed without opening the printer properties dialog box after changing page layout restrictions, printing may be performed using the page layout restrictions before change, depending on the application.

#### [Check Print Restriction Information When Printing]

Set whether to check the print restrictions each time printing is performed.

If you select [Check Print Restriction Information When Printing], the [Confirmation of Print Restrictions] dialog box is displayed each time you print, enabling you to check the print restriction information.

For information on operating the [Confirmation of Print Restrictions] dialog box, see the following.

#### **O** [Confirmation of Print Restrictions] Dialog Box(P. 220)

#### [IP Address/Host Name] [Set IP Address/Host Name] Dialog Box

Displays a dialog box for changing the information of the device used for printing.

Use this when you want to change the IP address/host name of the device used for printing or did not specify the IP address/host name of the device during installation.

#### [Get IP Address/Host Name]

Automatically retrieves the device information via the printer driver.

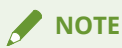

- The IP address/host name of the device may not be able to be retrieved, depending on the type of printer driver and printer port. In this case, manually set the IP address/host name.
- In order to retrieve the IP address/host name of the device via the printer driver, it is necessary to use the installer of the printer driver to install the Canon Driver Information Assist Service to the print server in advance.

#### [Device IP Address/Host Name]

Displays the IP address/host name of the device retrieved by clicking the [Get IP Address/Host Name] button. If the IP address/host name could not be retrieved, enter the IP address/host name of the device.

When specifying a link-local unicast address for IPv6, it is necessary to place devices related to this driver in the same network segment. If you want to place them in different segments, specify another unicast address that can communicate or a DNS name.

#### 

- [IP Address/Host Name] is only enabled when you are logged on to the computer as a user with Windows administrator privileges.
- It may be necessary to specify the IP address/host name of the device again if your environment uses the "Auto Created Printer" function of Virtual Apps.

#### [Get Restriction Information]

Displays the print restriction information for the currently authenticated user.

#### [Setup Authentication Server] [Setup Authentication Server] Dialog Box

Displays a dialog box for configuring an authentication server.

#### [Use an Authentication Server in Place of Individual Device Authentication]

Select this to enable the authentication server settings.

#### [Record Name]

Enter the record name registered in the DNS for the authentication server.

#### [About AMS]

Displays the version information for AMS.

#### **Dialog Box Displayed When Printing**

#### [Confirm Password for Authentication] Dialog Box

This dialog box is for entering a password for user authentication.

The [Confirm Password for Authentication] dialog box is displayed in the following cases:

- If you did not select [Save Password and Skip Authentication Dialog Box When Printing] in the [Setup User Names and Passwords for Authentication] dialog box
- If you have not printed for over 30 minutes after being authenticated or after retrieving restriction information

It may take some time for it to be displayed, depending on your environment. Change the settings in the [AMS] sheet > [User Name/Password] > [Setup User Names and Passwords for Authentication] dialog box, as required.

#### [User Name]

Displays the user name specified in the [Setup User Names and Passwords for Authentication] dialog box.

#### [Password]

Enter the password for the user displayed in [User Name].

#### [Authentication]

Displays the location for authentication specified in the [Setup User Names and Passwords for Authentication] dialog box.

#### [Temporarily Save Password]

If you select this, the [Confirm Password for Authentication] dialog box is not displayed from next time, and you can print without entering a password.

#### 

- If you do not select [Save Password and Skip Authentication Dialog Box When Printing], the [Confirm Password for Authentication] dialog box is displayed each time you print. However, it is not necessary to enter a password if printing within approximately 30 minutes of the last authentication (if the date and time settings of the device and the computer are synchronized).
- [Temporarily Save Password] is only available when using local device authentication ([This Device] selected for [Setup Method]) and the device is set to allow passwords to be saved.
- To display the [Confirm Password for Authentication] dialog box again, deselect [Save Password and Skip Authentication Dialog Box When Printing] in the [Setup User Names and Passwords for Authentication] dialog box.

#### [Confirmation of Print Restrictions] Dialog Box

Displays the print restriction information for the currently authenticated user.

The [Confirmation of Print Restrictions] dialog box is displayed when you perform printing if [Check Print Restriction Information When Printing] is selected on the [AMS] sheet.

When printing multiple copy sets, the [Confirmation of Print Restrictions] dialog box may be displayed once for each set for some applications, because multiple copy sets of a document are output as separate print jobs.

It may also take some time for the dialog box to be displayed, depending on your environment.

When printing is performed with settings not allowed by print restrictions, printing will be performed within the range of restrictions, or printing will be canceled.

#### [Print Restriction Information]

Displays the print restrictions for the user displayed in [Current User Name].

| [Color Print]              | If [Not Available] is displayed, documents will be printed in black-and-white.                                                                                                    |
|----------------------------|----------------------------------------------------------------------------------------------------|
| [1-Sided/2-Sided Printing] | If [2-sided Printing Only] is displayed, documents will always use 2-sided printing, even if 1-<br>sided printing is specified in the print settings.                                               |
| [Page Layout]              | Displays how many pages of a file will be printed on each sheet of paper. If [No<br>Restrictions] is displayed, you can print with the layout you specify.                                          |
| [1 on 1 Not Available]     | Set the layout to 2 to 16 pages per sheet to print. If 1 page per sheet is specified, 2 pages are printed per sheet. If 2 to 16 pages are specified for one sheet, the specified layout is printed. |
| [1-2 on 1 Not Available]   | Set the layout to 4 to 16 pages per sheet to print. If 1 page per sheet is specified, 4 pages are printed per sheet. If 4 to 16 pages are specified for one sheet, the specified layout is printed. |
| [Store in Mail Box]        | If [Not Available] is displayed, you cannot save files in an inbox (the hard disk of the device), hold print jobs, or execute output methods that are not compatible with AMS.                      |

#### 

• When printing from a Windows Store app, printing restrictions are not displayed on the print settings screen displayed in the Windows Store app.

#### [Do Not Show This Dialog Box Again]

If you select [Do Not Show This Dialog Box Again], the [Confirmation of Print Restrictions] dialog box is not displayed from next time you print.

If you want to display [Confirmation of Print Restrictions] dialog box again, enable [Check Print Restriction Information When Printing] on the [AMS] sheet.

#### [Yes]/[No]

Click the [Yes] button to print with the displayed settings, or the [No] button to cancel printing.

Contact your AMS administrator if the documents are not printed with the displayed settings when you click the [Yes] button.

#### **Related Topics**

- Enabling the AMS Function(P. 145)
- Specifying the User Information to Be Used for AMS Authentication(P. 148)
- Preparing to Print Using AMS(P. 146)
- **O** Retrieving Print Restriction Information Applied When Using AMS(P. 151)
- Specifying the Print Output Destination Device Using AMS(P. 150)
- Configuring an Authentication Server to Be Used in AMS User Authentication(P. 152)

### [Encrypted-P] Sheet

You can set the information required for the Encrypted Secure Print function.

A dialog box may be displayed when printing for checking the password or editing the job information, depending on the settings.

This explains the items in the [Encrypted-P] sheet and the dialog box displayed when printing.

#### **Descriptions of Settings**

Items indicated with an asterisk can only be changed by displaying the [Encrypted-P] sheet after logging on as a user with administrator privileges.

#### [Use Encrypted Secure Print] \*

Enable this to use the Encrypted Secure Print function for printing.

#### [Edit Job Information When Printing] \*

Enable this to edit the document name and user name when printing.

When this function is enabled, the [Edit Job Information] dialog box is displayed when printing.

The user name can be edited when changes are allowed in the driver. To edit the user name, click the "Open details" indicated below to allow the user name to be edited.

(1) Select the device to be set in the Windows printer list  $\rightarrow$  display the printer properties screen.

(2) Display the [Device Settings] sheet  $\rightarrow$  check [Other Settings] > [Set User Information].

If [Set User Information] is disabled, the user name can be edited when printing.

If [Set User Information] is enabled, also perform the procedure below.

- (3) Click [Set User Information] > [Settings].
- (4) In the [User Information Settings] dialog box, click [User Name Management] or [Default Value Settings].
- (5) Disable [Do Not Allow User Name Changes] in the displayed dialog box.

#### [Set Encryption Level] \*

Set the encryption level.

The encryption level is automatically set according to your environment when the Encrypted Secure Print function is installed.

#### [Settings] [Encryption Level Settings] Dialog Box

Select the encryption level to set.

Higher encryption level numbers indicate stronger encryption.

#### [Set Password]

Set the default password to use for encryption.

You can also set whether to check the password when printing.

When using multiple devices, the setting values in the [Password Settings] dialog box will be the same for all devices. Different values cannot be set for each device.

#### [Settings] [Password Settings] Dialog Box

#### [Password (Default)]

Enter the password.

The following characters can be used.

0-9 a-z A-Z ! " # \$ % & ' ( ) \* + , - . / : ; > = < ? @ [ \ ] ^ ` { | } ~ spaces

A maximum of 48 characters (15 alphanumeric characters for some devices) can be specified.

If password requirements are set in the [Encrypted-P] sheet > [Password Requirements], the number and type of characters that can be specified are further restricted.

#### [Do Not Display Password Dialog When Printing]

Prevents the [Settings of Encrypted Secure Print Password] dialog box from being displayed when printing.

In this case, the password set in [Password (Default)] is used.

#### [Password Requirements] \* > [Password Requirements] Dialog Box

In order to enhance security, set the password requirements used for encryption.

You can set a minimum number of characters required for passwords and whether both letters and numbers can be included.

#### [About Encrypted-P]

Displays information regarding the version of the Encrypted Secure Print function you are using.

#### Dialog Box Displayed When Printing

#### [Edit Job Information] Dialog Box

Enter the name of the document to print and the name of the user executing printing. The names specified here are displayed on the device.

The number and type of characters that can be used differs according to the device. Enter the name within the range displayed next to [Document Name].

The user name can be edited when changes are allowed in the driver. If the user name cannot be edited, the name set in the driver is displayed in [User Name].

#### [Settings of Encrypted Secure Print Password] Dialog Box

Enter the password for encrypting the print data.

The following characters can be used.

0-9 a-z A-Z ! " # \$ % & ' ( ) \* + , - . / : ; > = < ? @ [ \ ] ^ ` { | } ~ spaces

A maximum of 48 characters (15 alphanumeric characters for some devices) can be specified.

When password requirements are set in the [Encrypted-P] sheet > [Password Requirements], enter a password that meets the requirements.

#### **Related Topics**

Enabling the Encrypted Secure Print Function(P. 154)

**O** Enhancing the Security of the Encrypted Secure Print Function(P. 157)

Settings List

**O** Printing Using the Encrypted Secure Print Function(P. 159)

### Canon PageComposer

You can combine multiple files created with different applications into one file for printing.

The Canon PageComposer main screen opens when you print using the [Edit and Preview] function of the driver.

#### [File] Menu

[Print]/[ \_\_\_\_\_] (Print)

Prints the selected file(s).

[Print Sample]/[ 📑 ] (Print Sample)

Performs proof printing of the selected file(s).

[Print Preview]/[ 📢 ] (Print Preview)

Displays a print preview of the selected file.

#### [Exit]

Closes the Canon PageComposer main screen.

#### [Edit] Menu

[Delete]/[ 🚺 ] (Delete Document)

Deletes the selected file(s).

[Duplicate]/[ ] (Duplicate Document)

Duplicates the selected file(s).

### [Combine]/[ 📴 ] (Combine Documents) > [Combine] Dialog Box

Combines the selected multiple files into one, and enables you to specify a name and configure the settings of the combined file.

Displays the current settings for each page as thumbnail images.

#### [Document Name]

Sets the name of the combined file.

#### [Delete]

Deletes the selected page.

#### [Print Preview]

Displays a print preview of the selected page.

#### [Document List] Sheet

Changes the order of files in the combined file or deletes a file from the combined file.

#### [Print Settings] Sheet

Changes the print settings of the combined file. When unifying the output size settings, select [Output Size Consistency]. When unifying the page layout settings, select [Layout Consistency].

If you want to specify detailed settings in the print settings screen of the driver, click [Details].

## [Separate]/[ ] (Separate Documents)

Separates the selected file you have combined.

### [Change Print Settings]/[ 📃 ] (Change Print Settings) > [Change Print Settings] Dialog

#### Box

Changes the name and settings of the selected file.

Displays the current settings for each page as thumbnail images.

#### [Document Name]

Sets the name of the file.

#### [Delete]

Deletes the selected page.

#### [Print Preview]

Displays a print preview of the selected page.

#### [Document List] Sheet

Changes the order of files when combining multiple files or deletes a file from the combined file.

#### [Print Settings] Sheet

Changes the print settings of the file.

#### [Copies]

Specifies the number of copies to be printed.

#### [Print Style]

Specifies a method for outputting print data.

#### [Staple]

Outputs the pages stapled together.

#### [Saddle Stitch]

Prints a booklet folded in half and stapled in the middle.

#### [Output Size Consistency]

Enables you to use the paper of the same size selected from the drop-down list box for a combined file consisting of files with different page sizes.

#### [Layout Consistency]

#### Settings List

Enables you to set a single layout selected from the drop-down list box for a combined file consisting of files with different layout.

#### [Page Order]

Specifies the page order to print.

#### [Print Next Document from]

Enables you to set where to start printing the next file from when combining files.

#### [Details]

Enables you to specify detailed settings in the print settings screen of the driver.

#### [Select All]

Selects all files in the list.

#### [Move to] Menu

#### [Top]/[Previous]/[Next]/[Last]

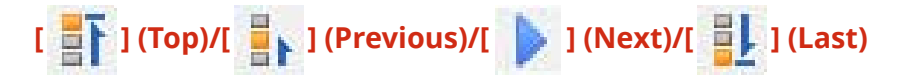

Allows you to change the order by moving the selected file(s).

#### [Help] Menu

#### [Help]

Displays the online help.

#### [About]

Displays the version of Canon PageComposer.

#### **Related Topics**

- About the [Edit and Preview] Function(P. 106)
- Printing Files Together(P. 107)
- Checking the Print Preview(P. 109)
- Changing the Print Settings of the Combined File(P. 111)

| Troubleshooting                                                               |  |
|-------------------------------------------------------------------------------|--|
|                                                                               |  |
| Cannot discover a device connected via a WSD port                             |  |
| Driver settings cannot be set                                                 |  |
| Print results are unsatisfactory                                              |  |
| Printing takes a long time                                                    |  |
| Print results are too dark or too bright                                      |  |
| Overlay printing will not execute                                             |  |
| Cannot use the acquire device information function or authentication function |  |
| Causes and Remedies for Access Management System Error Messages               |  |
| Cannot execute the Encrypted Secure Print function                            |  |
| Cannot print with the specified method using Encrypted Secure Print           |  |

### Troubleshooting

This explains solutions to common problems.

- Cannot discover a device connected via a WSD port(P. 230)
- Oriver settings cannot be set(P. 231)
- **O** Print results are unsatisfactory(P. 232)
- Printing takes a long time(P. 234)
- Print results are too dark or too bright(P. 235)
- Overlay printing will not execute(P. 236)
- Cannot use the acquire device information function or authentication function(P. 238)
- Causes and Remedies for Access Management System Error Messages(P. 240)
- Cannot execute the Encrypted Secure Print function(P. 248)
- Cannot print with the specified method using Encrypted Secure Print(P. 249)

### Cannot discover a device connected via a WSD port

A number of causes can be considered. Change the settings as required while referring to each "Remedy."

#### Cause 1.

The device settings are incorrect.

#### Remedy

Check whether the following have been set at the device. If they have not been set, change the settings or install the appropriate driver.

- The settings for both [Use WSD Printing] and [Multicast Discovery Settings] are enabled.
- [PDL Selection (Plug and Play)] and the page description language of the driver match.

For details about the setting method for the page description language (plug and play) function of the device, refer to the manual of the device.

#### Cause 2.

The network settings of the operating system are incorrect.

#### Remedy

Check whether the necessary settings have been configured in the network settings of the operating system. If they have not been set, change the settings.

(1) Display [ 🐼 Settings] > [Network & internet].

(2) Click [Properties] (or [Change connection properties]).

If you cannot find [Properties] (or [Change connection properties]), click the name of the connected network in [Show available networks] to display the screen for selecting the network profile.

(3) Select a private network for the network profile.

If the above method cannot be used, follow the procedure below. The screen for selecting the network profile may not be displayed, depending on your environment.

#### In Windows Server 2016

Display [ Settings] > [Network & Internet]  $\rightarrow$  click an icon displayed in the connection method to the current network  $\rightarrow$  enable [Make this PC discoverable].

#### Cause 3.

The device is not displayed in the discovery results because the driver corresponding to the discovered device is already installed.

#### Remedy

If you want to install a driver by discovering a device, uninstall the driver first, then discover it again.

#### **Related Topics**

Installing Using a WSD Port(P. 47)

Uninstalling the Driver(P. 52)

### Driver settings cannot be set

Page size, orientation, paper selection settings are not valid

#### Cause

Depending on the application you are using, the settings corresponding to these in the application are given priority over the driver settings.

#### Remedy

Configure these settings in the application.

The [Device Settings] and [Profile] sheets can be displayed, but settings are unavailable

#### Cause

Your account does not have full control permission for the printer.

#### Remedy

Display the sheet after logging on as a user with administrator privileges. Contact your system administrator for further information.

## The functions supported by the device are not displayed or cannot be set in the [Device Settings] sheet

#### Cause

#### The appropriate configuration profile has not been set.

#### Remedy

Acquire the device information and set the configuration profile that matches the printer model you are using.

If device information cannot be acquired, manually set a configuration profile that matches the name of the printer model.

If you cannot properly set items displayed in the [Device Settings] sheet even after applying a configuration profile that matches the name of the printer model, you can apply the function and option information corresponding to the device by setting a configuration profile type.

#### About Configuration Profile Type Settings(P. 135)

#### **Related Topics**

Printing from a Computer(P. 68)
 [Device Settings] Sheet(P. 209)

### Print results are unsatisfactory

#### Page layout is not correct

If the printing area on the page is not positioned correctly, or if part of the printed area is missing, check the following.

#### Cause 1.

Print data is not set in the printable area.

#### Remedy

Confirm the printable area of the device, and correct the print data in the application you are using.

#### Cause 2.

The [Output Size] settings in the [Basic Settings], [Page Setup], or [Exceptional Settings] sheet does not match the actual size of the paper loaded in the device.

#### Remedy

Confirm that the [Output Size] setting matches the size of the paper in the device.

#### Cause 3.

The magnification ratio is not set properly for the print data.

#### Remedy

Change the settings in the [Basic Settings] or [Page Setup] sheet > [Manual Scaling] > [Scaling].

#### Cause 4.

The gutter setting is too large, so that there is not enough space on the page for the printout.

#### Remedy

Change the settings in the [Finishing] sheet > [Gutter].

#### Cause 5.

Data containing different page sizes is printed with 2-sided printing and scaling set.

#### Remedy

If the page size of the data to print differs for the front side and back side, the layout of the back side is changed to match the size of the front side.

This may be able to be avoided by selecting [Disabled] for [Other Settings] > [Spooling at Host] on the [Device Settings] sheet.

#### Part of the printout does not match what you see on the screen

#### Cause

The application uses EMF format data which cannot be processed by page printers.

#### Remedy

In the [Finishing] sheet, click [Advanced Settings], and then select [Off] from [EMF Spooling].

#### Settings are not reflected in the print results

#### Cause

Functions that cannot be enabled at the same time are set in the application and driver.

#### Remedy

The settings may be able to be reflected in the results by setting them in the driver only.

#### **Related Topics**

[Basic Settings] Sheet(P. 167)

- [Page Setup] Sheet(P. 171)
- [Finishing] Sheet(P. 174)

## Printing takes a long time

#### Cause

The application uses EMF format data which cannot be processed by page printers.

#### Remedy

In the [Finishing] sheet, click [Advanced Settings], and then select [Off] from [EMF Spooling].

#### **Related Topics**

[Finishing] Sheet(P. 174)

## Print results are too dark or too bright

#### Cause

The colors on the computer monitor and in the print results differ because their color representation methods differ.

#### Remedy 1.

For the UFR II/LIPSLX/LIPS4/PCL6 driver, change the color settings according to the following procedure.

(1) Display the [Quality] sheet.

(2) Select [Manual Color Settings] or [Manual Grayscale Settings]  $\rightarrow$  click [Color Settings] or [Grayscale Settings].

(3) In the [Color Adjustment] or [Grayscale Adjustment] sheet, adjust the brightness with the slide bar.

#### Remedy 2.

For the PS3 driver, change the color settings according to the following procedure.

(1) Display the [Color] sheet  $\rightarrow$  Click [Details].

(2) Select [Brightness] in the [Detailed Settings] dialog box  $\rightarrow$  adjust the brightness using the slider bar.

#### **Related Topics**

[Quality] Sheet (UFR II/LIPSLX/LIPS4/PCL6)(P. 188)

**(**[Color] Sheet (PS3)(P. 200)

## **Overlay printing will not execute**

#### Cannot perform overlay printing

#### Cause 1.

The resolution of the print data differs from that of the form file.

#### Remedy 1.

For the UFR II/LIPSLX/LIPS4/PCL6 driver, change the resolution according to the following procedure.

(1) Display the [Quality] sheet.

(2) Click [Advanced Settings]  $\rightarrow$  select [Resolution].

(3) For [Resolution], set the same resolution as that of the form file.

#### Remedy 2.

For the PS3 driver, change the resolution according to the following procedure.

(1) Display the [Quality] sheet.

(2) For [Resolution], set the same resolution as that of the form file.

#### Cause 2.

[Black and White] has been specified for [Color Mode] and a form produced in color has been set.

#### Remedy

Change [Color Mode] in the [Basic Settings] sheet to [Color].

#### Cannot use previously stored overlay form

#### Cause

The overlay print settings are not configured correctly.

#### Remedy

Check the settings according to the following procedure.

- (1) Display the [Page Setup] sheet.
- (2) Click [Page Options].
- (3) In the displayed dialog box, display the [Overlay] sheet.
- (4) Confirm that [Processing Method] > [Use Overlay Printing] is selected.

#### **Related Topics**

- [Quality] Sheet (UFR II/LIPSLX/LIPS4/PCL6)(P. 188)
- [Quality] Sheet (PS3)(P. 195)
- [Basic Settings] Sheet(P. 167)

#### [Page Setup] Sheet(P. 171)

# Cannot use the acquire device information function or authentication function

If you cannot acquire the device information, or cannot use the department ID management function or the user authentication function, check the following.

#### Cause 1.

The device is turned off, or the cable is not plugged in properly.

#### Remedy

Check the status of the device.

#### Cause 2.

The settings for your connection environment have not been configured correctly.

#### Remedy

Confirm the printable area of the device, and correct the print data in the application you are using.

#### In a print server environment

- Install the Canon Driver Information Assist Service in the server computer using the driver installer.
- Install TCP/IP as a protocol in your environment from the CD-ROM for the operating system you are using.
- When the device is connected in a USB connection or port connection environment You cannot use the acquire device information, department ID management, and user authentication functions. Also, you cannot use them in the following port connection environments:
- When a local port or other port that information cannot be obtained for is specified
- An environment in which the computer is directly connected to the device using the SMB function
- An environment in which [Enable printer pooling] in the [Ports] sheet of the printer properties screen of Windows \* is enabled

Use another connection environment such as a TCP/IP network connection environment for the acquire device information, department ID management, and user authentication functions.

However, the functions may be able to be used via a USB connection, depending on the device or driver you are using.

#### Cause 3.

#### The name of the device is too long.

#### Remedy

Confirm that the name of the device registered in the printer list of Windows does not exceed the following number of characters.

- Device name: within 209 characters
- Share name: within 260 characters

If it exceeds the above numbers, change the name in the [General] or [Sharing] sheet of the Windows printer properties screen \*.

- \* The Windows printer properties screen can be displayed by the following procedure.
- (1) Display [Bluetooth & devices] (or [Devices]) from [ 🚳 Settings] in the Start menu.
- (2) In [Printers & scanners], display the management screen for the device to set.
- To display the management screen, click the device or click [Manage] for the corresponding device.
- (3) Click [Printer properties] for the device to set.

## Causes and Remedies for Access Management System Error Messages

This section describes the causes and remedies for error messages which are displayed when using AMS.

# The output may differ from the specified print settings, or the print job may be canceled because the following settings are in conflict with the print restrictions. <Control Names>

| Cause  | A value specified by the user exceeds the value set for the print restrictions.                                                                                                    |
|--------|----------------------------------------------------------------------------------------------------|
| Remedy | Check the value set for the print restrictions. If the print job was canceled, specify the value again so that<br>it does not exceed the value set for the print restrictions, and perform printing again.<br>To check the values set for the print restrictions, click the [Get Restriction Information] button on the<br>[AMS] page of the printer properties dialog box. |

#### Could not obtain restriction information because the device is not responding. Make sure that the device is turned on and try to obtain the information again later. If the same error occurs, contact the administrator for details.

| Cause  | Could not communicate with the device for an unspecified reason. There may be a problem with the communication environment, such as the network settings or network connection.                                                           |
|--------|----------------------------------------------------------------------------------------------------|
| Remedy | Try retrieving the restriction information again after confirming that the power of the device is turned ON and the LAN cable, etc., is connected correctly. If you still cannot retrieve the information, contact the AMS administrator. |

#### Could not obtain restriction information.

| Cause  | There may be a problem with the communication environment, such as the network settings or connection status.                                                                |
|--------|----------------------------------------------------------------------------------------------------|
| Remedy | After confirming the network settings, try retrieving the restriction information again. If the restriction information cannot be retrieved, contact your AMS administrator. |

#### The version of this add-in does not match the obtained restriction information.

| Cause  | The restriction information retrieved from the installed add-in is not supported.                                                                                                    |
|--------|----------------------------------------------------------------------------------------------------|
| Remedy | Check the version of the add-in and the restriction information.<br>To check the version of the add-in, click the [About AMS] button on the [AMS] page of the printer<br>properties dialog box. |

### The print restrictions have been updated.

#### Try to print again.

| Cause  | When print restriction information set in the AMS server has been updated.                                                                                                    |
|--------|----------------------------------------------------------------------------------------------------|
| Remedy | Check the value set for the print restrictions, and try printing again.<br>To check the value set for the print restrictions, click the [Get Restriction Information] button on the [AMS]<br>page of the printer properties dialog box. |

## Printing will be canceled because the following settings are in conflict with the print restrictions.

#### <Control Names>

| Cause  | In the print settings of the printer, settings that cannot be used in conjunction with the print restrictions set in the restriction information are set.                                                               |
|--------|----------------------------------------------------------------------------------------------------|
| Remedy | Confirm the print restrictions, and try printing again.<br>To check the value set for the print restrictions, click the [Get Restriction Information] button on the [AMS]<br>page of the printer properties dialog box. |

#### You do not have privileges to print using this device. Select a different printer.

| Cause  | You do not have the privileges to print from the selected device.                                                                               |
|--------|----------------------------------------------------------------------------------------------------|
| Remedy | Get the device restriction administrator to assign privileges to print from the selected device to you, or select another device to print from. |

#### Cannot set to [Store] because [Store in Mail Box] is set to [Not Available]. Printing will be canceled.

| Cause  | [Store] is specified as the output method for printing. [Store in Mail Box] is not allowed in the print restrictions. |
|--------|----------------------------------------------------------------------------------------------------|
| Remedy | Cancel the Store mode. Alternatively, contact the device restriction administrator.                                   |

## The output may differ from the specified print settings because the following settings are in conflict with the print restrictions.

#### <Control Names>

| Cause  | A value specified by the user exceeds the value set for the print restrictions. However, this message is displayed if a setting that cannot be used in conjunction with a compatible printer exceeds the print restriction. |
|--------|----------------------------------------------------------------------------------------------------|
| Remedy | Check the value set for the print restrictions.<br>To check the value set for the print restrictions, click the [Get Restriction Information] button on the [AMS]<br>page of the printer properties dialog box.             |

#### Cannot print with booklet settings because [Page Layout] is set to [1-2 on 1 Not Available].

#### Change the settings and try again.

| Cause  | Cannot perform booklet printing because of page layout restrictions.                  |
|--------|---------------------------------------------------------------------------------------|
| Remedy | Cancel booklet printing. Alternatively, contact the device restriction administrator. |

## Cannot print in poster layout because [Page Layout] is set to [1 on 1 Not Available] or [1-2 on 1 Not Available].

#### Change the settings and try again.

| Cause | Cannot perform poster printing because of page layout restrictions. |
|-------|---------------------------------------------------------------------|
|-------|---------------------------------------------------------------------|

| Remedy | Cancel poster printing. Alternatively, contact the device restriction administrator |
|--------|-------------------------------------------------------------------------------------|
| -      |                                                                                     |

## Cannot print in poster layout because [1-Sided/2-Sided Printing] is set to [2-sided Printing Only].

#### Change the settings and try again.

| Cause  | Cannot perform poster printing because of the print restrictions.                    |
|--------|--------------------------------------------------------------------------------------|
| Remedy | Cancel poster printing. Alternatively, contact the device restriction administrator. |

#### Cannot set to [Store] because [Store in Mail Box] is set to [Not Available]. Change the settings and try again.

| Cause  | [Store] is specified as the output method for printing. [Store in Mail Box] is not allowed in the print restrictions. |
|--------|----------------------------------------------------------------------------------------------------|
| Remedy | Cancel the Store mode. Alternatively, contact the device restriction administrator.                                   |

## Cannot print with booklet settings because [Page Layout] is set to [1-2 on 1 Not Available].

#### Printing will be canceled.

| Cause  | Cannot perform booklet printing because of page layout restrictions.                  |  |
|--------|---------------------------------------------------------------------------------------|--|
| Remedy | Cancel booklet printing. Alternatively, contact the device restriction administrator. |  |

## Cannot print in poster layout because [Page Layout] is set to [1 on 1 Not Available] or [1-2 on 1 Not Available].

#### Printing will be canceled.

| Cause  | Cannot perform poster printing because of page layout restrictions.                  |
|--------|--------------------------------------------------------------------------------------|
| Remedy | Cancel poster printing. Alternatively, contact the device restriction administrator. |

## Cannot print in poster layout because [1-Sided/2-Sided Printing] is set to [2-sided Printing Only].

#### Printing will be canceled.

| Cause  | Cannot perform poster printing because of the print restrictions.                    |  |
|--------|--------------------------------------------------------------------------------------|--|
| Remedy | Cancel poster printing. Alternatively, contact the device restriction administrator. |  |

#### Cannot create a form file or use overlay printing. Printing will be canceled.

| Cause  | Overlay printing or form file creation is specified in the print settings. Overlay printing or form file creation cannot be used. |
|--------|----------------------------------------------------------------------------------------------------|
| Remedy | Cancel overlay printing or form file creation. Alternatively, contact the device restriction administrator.                       |

#### Cannot obtain the device IP Address or host name.

#### Contact the administrator for details.

| Cause  | Could not retrieve the IP address/host name of the device.                                                                                                    |
|--------|----------------------------------------------------------------------------------------------------|
| Remedy | If a user with Windows administrator privileges is logged in, specify the IP address/host name of the device in the [Set IP Address/Host Name] dialog box. If the setting cannot be specified, contact your AMS administrator. |

#### Cannot obtain restriction information because network settings are incorrect. Contact the administrator for details.

| Cause  | The IP address/host name set in the Access Management System Printer Driver Add-in is incorrect, or there is a problem in the network settings.                                                                                             |
|--------|----------------------------------------------------------------------------------------------------|
| Remedy | Check the IP address/host name settings in the [Set IP Address/Host Name] dialog box and the network settings, and retrieve the restriction information again. If you still cannot retrieve the information, contact the AMS administrator. |

#### Cannot create a form file or use overlay printing. Change the settings.

| Cause  | Overlay printing or form file creation is specified in the print settings. Overlay printing or form file creation cannot be used. |
|--------|----------------------------------------------------------------------------------------------------|
| Remedy | Cancel overlay printing or form file creation, or contact your device restriction administrator.                                  |

#### Cannot obtain restriction information because network settings are incorrect. Contact the administrator for details.

#### Printing will be canceled.

| Cause  | The IP address/host name set in the Access Management System Printer Driver Add-in is incorrect, or there is a problem in the network settings.                                                  |
|--------|----------------------------------------------------------------------------------------------------|
| Remedy | Check the IP address/host name settings in the [Set IP Address/Host Name] dialog box and the network settings, and try printing again. If you still cannot print, contact the AMS administrator. |

#### Could not obtain restriction information because the device is not responding. Printing will be canceled.

#### Make sure that the device is turned on and try to print again later. If the same error occurs, contact the administrator for details.

| Cause  | Could not communicate with the device for an unspecified reason. There may be a problem with the communication environment, such as the network settings or network connection.          |
|--------|----------------------------------------------------------------------------------------------------|
| Remedy | Try printing again after confirming that the power of the device is turned ON and the LAN cable, etc., is connected correctly. If you still cannot print, contact the AMS administrator. |

### Cannot print with perfect binding settings because [Page Layout] is set to [1 on 1 Not Available] or [1-2 on 1 Not Available].

#### Change the settings and try again.

| Cause Cannot print with the Perfect Binding mode because of page layout restrictions. |  |
|---------------------------------------------------------------------------------------|--|
|---------------------------------------------------------------------------------------|--|

| Remedy | Cancel the Perfect Binding mode. Alternatively, contact the device restriction administrator. |
|--------|-----------------------------------------------------------------------------------------------|
|        |                                                                                               |

#### Cannot print with perfect binding settings because [Page Layout] is set to [1 on 1 Not Available] or [1-2 on 1 Not Available]. Printing will be canceled.

| Cause  | Cannot print with the Perfect Binding mode because of page layout restrictions.               |  |
|--------|-----------------------------------------------------------------------------------------------|--|
| Remedy | Cancel the Perfect Binding mode. Alternatively, contact the device restriction administrator. |  |

#### Could not set the user information.

| Cause  | User information could not be retrieved, for an unspecified reason.                                                                           |
|--------|----------------------------------------------------------------------------------------------------|
| Remedy | Try retrieving the user information again after waiting a while. If you still cannot set the user information, contact the AMS administrator. |

#### Could not obtain the device IP address or the host name.

| Cause  | Could not retrieve the IP address/host name of the device.                    |  |
|--------|-------------------------------------------------------------------------------|--|
| Remedy | Enter the IP address/host name in the [Device IP Address/Host Name] text box. |  |

#### Cannot set to [Hold] because [Store in Mail Box] is set to [Not Available]. Printing will be canceled.

| Cause  | [Hold] is specified as the output method for printing. [Store in Mail Box] is not allowed in the print restrictions. |
|--------|----------------------------------------------------------------------------------------------------|
| Remedy | Cancel the Hold mode. Alternatively, contact the device restriction administrator.                                   |

## Cannot set the output method as selected because [Store in Mail Box] is set to [Not Available].

#### Printing will be canceled.

| Cause  | [Store] or [Hold] is specified as the output method for printing. [Store in Mail Box] is not allowed in the print restrictions. |
|--------|----------------------------------------------------------------------------------------------------|
| Remedy | Deselect the Store or Hold mode. Alternatively, contact the device restriction administrator.                                   |

#### Cannot set to [Hold] because [Store in Mail Box] is set to [Not Available]. Change the settings and try again.

| Cause  | [Hold] is specified as the output method for printing. [Store in Mail Box] is not allowed in the print restrictions. |
|--------|----------------------------------------------------------------------------------------------------|
| Remedy | Cancel the Hold mode. Alternatively, contact the device restriction administrator.                                   |

## Cannot set the output method as selected because [Store in Mail Box] is set to [Not Available].

#### Change the settings and try again.

| Cause  | [Store] or [Hold] is specified as the output method for printing. [Store in Mail Box] is not allowed in the print restrictions. |
|--------|----------------------------------------------------------------------------------------------------|
| Remedy | Deselect the Store or Hold mode. Alternatively, contact the device restriction administrator.                                   |

#### The [Device IP Address/Host Name] has not been entered. Enter the [Device IP Address/Host Name].

| Cause  | [OK] was clicked without specifying [Device IP Address/Host Name]. |
|--------|--------------------------------------------------------------------|
| Remedy | Specify [Device IP Address/Host Name] before clicking [OK].        |

#### Could not set the user information because the network settings are incorrect. Contact the administrator for details.

| Cause  | The IP address/host name set in the Access Management System Printer Driver Add-in is incorrect, or there is a problem in the network settings.                                                                                      |
|--------|----------------------------------------------------------------------------------------------------|
| Remedy | Check the IP address/host name settings in the [Set IP Address/Host Name] dialog box and the network settings, and retrieve the user information again. If you still cannot retrieve the information, contact the AMS administrator. |

#### Could not set the user information because the device is not responding. Make sure that the device is turned on and try to set the information again later. If the same error occurs, contact the administrator for details.

| Cause  | Could not communicate with the device for an unspecified reason. There may be a problem with the communication environment, such as the network settings or network connection.                                                 |
|--------|----------------------------------------------------------------------------------------------------|
| Remedy | Try setting the user information again after confirming that the power of the device is turned ON and the LAN cable, etc., is connected correctly. If you still cannot set the user information, contact the AMS administrator. |

#### Characters that cannot be used have been entered for the Domain Name [Authentication]. Check the entered characters.

| Cause  | If you are using local device authentication, an authentication server other than [This Device] is selected in<br>[Authentication]. If you are using Active Directory authentication, invalid characters are used in the<br>domain name entered in [Authentication]. |
|--------|----------------------------------------------------------------------------------------------------|
| Remedy | If you are using local device authentication, select [This Device] in [Authentication]. If you are using Active<br>Directory authentication, confirm and enter the correct domain name.                                                                              |

#### The set user information and obtained restriction information do not match. Set the user information again.

#### For Domain Authentication,

#### enter the NetBIOS domain name in [Authentication].

| Cause | The user information set for the Access Management System Printer Driver Add-in and the user |
|-------|----------------------------------------------------------------------------------------------|
|       | information set in the retrieved restriction information does not match.                     |

| Remedy | Check the user information specified in the [Setup User Names and Passwords for Authentication] dialog   |
|--------|----------------------------------------------------------------------------------------------------|
|        | box. Select [This Device] in [Authentication] for local device authentication. Select the NetBIOS domain |
|        | name for Active Directory authentication.                                                                |

#### The set user information and obtained restriction information do not match. Set the user information again.

| Cause  | The user information set for the Access Management System Printer Driver Add-in and the user information set in the retrieved restriction information does not match.                                                                                     |
|--------|----------------------------------------------------------------------------------------------------|
| Remedy | Check the user information specified in the [Setup User Names and Passwords for Authentication] dialog box. Select [This Device] in [Authentication] for local device authentication. Select the NetBIOS domain name for Active Directory authentication. |

#### The set user information and obtained restriction information do not match. Printing will be canceled.

| Cause  | The user information set for the Access Management System Printer Driver Add-in and the user information set in the retrieved restriction information does not match.                                                                                     |
|--------|----------------------------------------------------------------------------------------------------|
| Remedy | Check the user information specified in the [Setup User Names and Passwords for Authentication] dialog box. Select [This Device] in [Authentication] for local device authentication. Select the NetBIOS domain name for Active Directory authentication. |

#### The account is locked out.

#### Try to authenticate the account later, or contact the administrator for details.

| Cause  | The user account that is used for authentication in the [Setup User Names and Passwords for Authentication] dialog box is locked out. |
|--------|----------------------------------------------------------------------------------------------------|
| Remedy | Try to authenticate again after waiting a while. If you still cannot authenticate, contact the device restriction administrator.      |

#### Could not obtain restriction information because the account is locked out. Try to obtain it later, or contact the administrator for details.

| Cause  | The user account that is used for authentication to obtain restriction information is locked out.                                                  |
|--------|----------------------------------------------------------------------------------------------------|
| Remedy | Try to authenticate again after waiting a while. If you still cannot obtain restriction information, contact the device restriction administrator. |

## Could not obtain restriction information because the account is locked out. Printing will be canceled.

#### Try to print later, or contact the administrator for details.

| Cause  | The user account that is used for authentication for printing is locked out.                                       |
|--------|----------------------------------------------------------------------------------------------------|
| Remedy | Try to print again after waiting a while. If you still cannot print, contact the device restriction administrator. |

#### [Record Name] is not entered correctly. Enter the [Record Name] again.

| Cause | A value is not entered or an invalid value (blank space) is entered in the [Setup Authentication Server] |
|-------|----------------------------------------------------------------------------------------------------|
|       | dialog box > [Record Name].                                                                              |

| Remedy | Enter the correct record name of the authentication server registered in the DNS. |  |
|--------|-----------------------------------------------------------------------------------|--|
| Remedy | Enter the correct record name of the authentication server registered in the DNS. |  |
## **Cannot execute the Encrypted Secure Print function**

If you cannot use the Encrypted Secure Print function, it could be due to a number of causes. Enable printing by referring to each "Remedy."

## Cause 1.

Invalid characters have been entered for the password.

### Remedy

Enter only valid characters for the password. The following characters can be used.

0-9 a-z A-Z ! " # \$ % & ' ( ) \* + , - . / : ; > = < ? @ [ \ ] ^ ` { | } ~ spaces

The password can be specified in the [Encrypted-P] sheet > [Set Password] > [Settings] or the [Settings of Encrypted Secure Print Password] dialog box displayed when printing.

## Cause 2.

A password that does not meet the requirements has been entered.

### Remedy

If password requirements are set, enter a password that meets the requirements. The password requirements can be checked in the [Encrypted-P] sheet > [Password Requirements].

## Cause 3.

The document name or user name has not been entered in the [Edit Job Information] dialog box displayed when printing.

### Remedy

Enter both the document name and user name in the [Edit Job Information].

To prevent the document name and user name from being edited when printing, disable the [Encrypted-P] sheet > [Edit Job Information When Printing].

## **Related Topics**

- [Encrypted-P] Sheet(P. 222)
- [Settings of Encrypted Secure Print Password] Dialog Box(P. 223)
- [Edit Job Information] Dialog Box(P. 223)

# Cannot print with the specified method using Encrypted Secure Print

You may not be able to use the Encrypted Secure Print function, depending on the driver settings. Enable printing by referring to each "Remedy."

## Cause 1.

Form file creation is set for overlay printing in the print settings of the driver.

## Remedy

In order to print using the Encrypted Secure Print function, follow the procedure below to disable form file creation.

- (1) Display the driver print settings screen.
- (2) Display the [Page Setup] sheet.
- (3) Click [Page Options]  $\rightarrow$  display the [Overlay] sheet in the displayed dialog box.
- (4) In [Processing Method], select an option other than [Create a Form File]  $\rightarrow$  click [OK].

## Cause 2.

An output method that cannot be used with the Encrypted Secure Print function has been specified in the print settings of the driver.

## Remedy

In order to print using the Encrypted Secure Print function, do not specify the following output methods in the print settings of the driver.

[Hold]/[Secure Print]/[Store]/[Scheduled Print]

Follow the procedure below to check the output method for the print settings configured in the driver.

(1) Display any sheet on the driver print settings screen.

(2) Refer to [Output Method] on the top of the sheet.

This Font Software is licensed under the SIL Open Font License, Version 1.1.

This license is copied below, and is also available with a FAQ at: http://scripts.sil.org/OFL

\_\_\_\_\_

SIL OPEN FONT LICENSE Version 1.1 - 26 February 2007

\_\_\_\_\_

#### PREAMBLE

The goals of the Open Font License (OFL) are to stimulate worldwide development of collaborative font projects, to support the font creation efforts of academic and linguistic communities, and to provide a free and open framework in which fonts may be shared and improved in partnership with others.

The OFL allows the licensed fonts to be used, studied, modified and redistributed freely as long as they are not sold by themselves. The fonts, including any derivative works, can be bundled, embedded, redistributed and/or sold with any software provided that any reserved names are not used by derivative works. The fonts and derivatives, however, cannot be released under any other type of license. The requirement for fonts to remain under this license does not apply to any document created using the fonts or their derivatives.

## DEFINITIONS

"Font Software" refers to the set of files released by the Copyright Holder(s) under this license and clearly marked as such. This may include source files, build scripts and documentation.

"Reserved Font Name" refers to any names specified as such after the copyright statement(s).

"Original Version" refers to the collection of Font Software components as distributed by the Copyright Holder(s).

"Modified Version" refers to any derivative made by adding to, deleting, or substituting -- in part or in whole -- any of the components of the Original Version, by changing formats or by porting the Font Software to a new environment.

"Author" refers to any designer, engineer, programmer, technical writer or other person who contributed to the Font Software.

### **PERMISSION & CONDITIONS**

Permission is hereby granted, free of charge, to any person obtaining a copy of the Font Software, to use, study, copy, merge, embed, modify, redistribute, and sell modified and unmodified copies of the Font Software, subject to the following conditions: 1) Neither the Font Software nor any of its individual components, in Original or Modified Versions, may be sold by itself.

2) Original or Modified Versions of the Font Software may be bundled, redistributed and/or sold with any software, provided that each copy contains the above copyright notice and this license. These can be included either as stand-alone text files, human-readable headers or in the appropriate machine-readable metadata fields within text or binary files as long as those fields can be easily viewed by the user.

3) No Modified Version of the Font Software may use the Reserved Font Name(s) unless explicit written permission is granted by the corresponding Copyright Holder. This restriction only applies to the primary font name as presented to the users.

4) The name(s) of the Copyright Holder(s) or the Author(s) of the Font Software shall not be used to promote, endorse or advertise any Modified Version, except to acknowledge the contribution(s) of the Copyright Holder(s) and the Author(s) or with their explicit written permission.

5) The Font Software, modified or unmodified, in part or in whole, must be distributed entirely under this license, and must not be distributed under any other license. The requirement for fonts to remain under this license does not apply to any document created using the Font Software.

## TERMINATION

This license becomes null and void if any of the above conditions are not met.

### DISCLAIMER

THE FONT SOFTWARE IS PROVIDED "AS IS", WITHOUT WARRANTY OF ANY KIND, EXPRESS OR IMPLIED, INCLUDING BUT NOT LIMITED TO ANY WARRANTIES OF MERCHANTABILITY, FITNESS FOR A PARTICULAR PURPOSE AND NONINFRINGEMENT OF COPYRIGHT, PATENT, TRADEMARK, OR OTHER RIGHT. IN NO EVENT SHALL THE COPYRIGHT HOLDER BE LIABLE FOR ANY CLAIM, DAMAGES OR OTHER LIABILITY, INCLUDING ANY GENERAL, SPECIAL, INDIRECT, INCIDENTAL, OR CONSEQUENTIAL DAMAGES, WHETHER IN AN ACTION OF CONTRACT, TORT OR OTHERWISE, ARISING FROM, OUT OF THE USE OR INABILITY TO USE THE FONT SOFTWARE OR FROM OTHER DEALINGS IN THE FONT SOFTWARE.